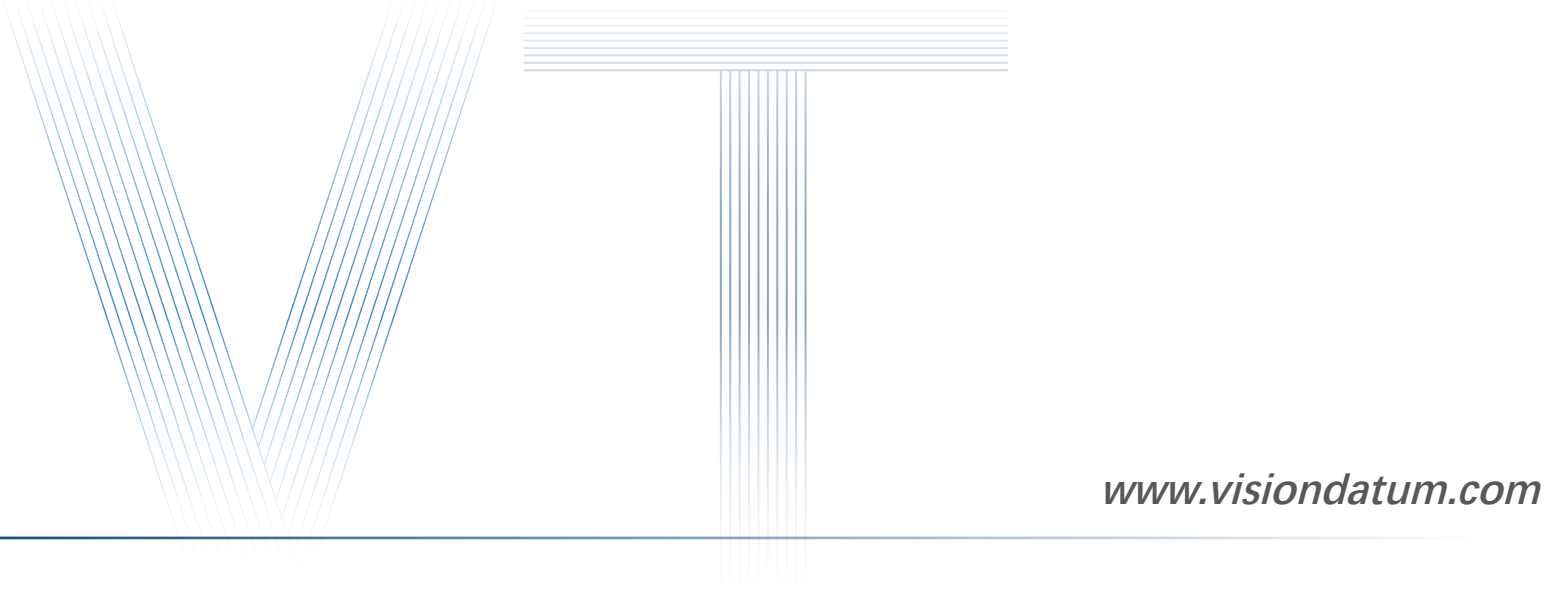

# **Getting Started with iDatum**

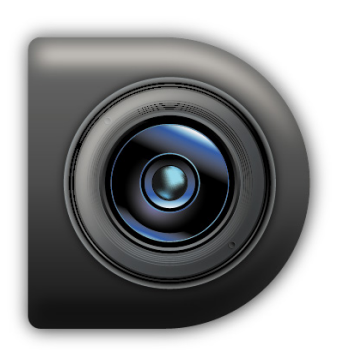

Ver 2.3.4 Apr. 2023

– Vision System –––––

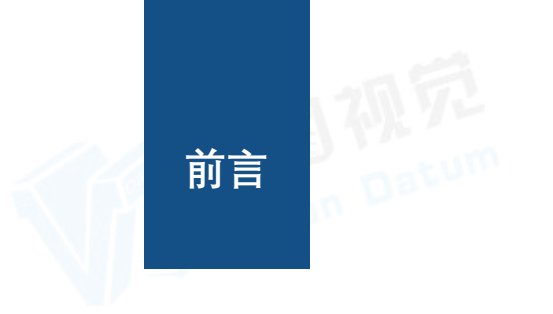

# 前言

## 目的

这是一份关于 LEO 系列工业相机的 SDK(iDatum) 说明书, 它主要包括快速安装指南和使用操作指南。因为 产品的升级或其他原因,本说明书可能被更新,如您需要,请向销售工程师索要最新版本的本产品。

Copyright ©2022 杭州微图视觉科技有限公司 联系电话:0571-86888309 地址:杭州市西湖区西园九路8号C座5F。

非经本公司授权同意,任何人不得以任何形式获得本说明全部或部分内容。 在本手册中,可能会使用商标名称。我们在此声明,我们使用这些名称是为了商标所有者的利益,而无意侵权。

# 免责声明

杭州微图视觉科技有限公司保留更改此信息的权利,恕不另行通知。

## 最新版本手册

有关本手册的最新版本,请参见我们网站上的下载中心:www.visiondatum.com

# 技术支持

有关技术支持,请发送电子邮件至: support@visiondatum.com.

## 保修

为确保您的保修仍然有效,请遵守以下准则:

**请勿撕毁相机序列号标签** 如若标签撕毁,序列号不能被相机注册机读取,则保修无效。

**请勿开启相机外壳** 请勿开启外壳,触摸内部组件可能损坏它们。

**防止异物进入或插入相机外壳** 防止液体,易燃或金属物质进入相机外壳。如果在内部有异物的情况下操作,相机可能会失败或引发着火。

**远离电磁场** 请勿在强磁场附近操作相机。避免静电。

# 小心清洁

尽可能避免清洁相机传感器。

小心操作相机

请勿滥用相机。避免震动,晃动等。不正确的操作可能会损坏相机。

**阅读手册** 使用相机前请仔细阅读手册。

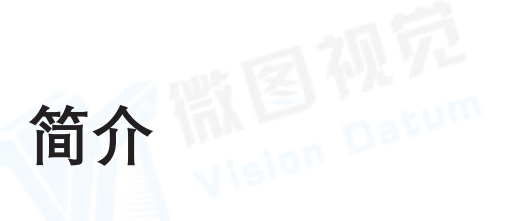

# 产品说明

iDatum 客户端(以下简称"iDatum")是为调试工业相机开发的软件应用程序。适用于 LEO 系列 GigE、USB3.0、10GigE 和 CoaXPress 接口工业面阵、线阵相机,支持实时预览、参数配置、抓图、升级相机固件等功能。同时也适用于 Camera Link 接口工业面阵、线阵 相机,支持参数配置和升级相机固件功能,也可通过设备列表的 GenTL 枚举采集卡和连接采集卡上的相机,并对采集卡和相机进行 参数设置等操作。

# 运行环境

为确保 iDatum 客户端能正常安装及运行,对 PC 的配置有所要求。

#### 推荐配置

- 操作系统: Windows XP(32 位中、英文操作系统), Windows 7/10(32/64 位中、英文操作系统)
- CPU: Intel Pentium IV 3.0 GHz 及以上
- 内存: 4 GB 及以上
- 显卡: 640 × 480 或更高分辨率
- 网卡: 推荐 Intel Pro1000、I210 和 I350 系列千兆网卡
- USB: USB3.0 接口

#### 最低配置

- 操作系统: Windows XP(32 位中、英文操作系统), Windows 7/10(32/64 位中、英文操作系统)
- CPU: Intel Pentium IV 2.0 GHz
- 内存: 1 GB
- ●显卡: 640×480
- 网卡: 千兆网卡
- USB: USB3.0 接口

# 系统要求

#### 支持安装以下操作系统之一:

- Windows XP (32 bit)
- Windows 7 (32 bit or 64 bit)
- Windows 10 (32 bit or 64 bit)
- Linux 32 位 /64 位 : Ubuntu 14.04(32/64)、Ubuntu 16.04(32/64)、 x86 平台 (32/64)、
- ARM: NVIDIA TX2 (Ubuntu16.04)、RaspberryPiB3.0+ (NOOBS\_2.8.2)、ODROID-XU4 (Ubuntu16.04/Ubuntu18.04).

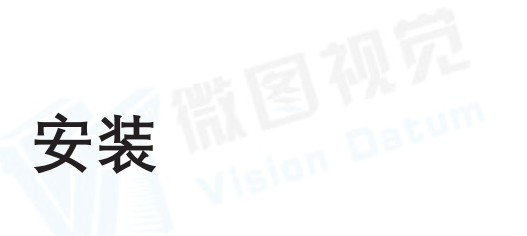

# 安装步骤

1. 从微图网站下载 iDatum (LEO 狮子座系列工业相机 SDK 开发包 iDatum For xxx) http://www.visiondatum.com/service/005001.html

2. 启动下载的安装程序。

3. 按照屏幕上的说明进行操作。安装程序将指导您完成安装过程。

在安装过程中,您可以选择安装用于 GigE 相机还是 USB 3.0 相机的软件。

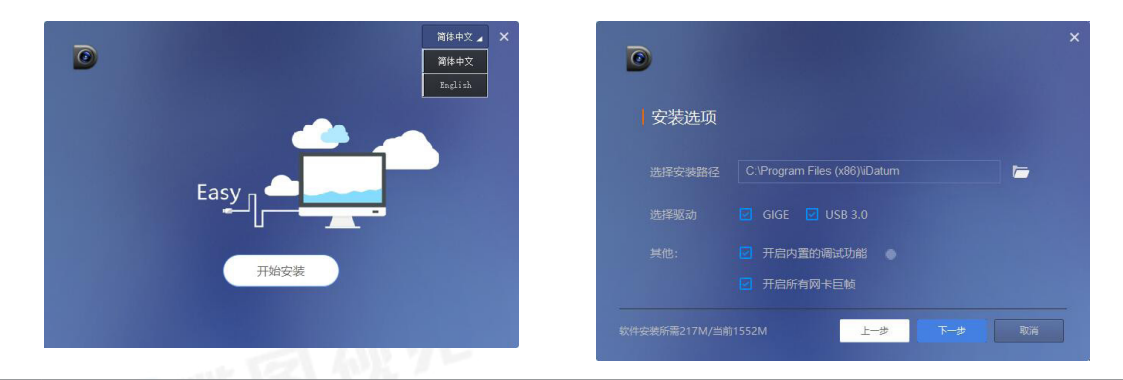

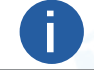

安装过程完成后,用户可以在"开始"菜单下名为 iDatum 的文件夹中找到 SDK(C# /VB/VC... 示例)。

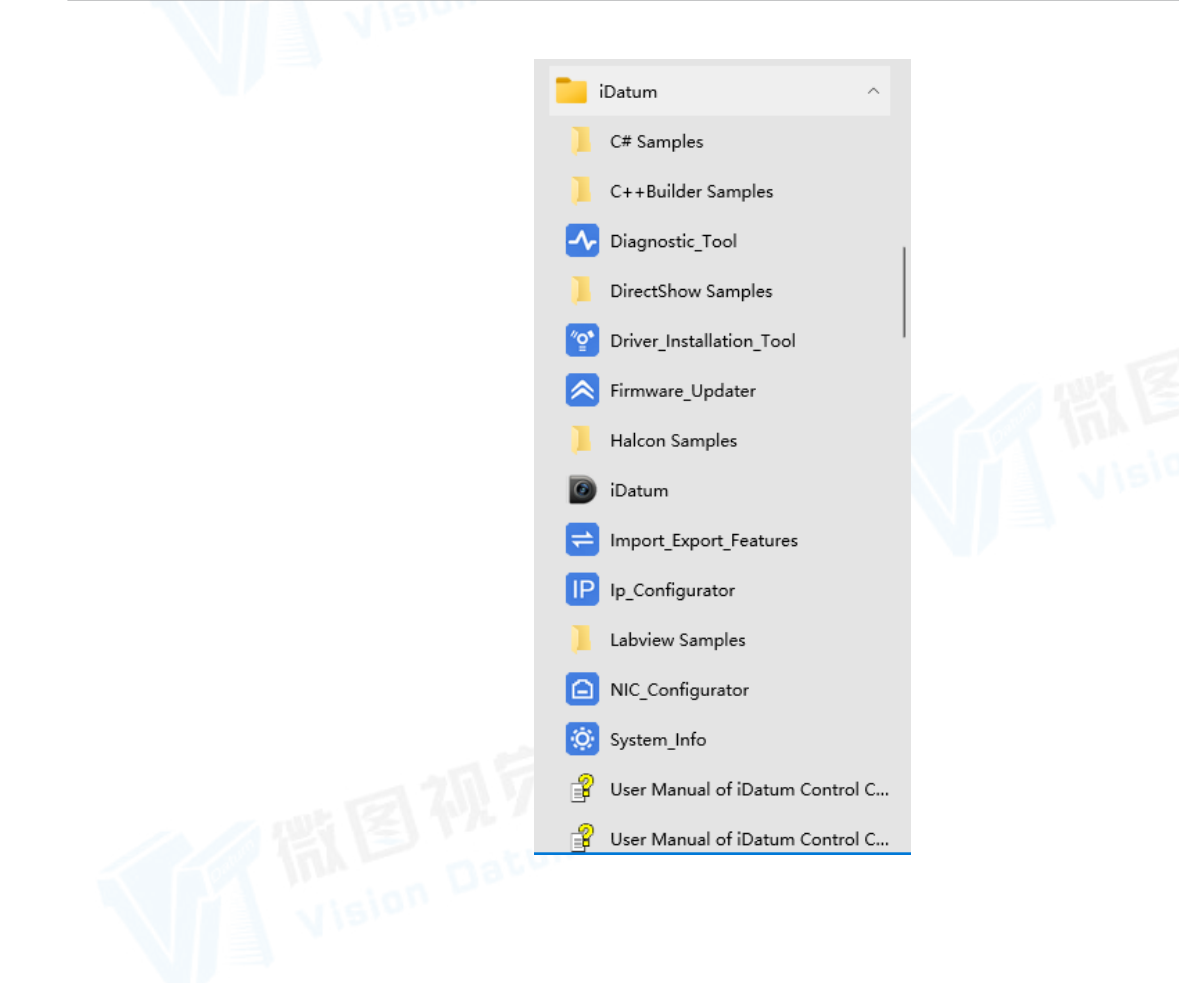

#### 4. 启动 iDatum

首先,只需双击桌面图标或单击"开始"菜单中 iDatum 文件夹中的图标,即可启动软件。 打开软件后,它将自动检测所有连接的设备,如下所示。 用户可以单击刷新按钮来扫描所有连接的设备

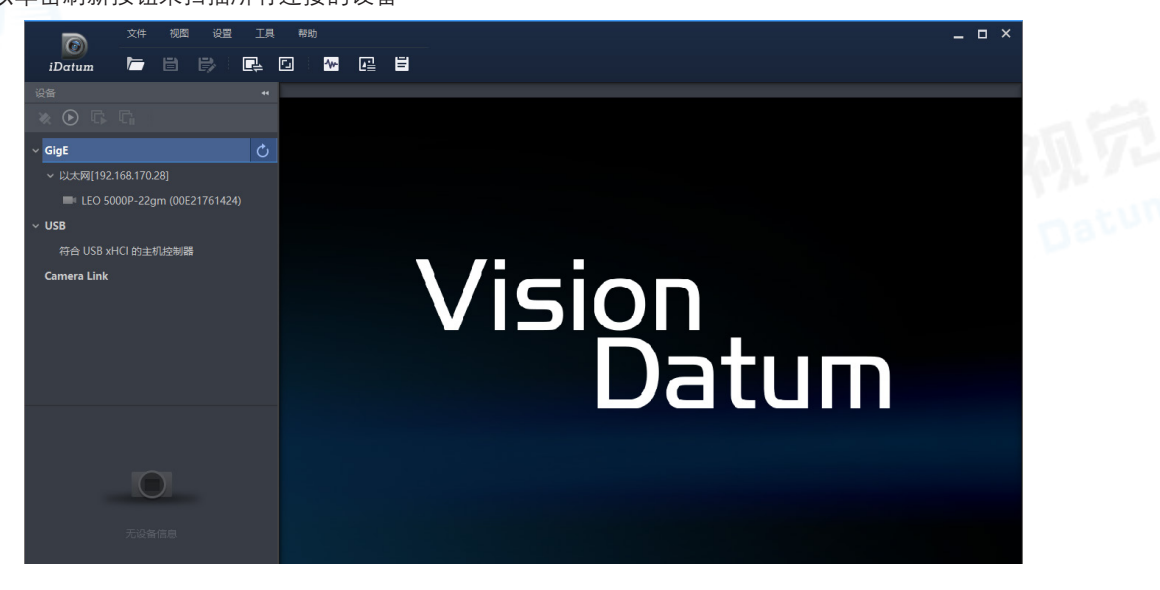

- 5. 修改相机 IP. (针对 GigE 接口相机)
- 型号栏单击右键选择修改 IP 选项以更改 IP 地址。 请确保 IP 地址与网络适配器在同一子网中。

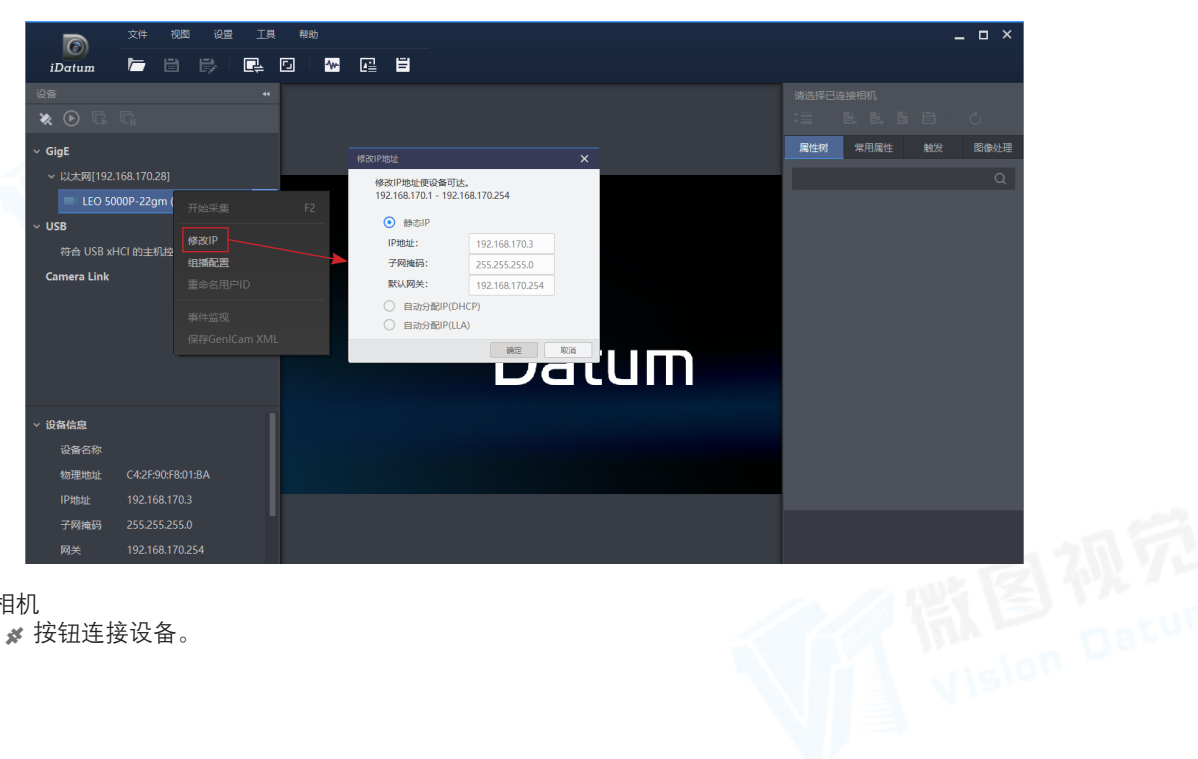

6. 连接相机 单击 💉 按钮连接设备。

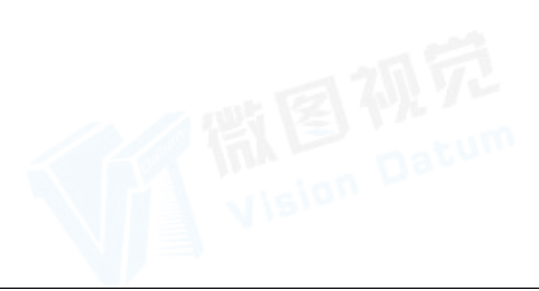

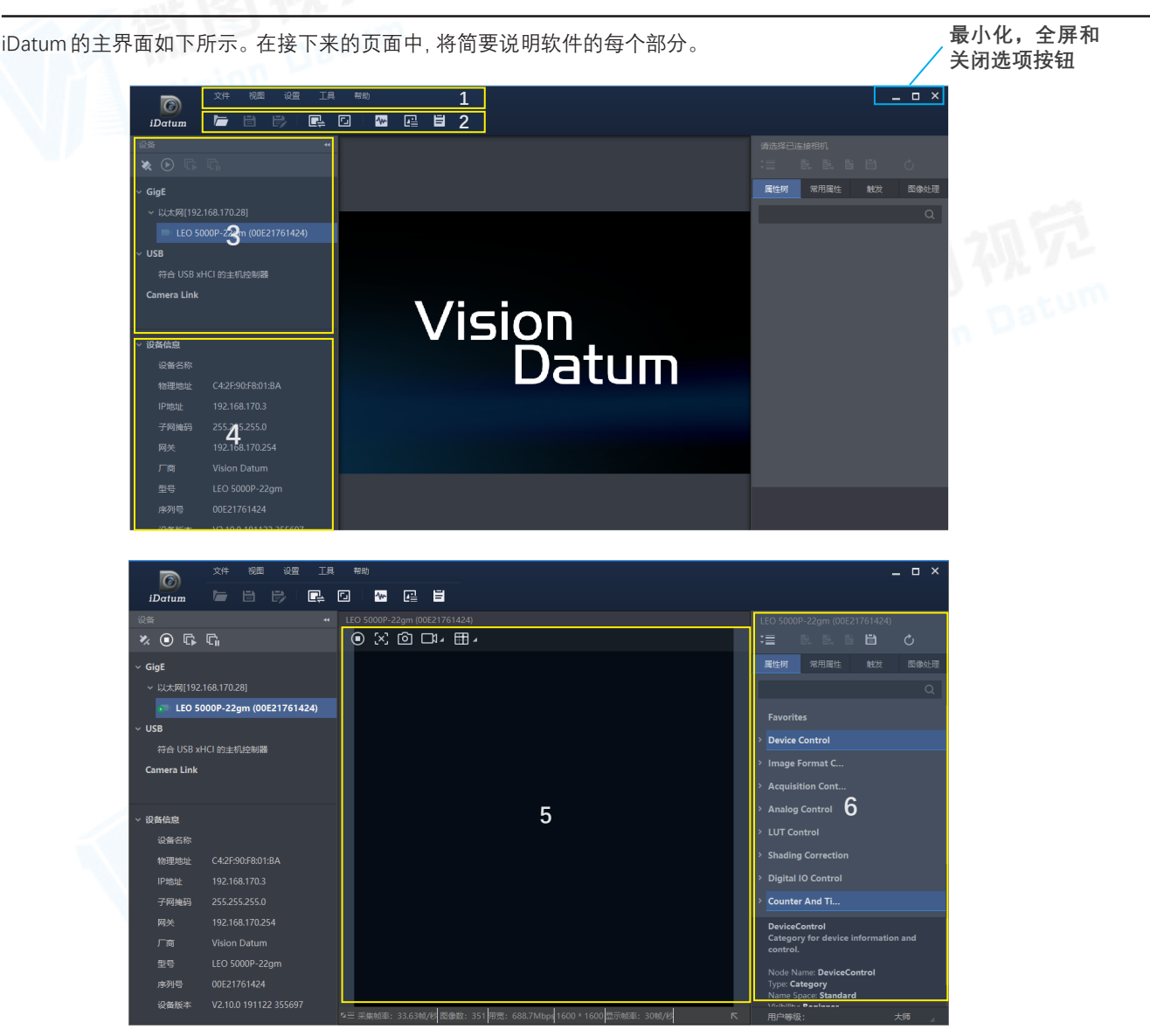

#### 1. 菜单栏

菜单栏包含文件、视图、设置、工具和帮助五大功能, 可对客户端和相机进行设置。

#### 2. 控制工具条

可设置客户端的文件功能、图像预览窗口的画面布局、对相机的状态、水印信息和日志信息进行查看。常用属性:列出相机的一些常用参数。

#### 3. 设备列表

可分类显示各接口下的相机, 分为 GigE、USB、Camera Link 和 GenTL。

#### 4. 接口 / 设备信息

可查看选中设备或接口的具体信息。

#### 5. 图像预览窗口

可对相机实时图像或本地图像进行预览,还可设置十字辅助线、网格,查看直方图等。

#### 6. 属性设置

可显示设备列表区域选中相机的属性,可对相机参数进行设置,还可进行文件存取、属性导入/导出等功能。 该区域仅在客户端连接相机后方可显示。

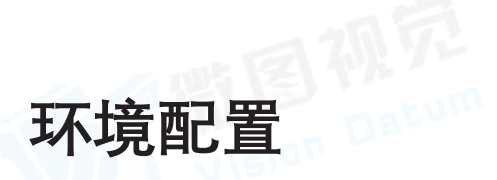

# 网口相机环境配置

网口相机通过 IDatum 客户端使用前需确保 PC 和相机的 IP 地址处于同一个局域网,且 PC 的网口已开启巨帧。 Vision Datum

#### 前提条件

确保网口相机供电以及网络传输正常。

#### 操作步骤

1. 通过系统开始菜单搜索 IDatum 客户端的网卡配置工具 NIC\_Configurator 并打开,工具界面如下图所示。

| 📋 网卡配置工具 | 具 64-1 | Bit             | _ ×    |
|----------|--------|-----------------|--------|
|          |        |                 |        |
| 网卡:      |        | Realtek PCIe Gb | E Fami |
| 巨型包      |        |                 |        |
| 接收缓存区    |        | 512             | ≜<br>▼ |
| 传输缓存区    |        | 128             | ≜<br>▼ |
| 网卡属性     |        | 打开              |        |
| 网卡协议属性   |        | 打开              |        |
|          |        |                 |        |
|          |        |                 |        |
|          |        |                 |        |
|          |        | 应用              | 取消     |

2. 确认巨型包是否已启用。若已启用,则进行下一步;若未启用,需要开启。

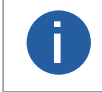

客户端安装时,可以设置是否打开所有网卡的巨型包。若通过网卡配置工具设置巨型包失败,可以打开网卡属性, 选择高级菜单,确认是否有关于巨帧的参数,如下图所示。若有,则设置为9014字节或9KB;若不能成功设置, 此时可以通过更新网卡驱动或者更换网卡,查看是否含有巨帧这个参数。

|        | 常规                                                                                                   | 高级                                                                  | 驱动程序                                                  | 详细信息    | 事件   | 电源管理                                                                                                    |     |   |  |
|--------|----------------------------------------------------------------------------------------------------|---------------------------------------------------------------------|-------------------------------------------------------|---------|------|----------------------------------------------------------------------------------------------------|-----|---|--|
| 能图视    | 此边。属什么我的一个人,我们就是这个人,我们就是一个人,我们就是一个人,我们就是这个人,我们就是这个人,我们就是这个人,我们就是这个人,我们就是这个人,我们就是这个人,我们就是这个人,我们就是这个人, | ▲ 盆谷 ♀ P) 传网节端病源无法 建制封地址 醒水的 化化合物 化化合物 化化合物 化化合物 化化合物 化化合物 化化合物 化化合 | y使用下列属<br>v2 (IPv6)<br>↓<br>大伫列<br>工模式<br>い 注接速度<br>N | 244。在左达 | ▲单击你 | 復更改的属性, 然が<br>値(V):<br>9KB MTU<br>2KB MTU<br>2KB MTU<br>3KB MTU<br>3KB MTU<br>5KB MTU<br>5KB MTU<br>8KB MTU<br>9KB MTU<br>美闭 | 着在右 |   |  |
| Vision |                                                                                                    |                                                                     |                                                       |         |      | 确定                                                                                                    | 取消  | 1 |  |

# 网口相机环境配置

3. 设置 PC 网口的 IP 地址。

- 1) 在工具的网卡处选择对应的网卡,点击网卡协议属性处的打开,进入 PC 的 IP 配置窗口。
- 2) 在 IP 配置窗口设置 PC 的 IP 地址并点击确定。
- 4. 通过客户端的设备列表搜索 GigE 接口相机,选中需要设置的网口相机。 若相机为不可达状态,则双击相机后弹出修改 IP 地址窗口,如下图所示。 若相机为可达状态,可直接双击连接相机;也可单击右键选择修改 IP 弹出修改 IP 地址窗口,如下图所示。

| 修改IP地址                                 |                 | ×  |
|----------------------------------------|-----------------|----|
| 修改IP地址使设备可达。<br>192.168.170.1 - 192.16 | 8.170.254       |    |
| <ul><li>● 静态IP</li></ul>               |                 |    |
| IP地址:                                  | 192.168.170.3   |    |
| 子网掩码:                                  | 255.255.255.0   |    |
| 默认网关:                                  | 192.168.170.254 |    |
| <ul> <li>自动分配IP(DHC)</li> </ul>        | CP)             |    |
| <ul> <li>自动分配IP(LLA)</li> </ul>        | )               |    |
|                                        | 确定              | 取消 |

5. 根据修改 IP 地址窗口提示的有效 IP 地址进行设置。

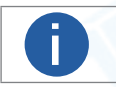

为确保相机的稳定运行,建议将 PC 网口的 IP 地址设置为静态 IP。

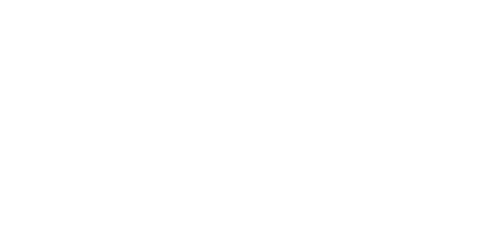

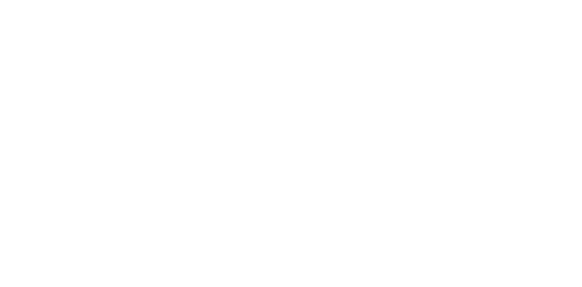

# U3V 相机环境配置

U3V 相机使用前需要确认 PC 是否正常安装 USB 驱动。若驱动安装失败,会导致客户端搜索不到相机或相机不可达。 通过 PC 的 USB 接口连接 U3V 相机时,Windows 系统会自动检测到新的硬件设备并自动安装 USB 驱动。安装完成后,在Windows 系统设备管理器中会新增的设备类型 USB3 Vision Camera,展开右键查看属性,即可看到设备驱动是否安装正常,如下图所示。

|                 | VisionDatum USB3 Vision Device 属性                  | ×            |
|-----------------|----------------------------------------------------|--------------|
|                 | 常规 驱动程序 详细信息 事件                                    |              |
|                 | VisionDatum USB3 Vision Device                     | 四初元          |
|                 | 设备类型: VisionDatum USB3 Vision<br>制造商: Vision Datum | n Devices    |
|                 | 位置: 0000.0014.0000.021.000.                        | .000.000.000 |
|                 | 设备状态                                               |              |
|                 | 这个设备运转正常。                                          |              |
|                 |                                                    |              |
|                 |                                                    |              |
|                 |                                                    |              |
|                 | 确定                                                 | 取消           |
| 若 USB 驱动安装失败,如下 | 图所示,则可通过驱动管理工具重新安装驱动                               | 力。           |
| 关于驱动管理1         | 具的介绍,请查看驱动管理章节。                                    |              |

## Camera Link 相机环境配置

Camera Link 相机使用前需要确认 PC 是否正确安装 Camera Link 采集卡驱动。若驱动安装失败,会导致客户端连接搜索不到相机。 采集卡驱动和软件请联系采集卡厂商获取并安装。

若安装正常,可通过设备管理器查看采集卡以及串口相关信息。不同厂商的采集卡,在设备管理器显示的内容有所不同,请以实际使用的采集卡为准。若安装异常,建议重装采集卡驱动和软件,或联系采集卡厂商获得支持。

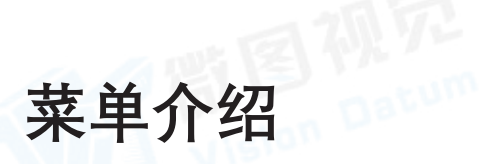

IDatum 客户端菜单栏可对文件、视图、设置、工具和帮助进行相关设置。

## 文件

文件菜单下有打开、打开最近的、保存、另存为、打开本地文件、退出等操作选项。 文件菜单下的各个功能介绍如下:

## 打开

可对特定的某些相机进行连接以及配置参数的功能。在弹出的窗口中选择需要打开的 mcfg 文件并打开,便可以自动连接 mcfg 文件中记录的序列号的设备并按照 mcfg 文件中记录的参数设置其属性参数。

## 打开最近的

可对最近打开的 mcfg 文件进行记录,进行更便捷的打开操作。此功能最多支持记录 5 个不同的 mcfg 文件。

- 一个 mcfg 文件中可包含一个或多个相机的信息。
- 若配置文件中所包含的相机都无法连接,客户端会弹出提示框,提示"找不到匹配的设备"。

## 保存 / 另存为

可对客户端所有处于连接状态的相机的信息和参数进行保存的功能。相机的信息和参数将保存在 mcfg 文件中。

- 若未打开过 mcfg 文件或第一次使用保存功能,则会弹出窗口,需要选择保存路径并设置文件名称。
- 若已打开过 mcfg 文件再使用保存功能,则直接保存会覆盖当前打开的 mcfg 文件。
- 若不想改变当前打开的 mcfg 文件,可进行另存为操作,将当前处于连接状态的相机参数和序列号保存到新的 mcfg 文件中。

## 打开本地文件

可选择 PC 本地的文件通过图像预览窗口打开,支持 RAW、JPEG、BMP、PNG、TIFF 格式的图像和 RAW 格式的视频。

#### 退出

П

弹出确认退出软件的对话框,单击确定,即可退出软件;单击取消,则留在当前软件视图。

使用打开、打开最近的、保存及另存为功能时,设备列表中所有连接的相机必须停止采集,否则不能进行相关操作。

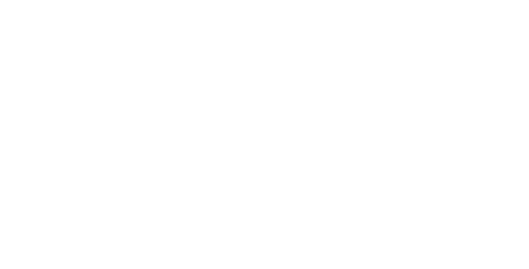

## 视图

视图菜单下有显示方式、滤波方式、垂直同步以及渲染引擎等操作选项。 视图菜单下的各个功能介绍如下:

# 显示方式

客户端显示图像时的帧率,分为30帧/秒和60帧/秒两种,默认为30帧/秒。

## 滤波方式

分为最邻近滤波、双线性滤波、各向异性滤波三种。用户可根据实际应用环境,选择合适的滤波模式,也可选择不启用,客户端 默认不启用滤波方式。不同的滤波方式会影响 D3D 渲染显示时的图像质量。

- 最邻近滤波、双线性滤波、各向异性滤波三种滤波方式的复杂程度逐步增加,对系统资源的消耗逐步增加,但效果逐步明显。
- 滤波方式只在 D3D 渲染模式下可以进行设置。

## 垂直同步

开启垂直同步功能,可以避免 IDatum 客户端高帧率预览时出现画面撕裂的现象,但同时会一定程度上增大 CPU 的使用率。可选择开启或关闭,默认为关闭。

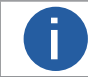

│ 垂直同步只在 D3D 渲染模式下可以进行设置。

## 渲染引擎

可选择 GDI 或者 D3D, 默认选择为 GDI 模式。渲染引擎仅在客户端不连接相机的情况下可以进行设置。

- GDI 模式对电脑的显卡性能没有要求,适用于所有电脑。
- D3D 模式适用于安装显卡驱动且显卡内存大于 1GB 的电脑, 该模式下客户端预览的图像效果会优于 GDI 模式下的图像效果。

视图下的显示方式、滤波方式、垂直同步以及渲染引擎的设置对 IDatum 软件全局生效。

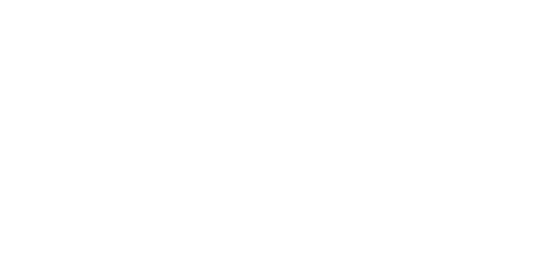

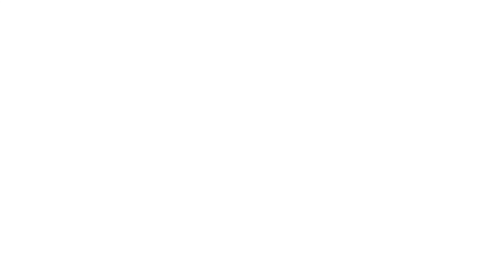

## 设置

设置菜单下有通用、录像 / 抓图、网络、缓存、重发包、快捷键等操作选项, 可对客户端进行相关设置。

## ●通用设置

通用部分可根据用户需要切换用户等级,设置设备列表是否自动更新、字符串编码方式、Bayer 插值方式和 cti 文件默认路径和测 温配置。

## 用户等级

分为初级、专家、大师三种。选择不同的用户等级,相机属性树栏开放的可以读写的参数有所差别。 其中初级为最低用户级别,只能查看部分相机参数;而大师为最高用户级别,可以查看所有的相机参数。

## 应用选项

#### 设备列表自动更新

启用设备列表自动更新,则每隔固定的时间,设备列表将对 GigE 和 USB 接口的在线设备执行自动刷新并显示的操作;若不勾选,则需要手动刷新才能使 GigE 和 USB 接口的在线设备进行刷新并显示。

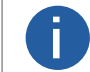

自动刷新功能只针对 GigE 和 USB 接口的相机,对于 Camera Link 接口相机不生效。

Camera Link 相机刷新较耗时,请通过设备列表中 Camera Link 接口右侧的刷新图标进行手动刷新。

#### 枚举设备命令的回复包类型

枚举网口设备时,可对设备数据包的回复类型进行配置。

●单播

枚举的设备仅给当前使用的主机回复数据包。

●广播

设备给与主机所在同一网段的所有主机回复数据包。

#### 字符编码方式

可以对客户端的字符串编码方式进行设置,可选本地编码方式和 UTF-8。

●本地编码方式

# 支持中文字符。

• UTF-8

支持中英文字符互译。

#### Bayer 插值方式

可设置将 Bayer 格式转换成 RGB 格式的插值方式,可选快速、均衡和最优。

#### cti 默认路径

可以设置使用 GenTL 标准搜索相机时加载的 cti 文件的默认路径。启用开启默认路径后,客户端将自动加载默认路径下的 cti 文件。

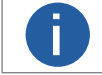

使用 GenTL 标准连接相机的具体操作方法请见 GenTL 管理章节。

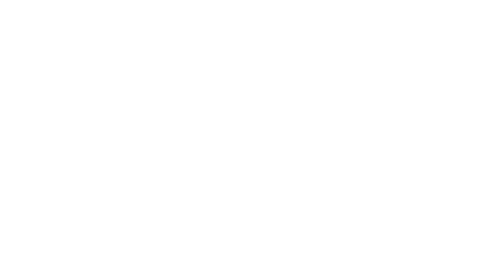

## 测温配置

#### 正常区域颜色

可对测温区域正常状态下的颜色进行设置。

## 报警区域颜色 1/2

可对测温区域报警状态下的颜色 1/2 进行设置。

当测温区域告警超过 200s 还未解除时,交替闪烁显示已设置的报警区域颜色 1 和报警区域颜色 2。

#### 输出日志使能

开启后可输出测温相关信息。

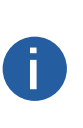

●已绘制测温区域,绘制方式请见测温配置章节。

测温区域的颜色显示需满足如下几点:

- 设置区域内报警规则,设置方式请见相关参数设置章节。
- 图像叠加显示模式选择客户端叠加,设置方式请见相关参数设置章节。

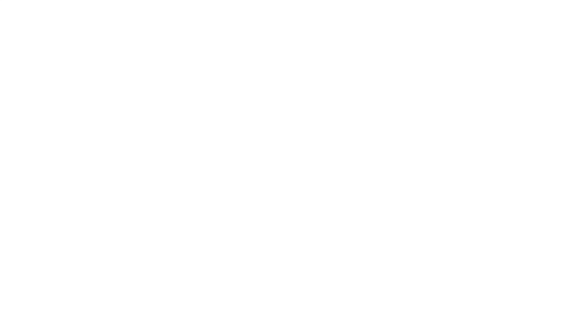

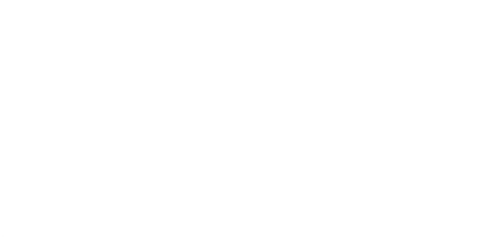

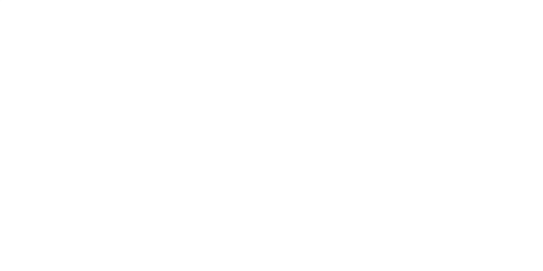

设置

# ●**录像与抓图设置** 录像 / 抓图部分可根据需要对录像以及抓图进行设置,包括存储的相关设置、录像偏好设置、抓图偏好设置等。

## 路径设置

可通过路径设置功能设置录像或者图像是否自动保存,并设置保存路径,如下图所示。

●若启用自动存储功能,则录像或者图像直接保存在设置的保存路径下。

●若不启用自动存储功能,则录像或者图像保存时,会弹出选择窗口,可对路径以及文件名进行设置。默认弹出窗口的路径为设置的保存路径。

| <br>设置      |         | ×                                   |
|-------------|---------|-------------------------------------|
| 诵用          | 路径设置    |                                     |
| 三倍/抓固       | 保存路径:   | <sup>-</sup> -Support/iDatum/Data 🔁 |
| X187 111121 | 自动存储    |                                     |
| 网络          |         |                                     |
| 缓存          | 录像      |                                     |
| 重发包         | 视频格式:   | AVI                                 |
| 快捷键         | 视频品质:   | 普通                                  |
|             |         | 45                                  |
|             | 回放速度:   | ● 原始帧率 ○ 自定义                        |
|             | 录像命名规则: | Video_ + 日期时间 _                     |
|             |         | 例子: Video_20210315100407756         |
|             |         | 确定取消                                |

## 录像设置

图像预览过程中,若需要录像,可通过录像部分的参数设置视频格式、视频品质、视频的回放速度以及命名规则。

#### 视频格式

分为 AVI 和 RAW 两种格式。

#### 视频品质

AVI 格式可设置视频品质,分为普通、较好以及最佳三种。1-40 之间的品质分数属于普通级别,41-70 之间的品质分数属于较好 级别,71-100 之间的品质分数属于最佳级别。软件默认的普通级别的品质分数为 40,较好的品质分数为 70,最佳的品质分数为 100。若对品质分数没有过高的要求,建议下拉选择视频品质即可,不用调整品质分数的数值。

设置的 AVI 视频品质越高,对系统资源消耗越大。请根据实际情况设置视频品质。

#### 回放速度

可设置为原始帧率,也可自定义设置。

#### 录像命名规则

前缀可自定义设置,后缀可选择日期时间或者递增索引的方式进行设置。

# 设置

# 抓图设置

图像预览过程中,若需要自动保存图像,可通过抓图部分的参数设置图像格式、图像品质、命名规则以及连续抓图模式,如下图所示。

#### 图像格式

分为 BMP、RAW、JPG、PNG 以及 TIFF 五种格式。

#### 图像品质

JPG 和 PNG 格式可设置图像品质,图像品质分为普通、较好以及最佳三种。1-40 之间的品质分数属于普通级别,41-70 之间的 品质分数属于较好级别,71-100 之间的品质分数属于最佳级别。默认的普通级别的品质分数为40,较好的品质分数为70,最佳 的品质分数为100。若对品质分数没有过高的要求,建议下拉选择图像品质即可,不用调整品质分数的数值。

设置的图像品质越高,对系统资源消耗越大。请根据实际情况设置图像品质。

#### 文件命名规则

文件命名规则的前缀可以自定义设置,后缀可以选择日期时间、递增索引或者时间戳的方式。

#### 连续抓图模式

分为按数目抓图和按时间抓图两种。

#### ●按数目抓图

可以设置抓图的数量间隔以及抓图的数量。

#### ●按时间抓图

可以设置抓图的时间间隔以及抓图的时限。

| 设置    |         | ×                           |
|-------|---------|-----------------------------|
| 通用    | 回放速度:   | ● 原始帧率 ● 自定义                |
| 录像/抓图 | 录像命名规则: | Video_ + 日期时间 】             |
| 网络    |         | 例子: Video_20210315100407756 |
| 缓存    | 抓图      |                             |
| 重发包   | 图像格式:   | BMP                         |
| 快捷键   | 文件命名规则: | Image+日期时间】                 |
|       |         | 例子: Image_20210315100407757 |
|       | 连续抓图模式  | ● 按数目抓图 ● 按时间抓图             |
|       |         | 每 1 就抓取一张                   |
|       |         | □ 抓取 1000 🗘 张停止抓图           |
|       |         | 确定取消                        |

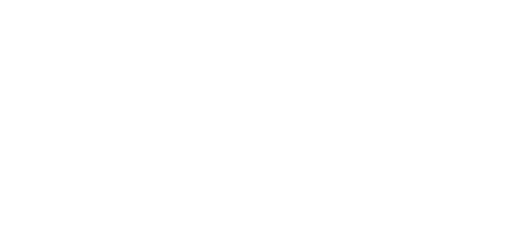

## 设置

# ●网络设置

网络部分有自适应网络检测、自适应丢帧和严重丢包提示功能,可以根据实际使用网络环境设置相关选项,以确保预览视图流畅。

## 自适应网络检测

开启此功能可使客户端连接相机时根据当前网络状况自动设置相机的 PacketSize 的值。

## 自适应丢帧

开启此功能后,在传输一帧数据时若有丢包,则客户端自动丢弃这帧图像,且对应状态栏的错误数加1。

## 严重丢包提示

开启此功能后,当相机检测到丢包严重时,客户端会弹出提示框。

| 设置    | ×                                                    |
|-------|------------------------------------------------------|
| 通用    | 自适应网络检测                                              |
| 录像/抓图 | 开启此功能后,在连接相机时,客户端会根据当前网络状况自动设置相<br>机的DacketSize的值    |
| 网络    |                                                      |
| 缓存    | 自适应丢帧                                                |
| 重发包   | 开启此功能后,在传输一帧数据时,如果该帧数据有丢包情况,则自动<br>丢弃此帧,且对应状态栏错误数加1。 |
| 快捷键   |                                                      |
|       | 严重丢包提示                                               |
|       | 开启此功能后,在相机检测到丢包严重时,会在界面上弹出提示框,关<br>闭后不再提示。           |
|       |                                                      |
|       |                                                      |
|       | 确定取消                                                 |
|       | Vision Dat                                           |

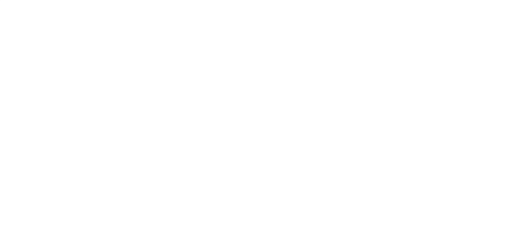

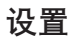

## ●缓存设置

缓存设置有取流缓存节点和录像 / 存图缓存节点两个功能,如下图所示。可根据实际需求进行设置,达到更好的效果。

## 取流缓存节点

在高帧率预览时,增大该参数可使画面更流畅,避免丢帧。但一定程度上会占用更多内存,并增大延迟。

# 录像 / 存图缓存节点

在高帧率下录像或者存图时, 增大该参数可解决硬盘读写速度跟不上导致丢失帧的问题, 能够保存和录制尽可能多的图像。但缓 存节点数量的增多一定程度上会占用更多内存。

| 设置                        | ×                                                                                                    |
|---------------------------|----------------------------------------------------------------------------------------------------|
| 通用                        | 取流缓存节点 2 个                                                                                                    |
| 录像/抓图                     | 增加缓存节点数量可以避免在高帧率时丢失帧, 使画面更流畅。但一定<br>2015年1月1日, 1919年1月1日,1919年1月1日,1919年1月1日,1919年1月1日,1919年1月1日,1919年1月1日,1919年1月1日,1919年1月1日,1919年1月1日,1919年1月1日,1 |
| 网络                        | 柱度上会占用更多内存,升増入逃迟。                                                                                                    |
| 缓存                        | 录像/存图缓存节点 3 个                                                                                                    |
| 重发包                       | 增加缓存节点数量可以避免在高帧率时丢失帧,实现保存和录制尽可能<br>多的图像,但缓存节点数量增多会占用更多内存,                                                                                            |
| 快捷键                       |                                                                                                    |
|                           |                                                                                                    |
|                           |                                                                                                    |
|                           |                                                                                                    |
|                           |                                                                                                    |
|                           | 确定取消                                                                                                    |
| PC 内存有限,若录像 / 存图<br>合理设置。 | 图缓存节点设置较大,会出现录像或者抓图异常停止的情况,请根据 PC 内存大小                                                                                                    |
|                           |                                                                                                    |
|                           |                                                                                                    |
|                           |                                                                                                    |

设置

## ●重发包设置

重发包部分可对客户端的重发包机制进行设置。

## 重发包使能

可设置是否开启重发包功能。当相机采集图像出现丢包时,开启该功能,可将丢失的数据包重新发送给 PC。

# 最大重发包百分比

可设置重发包所占百分比的最大值,当丢包数据超过该百分比时,超过部分不做重发包处理。默认为100%,范围为0~100%。

## 超时时间

可设置重发包的最大超时时间,当重发包超过该时长时,该数据包不再继续重发包处理。默认为 50 ms,范围为 0~1000 ms。

| 设置               |            |    | ×          |
|------------------|------------|----|------------|
| 通用               | 重发包使能      |    |            |
| 录像/抓图            | 最大重发百分比(%) | -0 | 10         |
| 网络               | 超时时间 (ms)  | 50 |            |
| <b>蛋仔</b><br>重发包 |            |    |            |
| 快捷键              |            |    |            |
|                  |            |    |            |
|                  |            |    |            |
|                  |            |    |            |
|                  |            |    | 确定取消       |
|                  |            |    | <b>贈图秋</b> |
|                  |            |    |            |
|                  |            |    |            |
|                  |            |    |            |

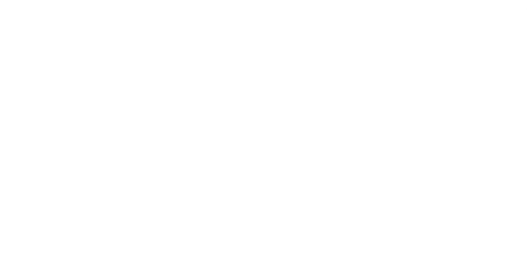

# ●快捷键设置

快捷键部分支持对客户端的常用功能进行快捷键设置,方便用户操作。客户端常用功能与快捷键的默认关系请见下表。

| 功能        | 对应快捷键    |
|-----------|----------|
| 连接 / 断开相机 | F1       |
| 开始 / 停止采集 | F2       |
| 开始 / 停止预览 | F3       |
| 单次抓图      | Ctrl + P |
| 录像 / 连续抓图 | Ctrl + R |
| 全屏        | F4       |
| 放大        | Ctrl + + |
| 缩小        | Ctrl + - |
| 自适应       | Ctrl + 1 |
| 原比例       | Ctrl + 2 |

#### 用户可根据需求自行调整对应的快捷键:

● 修改:选中功能对应的文本框,同时按下组合快捷键即可。

修改快捷键时,不可使用 Delete 键。

● 删除:选中功能对应的文本框,按下 Delete 键即可删除快捷键。此时文本框显示为 None,不能通过快捷键的方式使用该功能。 ● 优先响应:当客户端最小化时,开启此功能则快捷键依旧对客户端生效。恢复默认值:通过恢复默认值可将快捷键一键恢复为 软件默认状态,即上表中的关联。

| 设置               |         |          | ×  |
|------------------|---------|----------|----|
| 通用               | 连接/断开相机 | F1       |    |
| 录像/抓图            | 开始/停止采集 | F2       |    |
| 网络               | 开始/停止预览 | F3       |    |
| 缓存               | 单次抓图    | Ctrl + P |    |
| 重发包              | 录像/连续抓图 | Ctrl + R |    |
| 快捷键              | 全屏      | F4       | 10 |
|                  | 放大      | Ctrl + + |    |
|                  | 缩小      | Ctrl + - |    |
|                  | 自适应     | Ctrl + 1 |    |
|                  | 原比例     | Ctrl + 2 |    |
|                  |         | 确定       | 取消 |
| 「間图の<br>Vision P |         |          |    |

工具菜单下有 IP 配置工具、固件升级工具、导入 / 导出属性、日志查看工具、带宽管理、GigE Vision 动作命令以及导出全部设备 信息等工具。

## ● IP 配置工具

IP 配置工要用于对网口相机的 IP 地址以及 IP 配置类型进行设置,获取相机信息等。具体介绍请查看 PI 配置工具章节。

## ●固件升级工具

固件升级工具用于对相机进行固件升级。该工具支持对网口相机、U3V 相机、Camera Link 相机以及 CoaXPress 相机进行固件升级, 分别通过网线、USB3.0 线以及 Camera Link 线进行操作。具体介绍请查看固件升级章节。

## ●导入导出属性

导入 / 导出属性工具可对多个相机的参数进行批量导入或导出的操作。具体介绍请查看导入 / 导出多个相机属性章节。

## ●日志查看工具

日志查看工具可查看客户端使用的 SDK 产生的日志信息,并对显示的日志进行设置。具体介绍请查看章节。

## ●虚拟相机工具

虚拟相机工具可使用虚拟相机代替工业相机进行开发调试,可有效解决不方便搭建真实环境的问题,具体介绍请查看章节。

#### ●带宽管理

带宽管理器主要用于调节 GigE 接口和 USB 接口相机的使用带宽。主要适用于多相机使用同一个接口采集图像,避免出现丢包或 丢图的问题,使设备都能稳定运行。具体介绍请查看带宽管理章节。

## GigE Vision 动作命令

GigE Vision 动作命令可实现同一局域网内,多个网口相机同时触发拍照的功能,可确保图像的高度同步。具体介绍请查看 GigE Vision 动作命令章节。

#### ●导出全部设备信息

点击导出全部设备信息,设置导出路径,即可一键导出客户端的所有基础信息。导出的文件夹命名为"设备信息 - 导出时间戳", 文件夹内包含日志、网卡信息、电脑与系统信息、驱动状态和相机信息等 5 个子文件夹,可分别查看具体内容。

## 帮助

帮助菜单下有语言、用户手册、Development 和关于四个操作选项。

## ●语言

分简体中文和 English 两种,可对客户端的语言进行切换。

#### ●用户手册

可查看客户端的操作手册,从中获取相关功能和设置方法。

#### Development

可快速进入 SDK 二次开发资料所在文件夹。

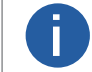

Samples 文件夹也可通过开始菜单下 iDatum 文件夹进入。

# ●关于

可查看当前客户端的软件以及 SDK 版本、版权信息。

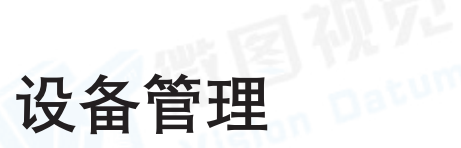

设备列表区域可对相机以及接口进行管理,包含添加相机、连接 / 断开相机、对相机进行参数设置和图像预览以及查看虚拟相机 等操作。

## 网口相机管理

设备列表区域的 GigE 接口可对网口相机进行相关操作,例如添加相机、显示相机、修改 IP 地址、组播配置等。

## 添加网口相机

网口相机可通过三种方法添加,分别为自动枚举本地相机、CMD 命令方式添加相机和添加远程相机。

## ●自动枚举网口相机

客户端可自动枚举局域网内可搜索到的网口相机。 客户端可通过通用设置的设备列表自动刷新每个固定时间对 PC 网口下的相机进行刷新。同时也可通过设备列表 GigE 接口右侧的 进行手动刷新。

## ● CMD 命令方式添加相机

客户端支持通过 CMD 命令的方式打开客户端并连接相机。

#### 操作步骤

- 通过系统菜单打开 CMD 命令框。
- 在命令框中输入 cd+iDatum.exe 所在路径,并回车。 **示例:**

若 iDatum.exe 所在路径为"C:\Program Files (x86)\iDatum\Applications\Win64",则输入内容为 cd C:\Program Files (x86)\iDatum\ Applications\Win64,如下图所示。

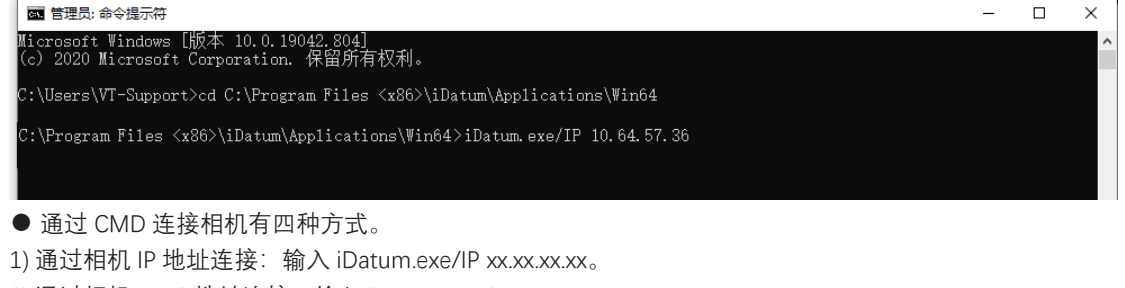

2) 通过相机 MAC 地址连接: 输入 iDatum.exe/Mac xx.xx.xx.xx.xx.xx.xx.

3) 通过相机序列号连接:输入 iDatum.exe/SN xxxxxxx。

4) 通过客户端的 mcfg 文件打开:输入 iDatum.exe/mcfg+mcfg 文件所在路径 +mcfg 文件名称 .mcfg。

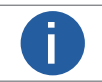

通过相机 IP 地址和 MAC 地址连接的方式只适用于网口相机,不支持 U3V 相机和 Camera Link 相机。

## ● 回车。

结果说明

● 通过以上操作,可打开客户端软件同时连接指定的相机。

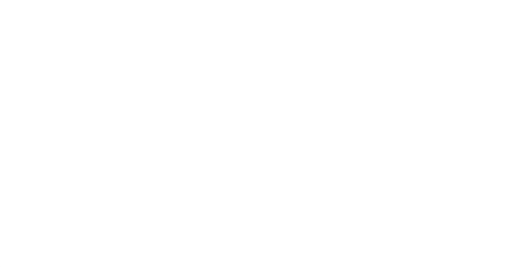

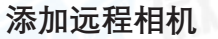

#### 山远在相机

若已知晓相机 IP 地址,但客户端搜索不到该相机,可通过该功能添加相机。

## 前提条件

确保相机和 PC 的网络可以互相 ping 通。

## 操作步骤

●在设备列表选中需要添加相机的网口右键单击,如下图所示。

| 设备                  | 44     |  |
|---------------------|--------|--|
| * 🕑 🕼 🖬             |        |  |
| √ GigE              |        |  |
| > 以太网[192.168.170.4 |        |  |
| √ USB               | 网卡属性设置 |  |
| <br>符合 USB xHCI 的主机 | 添加远程相机 |  |
| Camera Link         |        |  |

●选择添加远程相机,弹出添加远程相机的窗口,如下图所示。

| 添加远程相机  |         | ×      |
|---------|---------|--------|
| 相机IP地址: | 0.0.0.0 | 877242 |
|         | 1/HILE  | 积(月    |

●输入相机的 IP 地址并点击确定。

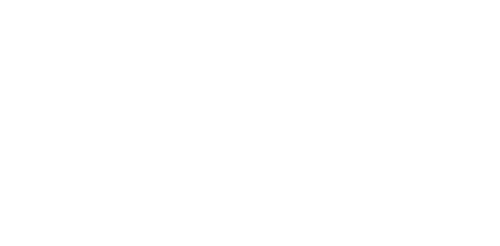

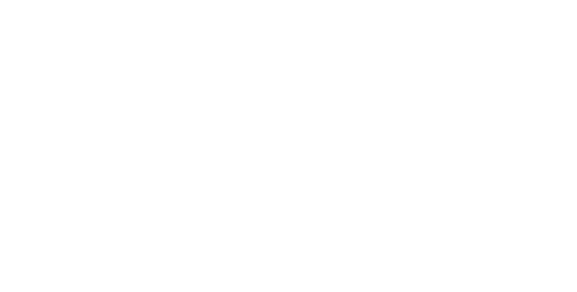

# 状态介绍

对于不同状态的网口相机,设备列表的相机图标有所差别。 网口相机的状态说明请见下表。

| 图标 | 状态        | 含义                                                                     |
|----|-----------|------------------------------------------------------------------------|
|    | 可用        | 相机处于可连接状态,双击相机可以正常连接和使用。                                               |
|    | 已连接       | 客户端已经连接该相机并可以进行相关操作。                                                   |
| 0  | 采图        | 客户端已经连接该相机并开始采集图像。                                                     |
| •  | 占用        | 该相机当前被其他软件或进程连接,不能通过当前的客户端再次连接。需要先通过其他软件或<br>进程断开连接才能通过当前客户端连接。        |
|    | 不可达       | 该相机在此局域网内不可达,需要修改 IP 地址到同一网段才能正常连接和使用相机。                               |
| 0  | 可用 (组播状态) | 局域网内其他 PC 的客户端以控制和接收模式或者控制模式连接该相机,当前客户端可以以接收<br>模式连接该相机,读取相机的参数以及图像数据。 |
| 0  | 已连接(组播状态) | 当前客户端以接收模式连接该相机,对相机的参数以及图像数据进行读取。                                      |

## 修改 IP 地址

网口相机可在设备列表区域修改相机的 IP 地址。

前提条件

● 确认相机为可用或不可达状态。

操作步骤

● 在设备列表选择需要设置 IP 地址的相机。

● 右键单击选择修改 IP 进入 IP 配置界面,如下图所示。

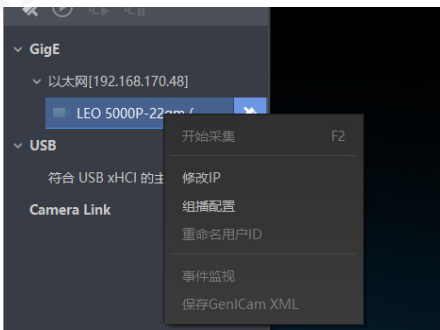

● 根据需求选择 IP 配置类型,可选静态 IP 或自动分配 IP (DHCP)。

静态 IP 需要设置相机的 IP 地址、子网掩码和默认网关。

自动分配 IP(DHCP) 选择自动分配 IP,则相机的 IP 地址与 PC 进行自动协商。相机出厂默认为自动分配 IP。

|      | 修改IP地址使设备可<br>192.168.170.1 - 19 | J达。<br>2.168.170.254 |    |  |
|------|----------------------------------|----------------------|----|--|
|      | <ul> <li>静态IP</li> </ul>         |                      |    |  |
|      | IP地址:                            | 192.168.170.3        |    |  |
|      | 子网掩码:                            | 255.255.255.0        |    |  |
|      | 默认网关:                            | 192.168.170.254      |    |  |
|      | 自动分配IP(I                         | DHCP)                |    |  |
|      | 自动分配IP(I                         | LLA)                 |    |  |
|      |                                  | 确定                   | 取消 |  |
| 击确定。 | - um                             |                      |    |  |

## 组播

网口相机的组播功能可以实现多个 PC 对同一个相机同时进行访问。

客户端组播功能分为3种模式,分别为控制和接收模式、控制模式、接收模式。在同一时刻,同一个相机只能被一个客户端以控制和接收模式或控制模式连接,但可被多个客户端以接收模式进行连接。客户端内每个相机的组播模式都是单独控制的。 控制和接收模式:可读取并修改相机参数,同时还可获取相机的图像数据。控制模式:可读取并修改相机参数,但不可获取相机的图像数据。接收模式:可读取相机参数,并获取相机的图像数据,但不能修改相机参数。

当相机组播功能开启时,其他客户端的设备列表显示的相机图标为 🚰,此时可以通过接收模式连接相机。接收模式无需手动配置,客户端自动配置组播 IP 和组播端口。

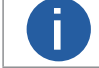

该功能仅网口相机有效,其他接口相机不支持。

# ●开启组播(可用状态)

#### 前提条件

确认网口相机为可用状态。

#### 操作步骤

- 在设备列表选择需要设置组播功能的相机。
- 右键单击选择组播配置,如下图所示。

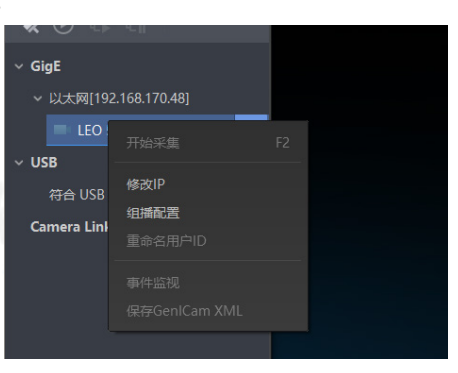

● 根据需求选择角色。

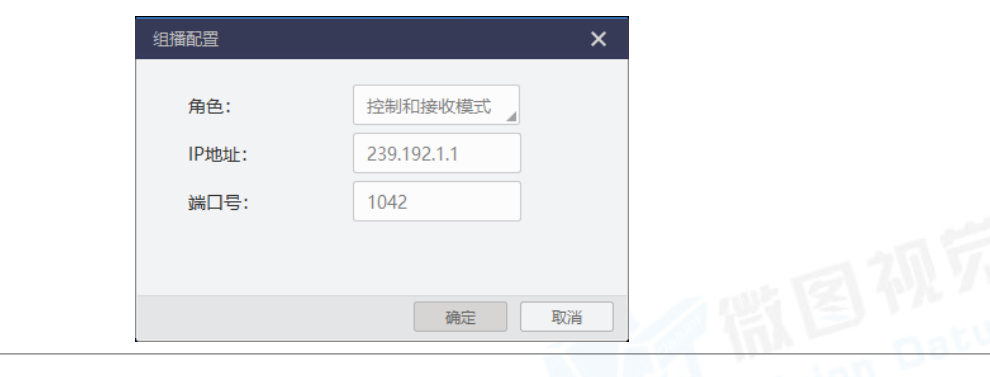

可用状态的相机可以以控制和接收模式、控制模式两种角色开启组播功能。

● 设置组播的 IP 地址。

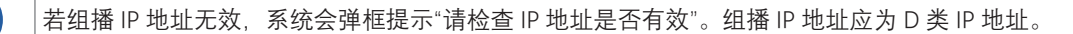

● 设置组播的端口号。

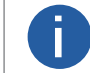

组播端口号有效值为 0~65535,且使用的端口号应该是未被使用的端口号。

● 点击确定。

# ●开启组播(已连接状态)

前提条件

确认网口相机为可用状态。

#### 操作步骤

- 在设备列表选择需要设置组播功能的相机。
- 右键单击选择组播配置, 如下图所示。

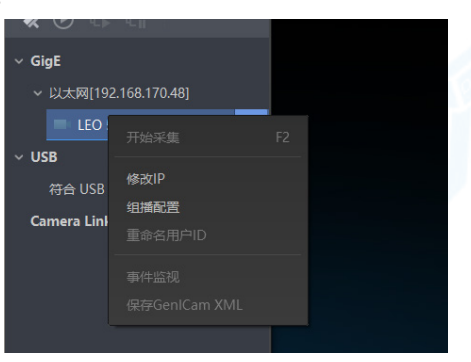

#### ● 启用组播配置功能。

| 组播配置  | ×           |
|-------|-------------|
| 角色:   | 控制和接收模式     |
| 启用:   |             |
| IP地址: | 239.192.1.1 |
| 端口号:  | 1042        |
|       | 确定取消        |

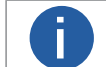

已连接状态的相机只能已控制和接收模式开启组播功能。

● 设置组播的 IP 地址。

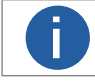

若组播 IP 地址无效,系统会弹框提示"请检查 IP 地址是否有效"。组播 IP 地址应为 D 类 IP 地址。

● 设置组播的端口号。

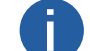

组播端口号有效值为 0~65535, 且使用的端口号应该是未被使用的端口号。

● 点击确定。

## 其他功能

设备列表 GigE 接口部分还可对网卡和网口相机进行相关功能的设置,例如网卡配置属性、重命名用户 ID 等。

## ●网卡

接口信息:选中设备列表的GigE网卡,可在设备/接口信息区域显示该GigE网卡的相关信息,包括型号、物理地址、IP地址、子网掩码、 网关。网卡属性设置:设备列表选中网卡后,右键单击网卡属性设置可打开网卡配置工具设置网卡相关参数。具体使用方法请见 网卡配置章节的介绍。

## ●网口相机

● 设备信息:选中设备列表的网口相机,可在设备 / 接口信息区域显示网口相机的相关信息,包括设备名称、物理地址、IP 地址、 子网掩码、网关、厂商、型号、序列号、设备版本。

- 开始采集:选中设备列表中已连接的相机,右键单击选择开始采集或通过快捷键可对该相机进行图像采集。
- 停止采集:选中设备列表中采图状态的相机,右键单击选择停止采集或通过快捷键可停止该相机的图像采集。
- 重命名用户 ID:选中设备列表中已连接或采图状态的相机,右键单击选择重命名用户 ID 可设置相机的用户 ID。
- 相机置顶:选中设备列表的相机,右键单击选择相机置顶可将该相机在当前接口下置顶。
- 取消置顶:选中设备列表已置顶的相机,右键单击选择取消置顶可将该相机在当前接口下取消置顶。

● GVCP 配置:选中设备列表中已连接的相机,右键单击选择 GVCP 配置,可在弹出的 GVCP 配置窗口中设置相机的重传次数和 超时时间。

○ 重传次数: 当 PC 发送的命令包网口相机未及时响应时,通过设置该参数可进行重传。设置的数值即支持重传的最大次数。 范围为 0 ~ 100, 默认为 3。

○ 超时时间: 该参数可设置 PC 发送命令包时, 网口相机的最长响应时间。范围为 0 ~ 10000 ms, 默认为 500 ms。

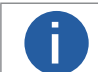

○ GVCP 配置功能仅在网口相机连接期间有效。

○ 采集卡下的网口相机不支持 GVCP 配置功能。

● GVSP 配置:选中设备列表中已连接的相机,右键单击选择 GVSP 配置,可在弹出的 GVSP 配置窗口中设置相机的超时时间。 ○超时时间:该参数可设置取流时,每帧中数据包之间的最大时间间隔。范围为 10 ~ 10000 ms,默认为 300 ms。在网络环境 较差时,设置较短的超时时间,可以保证画面连续性,但画面质量有所下降;若设置较长的超时时间,则可相对保证画面质量, 但画面连续性有所下降。

0

○ GVSP 配置功能仅在网口相机连接期间有效。

○ 采集卡下的网口相机不支持 GVSP 配置功能。

● 保存 GenICam XML: 选中设备列表中已连接的相机,右键单击选择保存 GenICam XML 可加当前连接相机的 GenICam 文件以 XML 格式保存到本地 PC。

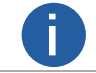

GenICam XML是相机根据 GenICam 协议编写的 xml 文件, 是相机传输给 PC 的相关信息, 包含相机属性节点信息, 供用户二次开发参考。

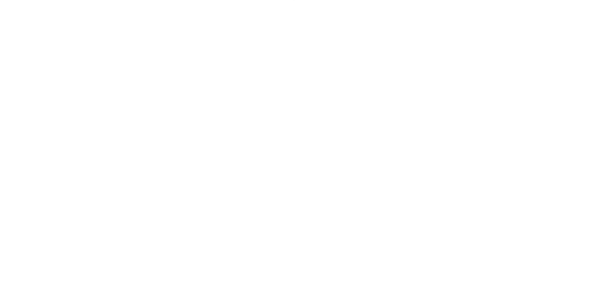

# U3V 相机管理

设备列表区域的 USB 接口可对 U3V 相机进行相关操作,例如添加相机、显示相机、U3V 传输配置等。

## 添加 U3V 相机

U3V 相机可通过两种方法添加,分别为自动枚举本地相机和 CMD 命令方式添加相机。

- ●自动枚举: U3V 相机自动枚举的方法与网口相机类似, 具体可参考自动枚举网口相机章节。
- CMD 命令:U3V 相机通过 CMD 命令方式添加的方法与网口相机类似,具体可参考 CMD 命令方式添加相机章节。

# 状态介绍

对于不同状态的 U3V 相机,设备列表的相机图标有所差别。U3V 相机的状态说明请见下表。

| 图标         | 状态         | 含义                                                                               |
|------------|------------|----------------------------------------------------------------------------------|
|            | 可用         | 相机处于可连接状态,双击相机可以正常连接和使用。                                                         |
| <b>S</b>   | 已连接        | 客户端已经连接该相机并可以进行相关操作。                                                             |
| 0          | 采图         | 客户端已经连接该相机并开始采集图像。                                                               |
| •          | 占用         | 该相机当前被其他软件或进程连接,不能通过当前的客户端再次连接。需要先通过其他软件或<br>进程断开连接才能通过当前客户端连接。                  |
|            | 不可达        | PC 的 USB 驱动安装失败,需要重新安装 USB 驱动。                                                   |
| 2          | 可用(U2 环境)  | 相机处于可连接状态,双击相机可以正常连接和使用。但相机处于 USB2.0 环境。                                         |
| <b>V</b> 2 | 已连接(U2 环境) | 客户端已经连接该相机并可以进行相关操作。但相机处于 USB2.0 环境。                                             |
| <b>(</b> ) | 采图(U2 环境)  | 客户端已经连接该相机并开始采集图像。但相机处于 USB2.0 的环境,帧率有所降低;若对帧率<br>有较高要求,请将相机连接到 PC 的 USB3.0 接口上。 |
| <b>e</b>   | 占用(U2 环境)  | 该相机当前被其他软件或进程连接,不能通过当前的客户端再次连接。需要先通过其他软件或进程断开连接才能通过当前客户端连接。同时相机处于 USB2.0 环境。     |
| 2          | 不可达(U2 环境) | PC 的 USB 驱动安装失败,需要重新安装 USB 驱动。同时相机处于 USB2.0 环境。                                  |

#### 其他功能

设备列表 USB 接口部分还可对 USB 接口和 U3V 相机进行相关功能的设置,例如网卡配置属性、相机置顶、重命名用户 ID 等。

## ● USB 接口

接口信息:选中设备列表的 USB 接口,可在设备 / 接口信息区域显示该 USB 接口的相关信息,包括描述、厂商 ID、设备 ID、子系统 ID、版本。

#### ● U3V 相机

●设备信息:选中设备列表显示的 U3V 相机,可在设备 / 接口信息区域显示该 U3V 相机的相关信息,包括设备名称、型号、序列 号、GUID、厂商、设备版本。

● U3V 传输配置:选中设备列表中已连接的相机,右键单击选择 U3V 传输配置,可在弹出的 U3V 传输配置窗口中设置相机的传输包大小和取流节点。

○ 传输包大小: 该参数可调整相机传输的数据包大小, 范围为 64 ~ 20480 KB, 默认为 1024 KB。增大该参数可适当降低相机 采集图像时 PC 的 CPU 占用率。

○ 取流节点: 该参数可调整相机的传输通道个数, 范围为1~10, 默认为8。可根据 PC 性能、PC 内存使用率、相机采集帧率 和图像数据大小进行设置。

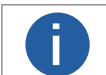

U3V 传输配置功能仅在当前客户端 U3V 相机连接期间有效, 在其他软件中使用时, 需调用 SDK 相关接口进行设置。

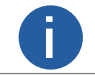

其他与网口相机相同,具体介绍请查看其他功能章节。

# Camera Link 相机管理

设备列表区域的 Camera Link 接口可对 Camera Link 相机进行相关操作,例如添加相机、设置波特率等。

## 添加 Camera Link 相机

由于 Camera Link 相机刷新耗时较长,故客户端不支持自动刷新 Camera Link 接口。添加 Camera Link 相机需要你手动刷新并连接。

#### 前提条件

Camera Link 相机正常连接,且 Camera Link 采集卡驱动安装正确。

#### 操作步骤

● 点击设备列表 Camera Link 接口右侧的 🖒 进行手动刷新。

Camera Link 相机刷新耗时较长,此为正常现象。

若相机连接正常, Camera Link 下方会显示可搜索到的相机。

- 设置 Camera Link 相机的波特率。
  - 1) 设备列表选择需要连接的 Camera Link 相机。
  - 2) 右键单击选择波特率设置进入波特率设置界面。
  - 3) 根据实际情况选择波特率。

4) 点击确定,

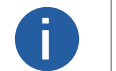

波特率默认为 9600, 实际使用中建议设置为 115200, 可以提高客户端连接 Camera Link 相机的速度。若采集卡 支持更高的波特率设置, 推荐设置所支持的最大波特率数值。

● 设备列表选择 Camera Link 相机双击连接。

Camera Link 相机连接耗时较长,此为正常现象。

# 状态介绍

对于不同状态的 Camera Link 相机,设备列表的相机图标有所差别。 Camera Link 相机的状态说明请见下表。

| 图标         | 状态  | 含义                          |
|------------|-----|-----------------------------|
| •          | 可用  | 相机处于可连接状态,双击相机可以正常连接和使用。    |
| <b>9</b> - | 已连接 | 客户端已经连接该相机,并可以进行读取和设置参数的操作。 |

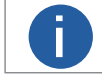

客户端连接 Camera Link 接口相机时会提示:Camera Link 相机不支持采集和预览操作,无法映射画幅,请通过 第三方采集软件进行预览。

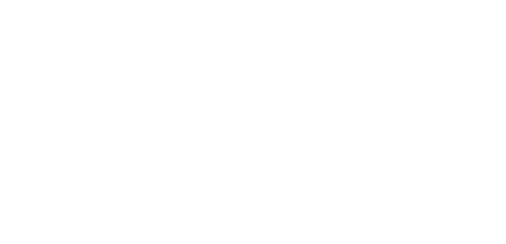

## GenTL 管理

GenTL标准可提供一个统一的接口,不仅可对采集卡进行参数控制,还可使客户端在不依赖于底层传输技术的情况下连接相机(包括其他厂商的相机),与相机通信,甚至直接获取相机采集的数据。

## 加载 cti 文件

设备列表选中 GenTL, 右键单击选择选择 cti 文件, 选择需要的 cti 文件后单击打开。

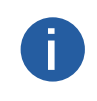

若在通用设置中设置加载 cti 文件的默认路径,并开启默认路径功能。则无需右键选择选择 cti 文件,选择需要的 cti 文件后单击打开。点击设备列表 GenTL 右侧的 🕐 ,设备列表将显示加载默认路径下 cti 文件能搜索到的 设备。设置 cti 默认路径的具体介绍请见通用设置章节。

客户端提供的 cti 文件路径为 C:\Program Files (x86)\Common Files\iDatum \Runtime, 请根据电脑实际系统类型选择路径下的文件 夹。

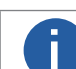

其他厂商的 cti 文件请自行获取,若打开 cti 文件异常,请联系 cti 文件的提供厂商获得支持。

## 设备操作

通过设备列表的 GenTL 接口,可对枚举出的采集卡以及采集卡下连接的相机进行相关操作。

● 采集卡:加载 cti 文件后,设备列表的 GenTL 会显示加载该 cti 文件枚举到的采集卡并可进行相关操作。

对于不同状态的采集卡,设备列表的采集卡图标有所差别,采集卡的状态说明请见下表。

| 图标 | 状态  | 含义                                      |
|----|-----|-----------------------------------------|
|    | 可用  | 采集卡处于可用状态,可正常连接和使用。                     |
|    | 已连接 | 客户端已经打开该采集卡,可进行采集卡参数设置等操作,并枚举采集卡下连接的相机。 |

○ 通过虚拟设备获取图像数据:选中枚举到的采集卡,右键点击通过虚拟设备的方法打开,即可使采集卡通过虚拟设备获取相机 采集的图像数据。

仅 Cameral Link 采集卡支持通过虚拟设备的方式打开。

○ 采集卡参数设置:点击 打开采集卡,右侧显示采集卡属性树,即可对采集卡进行参数设置,具体介绍请参见采集卡相应接 口的用户手册。

○ 保存采集卡 GenlCam 文件: 点击 ☆ 打开采集卡,选中采集卡右键点击保存 GenlCam XML,可将当前打开采集卡的 GenlCam 文件以 XML 格式保存到本地 PC,导出文件名默认为采集卡型号。

○ 固件升级:点击 💸 关闭采集卡,选中采集卡右键点击固件升级,点击 🖻 选择固件升级包(dav 文件),点击升级按钮即可。

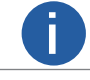

必须先打开采集卡才可枚举通过采集卡连接的相机。

○ 刷新相机:加载 cti 文件后,可通过设备列表 GenTL 右侧的 <sup>(</sup>) 手动刷新连接的相机。

○ 单一相机的固件升级:选中相机右键点击固件升级,点击 □选择固件升级包(dav 文件),点击升级按钮即可。

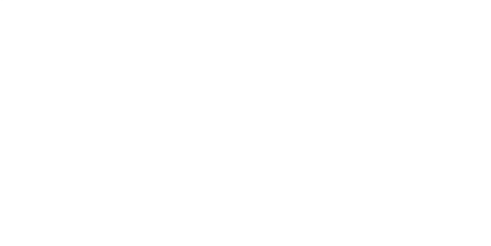

# 事件监视

事件监视功能可对网口相机和 U3V 相机的事件信息进行记录并查看。

#### 前提条件

相机为可用状态的网口相机或 U3V 相机, 且相机支持事件控制功能。

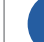

采集卡下的网口相机和 U3V 相机不支持事件监视功能。

## 操作步骤

- 在设备列表选择需要查看事件的相机。
- 双击连接相机。
- 在客户端主界面的右侧找到高级属性中的事件控制信息属性。
- 勾选需要查看的事件。
- 右键单击选择事件监视进入事件监视界面,如下图所示。

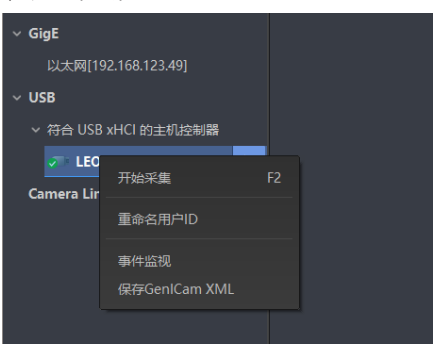

● 可选操作:设置相机事件信息的自动存储。

- 1) 在事件监视窗口左下角的存储路径处设置事件 txt 文件存储的路径和文件名。
- 2) 开启右下角的自动存储。

| 时间戳   | 内                 | 容                 |            |             |
|-------|-------------------|-------------------|------------|-------------|
|       |                   |                   |            |             |
|       |                   |                   |            |             |
|       |                   |                   |            |             |
|       |                   |                   |            |             |
|       |                   |                   |            |             |
|       |                   |                   |            |             |
| 存储路径  | VT-Support/iDatum | /EventLog_1.txt 🔁 |            | 自动存储 🗌      |
| 事件监视图 | 窗口最多显示 10000 条    | 事件信息。若需杳看全部信息,    | 请设置自动存储功能, | 打开 txt 文件进行 |

# 添加虚拟相机

虚拟相机可根据实际需求选择相机型号进行模拟打开操作,通过将本地图片存放至指定路径,使用属性树可对其进行部分参数设置,可实现图像预览和循环播放。

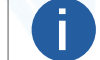

仅网口面阵相机、U3V 面阵相机和网口线阵相机支持添加虚拟相机。

操作步骤

Π

- 通过客户端的工具 → 虚拟相机工具进入。
- 相机操作下相机类型选择工业相机,根据实际需求选择相机型号。
- 点击添加虚拟相机,可对选择的虚拟相机型号进行添加。

● 若需要改变单个相机的连接状态,选择已添加的虚拟相机,右键点击变换在线模式可断开已连接的相机或连接断开的相机。

● 若需要删除单个相机,选择已添加的虚拟相机,右键点击删除可删除添加的虚拟相机。

● 若需要断开所有连接的相机,点击重置所有相机可设置相机的连接状态为未连接。

● 根据添加的相机名即 Vir\*\*\*\*\*\*\*, 在 C:\Windows\Temp\VirtualCamera\Cameras 路径下找到对应型号的文件夹, 根据实际像素格式的使用需求, 将需要使用的图片导入 Mono 或 RGB24 文件夹内, 使用的图片分辨率必须与相机分辨率保持一致。

● 在 Image Format Control 属性下的 Pixel Format 参数处设置与图片路径对应的像素格式, 也可通过属性树进行其他参数设置操作。

若设置的像素格式与图片路径的像素格式不一致,则预览图像时图片不显示,请根据实际需求统一进行设置。

● 双击连接相机,点击 (▶) 开始采集,可对导入的图片进行循环播放操作。

## 坏点校正

坏点校正功能可对相机的坏点信息进行导入导出。

#### 操作步骤

- 在设备列表选择需要导入或导出坏点信息的相机。
- 双击连接相机。
- 设备列表选中相机,右键单击选择坏点校正进入坏点校正界面。
- 可选操作:导出坏点信息文件。
  - 点击导出按钮。
  - 选择导出文件的保存路径并保存。

此时会显示实时导出进度直至提示"导出成功"。

- 可选操作:导入坏点信息文件。
  - 点击选择需要导入的 mfa 坏点信息文件,并打开。
  - 点击导入按钮。
  - 此时会显示实时导入进度直至弹出"导入成功"的提示窗口。此时会显示实时导出进度直至提示"导出成功"。

○ 点击提示窗口的确定。

# 相机属性配置

属性树显示读取到的相机具体属性。

客户端属性区域包括工具条、属性树、触发、高级属性等操作选项,可对相机参数进行设置。

## 属性树

在不连接相机的状态下,属性区为空白;在连接相机的状态下,属性树处可查看当前设备的属性,如下图所示。

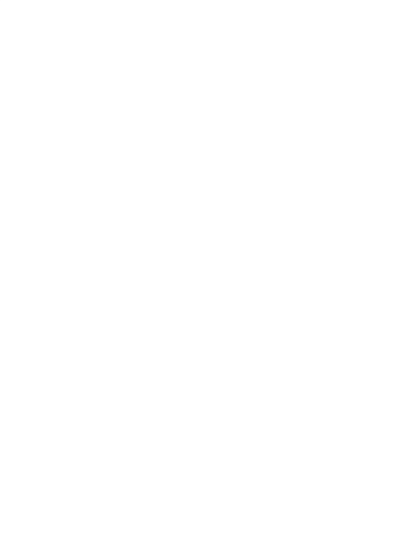

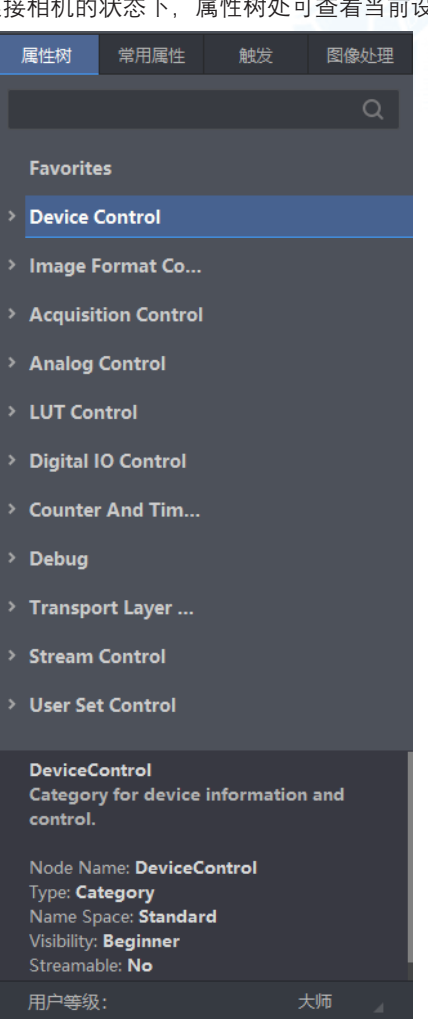

● 客户端可对相机属性树的中英文进行单独切换,默认客户端属性树为英文,可通过点击左上角的 <mark>●</mark> 实现,此时属性树参数

切换为中文,且图标变为 🔜 。

● 用户可通过上图上方的搜索输入框快速查找相机参数。

● 对于频繁使用的参数,可选中该参数右键单击选择添加至收藏夹,则该参数在收藏属性下也会显示,方便操作;对于收藏属性 下的参数,可以通过右键进行移除。

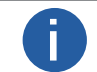

收藏属性下显示的参数,是将相机的该参数做了快捷方式,在相机的属性树中还可找到该参数。

- 选中相机的具体参数,在属性说明中可以查看关于该参数的含义、节点名称、类型等信息,方便用户二次开发时设置参数。
- 用户可通过上图下方的用户等级切换相机的用户等级,也可通过菜单栏的通用进行设置。用户等级的具体介绍请见通用设置章节。

#### 属性树中相机各属性的简要介绍请见下表。

| 属性                                         | 名称            | 功能概述                                               |
|--------------------------------------------|---------------|----------------------------------------------------|
| Device Control                             | 设备控制          | 该属性用于查看设备信息,修改设备名称以及重启设备。                          |
| Image Format Control                       | 图像格式控制        | 该属性用于查看并设置相机的分辨率、镜像功能、像素格式、感兴趣区域和测试图<br>像等         |
| Acquisition Control                        | 采集控制          | 该属性用于查看并设置相机的采集模式、帧率、触发模式、曝光时间等                    |
| Analog Control                             | 模拟控制          | 该属性用于查看并设置相机的模拟信号,包括增益、黑电平、Gamma 校正、锐度等            |
| LUT Control                                | 用户查找表控制       | 该属性用于设置查找表,从而进行灰度映射输出,凸显用户感兴趣的灰度范围                 |
| Digital IO Control                         | 数字 I/O 控制     | 该属性用于设置不同的 I/O 信号,可对 line0/1/2 进行设置和管理             |
| Action Control                             | 动作命令控制        | 该属性可对相机 GigE Vision 动作命令相关功能进行设置                   |
| <i>Counter And Timer</i><br><i>Control</i> | 计数器和定时器<br>控制 | 可对外触发信号进行计数,按照客户逻辑进行曝光控制                           |
| File Access Control                        | 文件存取          | 该属性可以查看支持文件存取功能相机参数组的信息                            |
| Event Control                              | 事件控制          | 该属性可以对事件日志相关参数进行设置                                 |
| Chunk Data Control                         | Chunk 信息控制    | 该属性可以控制是否开启相机 Chunk 信息的功能,并设置具体 Chunk 信息的内容        |
| Transport Layer Control                    | 传输层控制         | 可对相机的传输协议相关参数进行设置,例如 Pause 帧、PacketSize、GEV SCPD 等 |
| User Set Control                           | 用户参数控制        | 该属性用于保存、加载相机的参数组,也可设置默认启动的参数组                      |

A

● 不同型号以及不同固件版本相机支持的属性有所不同,具体视实际情况而定。

● 有关相机的具体功能,请查看相应型号的相机用户手册。

# 常用属性

常用属性分为基本属性、ISP、传输层控制三部分。

## 基本属性

基本属性可以设置相机的常见参数,主要有帧率、曝光、增益等。

不同型号相机加载的基本参数有所差别,具体请以实际参数为准。

● 帧率: 帧率表示相机每秒采集的图像数。帧率越高,每张图像的采集耗时越短。 相关参数有使能采集帧率控制、采集帧率、实际帧速率。

1) 使能采集帧率控制:开启该参数可以采集帧率的数值大小设置相机的实时帧率。

2) 采集帧率:需要设置相机帧率时,可通过该参数设置具体的帧率数值。

3) 实际帧速率:显示相机当前的实际采集帧率大小。

若采集帧率数值高于理论帧率数值,则无效,相机仍以理论帧率数值进行图像采集。

● 曝光: 曝光可调整相机采图的曝光时间。

相关参数有自动曝光和曝光时间。

1) 自动曝光:分为"关闭"、"一次"和"连续"三种模式。选择"关闭"时,可自行设置曝光时间的数值;选择"一次"时,相机根据设置的亮度自动调整曝光时间数值一次后自动切换为"关闭"模式;选择"连续"时,相机根据设置的亮度连续自动调整曝光时间数值。
 2) 曝光时间:自动曝光为"关闭"时,可设置数值大小;自动曝光为"一次"和"连续"时,只能读取数值大小。

● 增益: 增益通过放大模拟信号调整图像的亮度。增益数值越高时, 图像亮度也越高, 同时图像噪声也会增加, 对图像质量有所影响。 请结合实际需求进行设置。

相关参数有自动增益和增益。

1) 自动增益:分为"关闭"、"一次"和"连续"三种模式。选择"关闭"时,可自行设置增益的数值;选择"一次"时,相机根据设置的 亮度自动调增益数值一次后自动切换为"关闭"模式;选择"连续"时,相机根据设置的亮度连续自动调整增益数值。

2) 增益: 自动增益为"关闭"时, 可设置数值大小; 自动增益为"一次"和"连续"时, 只能读取数值大小。

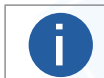

此处仅对相机参数和使用做简要介绍,若需要了解更多信息,请查看相机对应的用户手册。

# 常用属性

#### ISP

ISP 可以设置相机的伽马、锐度、色调、饱和度、Bayer 插值方式、白平衡等功能。

● 不同型号、不同像素格式相机加载的基本参数有所差别,具体请以实际参数为准。

● 此处仅对相机参数和使用做简要介绍,若需要了解更多信息,请查看相机对应的用户手册。

● 伽马:通常相机图像传感器的输出与照射在图像传感器上的光子是线性的,伽马校正可提供一种输出非线性的映射机制。伽马数值在 0.5~1 之间,图像暗处亮度提升;数值在 1~4 之间时,图像暗处亮度下降。

相关参数有伽马校正使能、伽马校正选择器和伽马校正。伽马校正默认不开启。

若需要设置相机的伽马,需要先开启伽马校正使能,再选择伽马校正选择器为"用户"或"sRGB"。

选择"用户"时,需要设置伽马校正的数值;选择"sRGB"时,无需设置。

● 锐度: 锐度可调整图像边缘的锐利程度, 默认不启用。

若需要设置相机的锐度,需要先开启锐度使能再设置锐度的具体数值。

● 亮度: 相机亮度为自动曝光或自动增益时调整图像的参考亮度, 若曝光和增益同时为手动模式, 则亮度参数不显示。

根据实际需求设置相机的亮度的具体数值,设置亮度值后,相机会自动调整曝光时间或模拟增益,使图像亮度达到目标亮度。亮 度值设置的越大,自动曝光或自动增益模式下,图像调整越亮。亮度值设置的越小,自动曝光或自动增益模式下,图像调整越暗。

● 色调: 色调可调整彩色相机 YUV 或 RGB 格式下图像的颜色总体倾向。 若需要设置相机的色调, 需要先开启色调使能再设置色调的具体数值。

● 饱和度: 色调可调整彩色相机 YUV 或 RGB 格式下图像的颜色鲜艳程度, 使图像看上去更饱满艳丽。

若需要设置相机的饱和度,需要先开启饱和度使能再设置饱和度的具体数值。

● Bayer 插值方式: Bayer 可以设置彩色相机 Bayer 格式下的插值算法,有快速、均衡以及最优三种插值算法可选。

调整 Bayer 插值算法可以改善图像效果。最邻近、双线性以及最优插值算法的复杂程度逐步增加,处理图像所耗费的时间以及 CPU 也逐步增加,但是图像效果逐步提升。

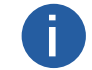

Bayer 插值算法功能仅在连接彩色相机且像素格式为 Bayer 格式时方可设置。

● 白平衡设置:彩色相机有白平衡功能,可根据不同光源照明条件进行颜色校正。白平衡配置通过调整图像中的 R、G、B 分量使得白色区域在不同色温下都能始终保持白色。理想情况下,白色区域的 R、G、B 分量比例为 1:1:1。不同像素格式的白平衡设置方式有所差别。

○ 彩色相机的像素格式为 Bayer 格式时,白平衡的设置方式请见白平衡设置(Bayer)章节。

○ 彩色相机的像素格式为 YUV、RGB、BGR 格式时,白平衡的设置方式请见白平衡设置(YUV&RGB&BGR)章节。

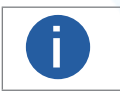

○ 彩色相机的 Mono 格式为黑白图像,无白平衡功能。

○ 彩色相机支持的像素格式和相机型号以及相机固件程序有关,具体请咨询技术支持。

# 白平衡设置 (Bayer)

彩色相机 bayer 格式下,可通过客户端的白平衡设置工具进行快速优化。

#### 前提条件

已连接相机的像素格式为 Bayer 格式, 且未开启伽马校正使能和颜色转换使能。

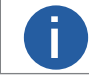

彩色是否支持颜色转换功能与相机型号以及固件程序有关,具体请咨询技术支持。

#### 操作步骤

● 自动白平衡参数选择"关闭"。

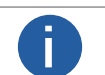

若选择"一次"或"关闭"之外的选项,则无需进行以下操作。相机根据当前画面,自动进行白平衡调整。

- 点击白平衡的执行,进入白平衡设置窗口。
- 关闭提示窗口。

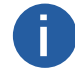

可根据需求选择后续是否忽略提示窗口。

● 点击截图, 截取未经过白平衡优化的图像。

窗口左侧显示白平衡优化前的图像,图像的 R/G/B 各分量数值均为 1024。

# 常用属性

● 可选操作:点击 □ 在左侧图像进行 ROI 绘制。

● ROI 框选区域需包含白色区域,可提高白平衡优化效果。

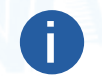

● 可通过 □ 取消 ROI 区域的框选。

- 对图像白平衡进行优化,共有三种方式。
  - 1) 直接点击开始优化。
- 2) 手动修改 R/G/B 各分量的推荐值,点击开始优化。
- 3) 先点击恢复默认值,再点击开始优化。

白平衡设置工具计算 R/G/B 各分量的推荐值,且窗口右侧显示白平衡优化后的图像以及此时图像的 R/G/B 各分量数值。

● 点击应用将数值保存到相机参数中。

# 白平衡设置(YUV&RGB&BGR)

彩色相机 YUV、RGB、BGR 格式下, 白平衡设置的方法与 Bayer 格式有所差别。 彩色相机 YUV、RGB、BGR 格式下, 白平衡相关参数有自动白平衡、平衡比选择器和平衡比。

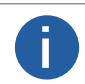

相机支持的像素格式与相机型号以及固件程序有关,具体请以实际参数为准。

#### 自动白平衡

- 分为"关闭"、"一次"和"连续"三种模式。
  - 1) 关闭:选择"关闭"时,可通过平衡比选择器和平衡比设置红、黄、蓝各分量数值。
  - 2) 一次:选择"一次"时,相机根据当前场景运行一段时间后停止自动白平衡。
  - 3) 连续:选择"连续"时,相机根据当前场景,自动进行白平衡调整。可通过平衡比选择器和平衡比查看红、黄、蓝各分量数值。

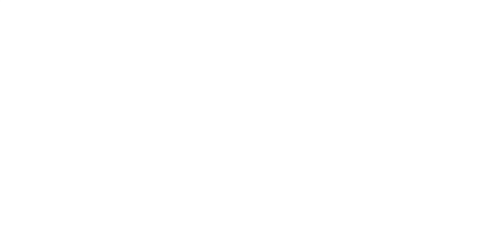

# 常用属性

#### ISP

ISP 可以设置相机的伽马、锐度、色调、饱和度、Bayer 插值方式、白平衡等功能。

● 不同型号、不同像素格式相机加载的基本参数有所差别,具体请以实际参数为准。

● 此处仅对相机参数和使用做简要介绍,若需要了解更多信息,请查看相机对应的用户手册。

● 伽马:通常相机图像传感器的输出与照射在图像传感器上的光子是线性的,伽马校正可提供一种输出非线性的映射机制。伽马数值在 0.5~1 之间,图像暗处亮度提升;数值在 1~4 之间时,图像暗处亮度下降。

相关参数有伽马校正使能、伽马校正选择器和伽马校正。伽马校正默认不开启。

若需要设置相机的伽马,需要先开启伽马校正使能,再选择伽马校正选择器为"用户"或"sRGB"。

选择"用户"时,需要设置伽马校正的数值;选择"sRGB"时,无需设置。

● 锐度: 锐度可调整图像边缘的锐利程度, 默认不启用。

若需要设置相机的锐度,需要先开启锐度使能再设置锐度的具体数值。

● 亮度: 相机亮度为自动曝光或自动增益时调整图像的参考亮度, 若曝光和增益同时为手动模式, 则亮度参数不显示。

根据实际需求设置相机的亮度的具体数值,设置亮度值后,相机会自动调整曝光时间或模拟增益,使图像亮度达到目标亮度。亮 度值设置的越大,自动曝光或自动增益模式下,图像调整越亮。亮度值设置的越小,自动曝光或自动增益模式下,图像调整越暗。 ● 色调: 色调可调整彩色相机 YUV 或 RGB 格式下图像的颜色总体倾向。

若需要设置相机的色调,需要先开启色调使能再设置色调的具体数值。

● 饱和度:色调可调整彩色相机 YUV 或 RGB 格式下图像的颜色鲜艳程度,使图像看上去更饱满艳丽。

若需要设置相机的饱和度,需要先开启饱和度使能再设置饱和度的具体数值。

● Bayer 插值方式: Bayer 可以设置彩色相机 Bayer 格式下的插值算法,有快速、均衡以及最优三种插值算法可选。

调整 Bayer 插值算法可以改善图像效果。最邻近、双线性以及最优插值算法的复杂程度逐步增加,处理图像所耗费的时间以及 CPU 也逐步增加,但是图像效果逐步提升。

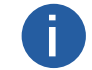

Bayer 插值算法功能仅在连接彩色相机且像素格式为 Bayer 格式时方可设置。

● 白平衡设置:彩色相机有白平衡功能,可根据不同光源照明条件进行颜色校正。白平衡配置通过调整图像中的 R、G、B 分量使得白色区域在不同色温下都能始终保持白色。理想情况下,白色区域的 R、G、B 分量比例为 1:1:1。不同像素格式的白平衡设置方式有所差别。

○ 彩色相机的像素格式为 Bayer 格式时,白平衡的设置方式请见白平衡设置(Bayer)章节。

○ 彩色相机的像素格式为 YUV、RGB、BGR 格式时,白平衡的设置方式请见白平衡设置(YUV&RGB&BGR)章节。

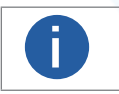

○ 彩色相机的 Mono 格式为黑白图像,无白平衡功能。

○ 彩色相机支持的像素格式和相机型号以及相机固件程序有关,具体请咨询技术支持。

# 白平衡设置 (Bayer)

彩色相机 bayer 格式下,可通过客户端的白平衡设置工具进行快速优化。

#### 前提条件

已连接相机的像素格式为 Bayer 格式, 且未开启伽马校正使能和颜色转换使能。

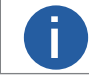

彩色是否支持颜色转换功能与相机型号以及固件程序有关,具体请咨询技术支持。

#### 操作步骤

● 自动白平衡参数选择"关闭"。

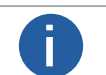

若选择"一次"或"关闭"之外的选项,则无需进行以下操作。相机根据当前画面,自动进行白平衡调整。

- 点击白平衡的执行,进入白平衡设置窗口。
- 关闭提示窗口。

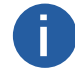

可根据需求选择后续是否忽略提示窗口。

● 点击截图, 截取未经过白平衡优化的图像。

窗口左侧显示白平衡优化前的图像,图像的 R/G/B 各分量数值均为 1024。
# 常用属性

● 可选操作:点击在左侧图像进行 ROI 绘制。

● ROI 框选区域需包含白色区域,可提高白平衡优化效果。

● 可通过取消 ROI 区域的框选。

● 可选操作:点击在左侧图像进行 ROI 绘制。

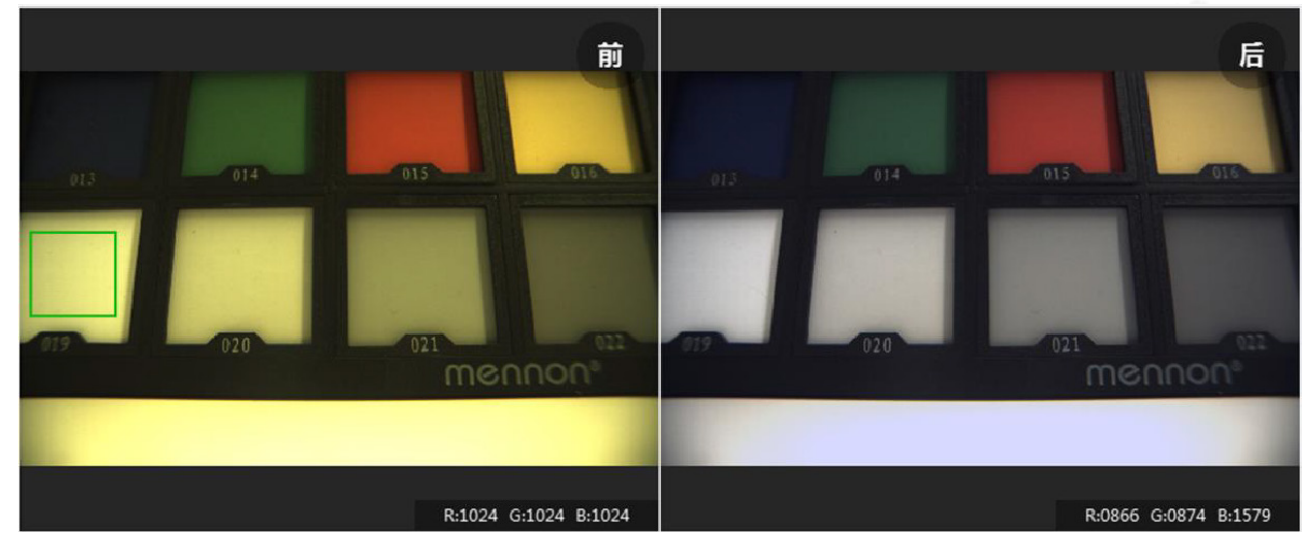

● 点击应用将数值保存到相机参数中。

# 白平衡设置(YUV&RGB&BGR)

彩色相机 YUV、RGB、BGR 格式下,白平衡设置的方法与 Bayer 格式有所差别。 彩色相机 YUV、RGB、BGR 格式下,白平衡相关参数有自动白平衡、白平衡分量选项和白平衡分量。

相机支持的像素格式与相机型号以及固件程序有关,具体请以实际参数为准。

● 自动白平衡

分为"关闭"、"一次"和"连续"三种模式。

关闭

Π

选择"关闭"时,可通过白平衡分量选项和白平衡分量设置红、黄、蓝各分量数值。

一次

选择"一次"时,相机根据当前场景运行一段时间后停止自动白平衡。

连续

选择"连续"时,相机根据当前场景,自动进行白平衡调整。可通过白平衡分量选项和白平衡分量查看红、黄、蓝各分量数值。

# 常用属性

# 传输层控制

传输层控制可对网口相机、CoaXPress 相机、Camera Link 相机的传输层控制参数进行设置。

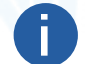

|不同接口相机支持的传输层控制有所差别,具体请以实际参数为准。

# 网口相机

#### GEV SCPS 数据包大小

客户端默认根据 PC 的巨帧大小进行设置,也可手动修改。建议设置为 8164。

#### GEV SCPD

该参数可缓解相机丢包问题,默认值为400。实际使用中可根据相机预览时的丢包情况进行调整。参数数值越大,出现丢包的概率越低,相机所使用的带宽越低,采集帧率可能有所降低;参数数值越小,出现丢包的概率越大,相机所使用的带宽越大,采集帧率越大。使用该参数时,请结合当前相机的帧率以及丢包情况进行调整。

#### GEV 暂停接收帧

控制相机是否接收外部设备发送的数据包。开启 GEV 暂停接收帧,相机不接收其他设备发送的数据包;关闭 GEV 暂停接收帧,相 机正常接收其他设备发送的数据包。

# CoaXPress 相机

#### 链路配置

Π

设置链路的配置模式,可对链路数以及每个链路的传输带宽进行设置。

不同型号以及不同固件版本相机,链路配置模式有所差别,具体请以实际参数为准。

# Camera Link 相机

#### 通道配置

设置相机的通道模式,相机的通道模式不同,出图方式有所差别,具体请查看 Camera Link 相机用户手册。

0

相机的通道模式需与采集卡的配置模式对应,否则会导致相机图像异常。

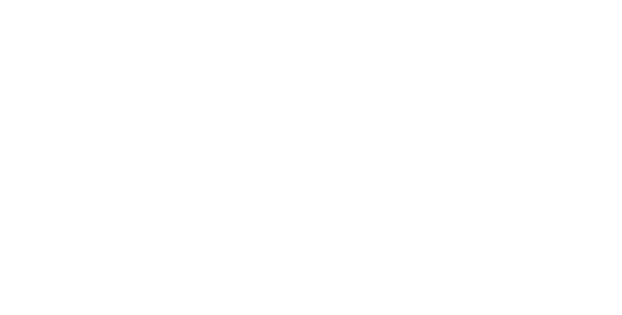

相机触发分为 IO 输入和 IO 输出两种类型, 可根据需求进行选择。

# **IO** 输入

对于触发输入,可以选择内触发模式或外触发模式两种。

● 选择内触发,即触发模式选择 Off 状态时,相机通过设备内部给出的信号采集图像。

● 选择外触发模式时, 即触发模式选择 On 状态时, 相机通过外部给出的信号采集图像。具体触发源及参数设置请见 IO 输入章节。

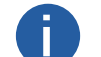

○ 不同型号相机支持的外触发源有所差别,请以实际显示为准。

○ 当线阵相机的 IO 输入触发源选择编码器或变频器时,相关参数设置请见编码器控制章节和变频器控制章节。

# IO 输出

相机输出信号为电平信号,可用于控制频闪光源等外部设备。输出信号可通过设置 Strobe 信号实现。

Strobe 信号可使相机在事件源发生时,直接输出信号给到外部设备。您可以设置 Strobe 信号的事件源,输出信号的持续时间以及 输出延迟时间。

# IO 输入

IO 输入可设置相机的触发相关功能。相机收到触发信号时会采集图像。

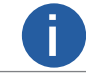

不同型号相机支持的 IO 输入参数有所差别,请以实际显示为准。

#### 触发器选择器

选择触发器

#### 触发模式

设置相机触发模式是否开启;若关闭,相机通过内部机制出图;若开启,相机通过信号触发出图。

以下参数均在触发模式开启后有效。

#### 触发源

可选择相机触发模式的信号源,分为以下几种。

#### 软触发

通过连接相机的 PC 给信号进行触发。需要设置的相关参数如下:

#### 触发延迟

相机收到触发信号后延迟采图的时间。

#### 自动触发时间

PC 循环给相机软触发信号的间隔时间。

#### 自动触发使能

控制 PC 是否循环给相机软触发信号。

#### 软触发

点击软触发一次,相机触发一次。

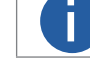

自动触发使能和软触发功能只能二选一使用。

#### 线路 0/1/2/3

通过相机的 I/O 接口连接外部设备, 信号由外部设备提供。需要设置的相关参数除触发延迟外还有触发极性。

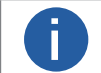

● 外部设备给的信号一般为电平脉冲。

● 线路1和线路3仅线阵相机支持。

#### 触发极性

设置相机在外部设备给的电平脉冲的何种极性下触发。主要用高电平、低电平、上升沿和下降沿四种极性。

#### 计数器 0

通过相机的计数器信号进行触发。需要设置的参数为触发延迟和触发极性。

# 动作1

对应相机 GigE Vision 动作命令功能,具体请查看 GigE Vision 动作命令章节。可设置触发延迟参数。

#### 编码器模块输出

将两路有相位差的硬件触发信号 A 和 B,通过轴编码器模块处理后作为线阵相机的行触发信号进行触发。需要设置的参数为触发延迟和触发极性。

#### 变频器

通过频率转换模块将输入的信号频率转换为线阵相机所需要的信号频率进行触发。需要设置的参数为触发延迟和触发极性。 CC1/2/3/4

通过 Camera Link 采集卡给出信号进行触发。需要设置的参数为触发延迟和触发极性。

#### 多路

可同时接收软触发信号和线路 0/2 信号。触发延迟参数对两种信号均有效,触发极性参数对线路 0/2 信号有效,自动触发时间、自动触发使能和软触发参数对软触发信号有效。

# IO 输出

IO 输出可以设置相机的输出信号。

#### 线路选择器

选择需要设置的相机 GPIO 线路。

#### 线路模式

设置选择线路的模式, 分为输入和频闪输出两种。

部分线路的模式可选,部分线路的模式不可选,具体请以实际参数为准。

输入

线路作为输入信号使用,除线路防抖时间外的相关参数可通过 IO 输入的参数进行设置。

#### 线路防抖时间

可设置触发信号的防抖时间。外触发信号给到相机时可能存在毛刺,如果直接进入到相机内部可能会造成误触发,此 时可以对触发信号进行去抖处理。当设置的防抖时间大于触发信号的时间时,则该触发信号被忽略。

#### 频闪输出

线路作为输出信号使用时,需要设置以下参数。

#### 线路源

设置相机输出信号的时间源,主要有以下几种事件源。

#### 曝光开始有效

相机每次开始曝光时输出信号。

#### 采集开始有效

相机每次开始图像采集时输出信号。

#### 采集停止有效

相机每次停止图像采集时输出信号。

#### 帧突发开始有效

相机每次帧突发开始时输出信号。

#### 帧突发结束有效

相机每次帧突发结束时输出信号。

#### 软触发有效

相机每次收到软触发信号时输出信号。

#### 硬触发有效

相机每次收到外触发信号时输出信号。

#### 计数器有效

相机每次收到计数器触发时输出信号。

#### 计时器有效

相机执行行软触发后每间隔一次输出线路延迟的时间就持续输出一段输出线路持续时间时长的信号。

#### 输出使能

开启输出使能,则相机在发生线路源选择的时间后自动输出信号给外部设备。

#### 输出线路持续时间

可设置相机输出信号的持续时间。

#### 输出线路延迟

可设置相机发生事件源后输出信号的延迟时间。

#### 输出线路预延迟

可设置相机发生事件源后输出信号的提前时间。

### 触发

# 编码器控制

线阵相机开启行触发时,设置编码器信号源进行触发。

### 编码器选择器

选择编码器。

# 编码器源 A

设置编码器 A 源,可选线路 0/1/3、CC1/2/3/4、N/A。

#### 编码器源 B

设置编码器 B 源, 可选线路 0/1/3、CC1/2/3/4、N/A。

编码器 A 源和 B 源推荐选择不同的信号源,若选同一触发源,则轴编码器不输出信号。

#### 编码器输出模式

设置编码器信号源的触发方向,可选任意方向、仅正方向和仅反方向。

#### 任意方向

正向或反向均可触发。

#### 仅正方向

正向触发。

#### 仅反方向

反向触发。

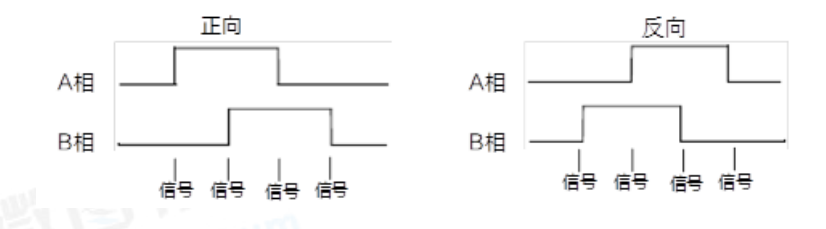

#### 编码器计数器模式

设置编码器信号源的计数方向,可选忽略方向、遵循方向和反方向。

#### 忽略方向

正向或反向触发均计数。

#### 遵循方向

正向触发时计数。

#### 反方向

反向触发时计数。

### 编码器计数器

实时显示编码器计数器触发信号的次数。

#### 编码器计数器最大值

设置编码器计数器触发信号计数的最大值。

当计数过程中,编码器计数器显示的数值达到设置的最大值,则接收下个有效信号时该参数自动清零,重新开始计数。也可通 过编码器计数器复位参数手动清零编码器计数器的数值。

#### 编码器计数器复位

编码器计数器数值重置。执行编码器计数器复位后,编码器计数器数值为"0"。

### 编码器最大反向计数器

设置的数值为可允许不出图的最大反向运动次数,相机直到被测物正向运动回到起始位置才继续输出图像。

#### 编码器反向计数器重置

编码器反向计数器数值重置。执行编码器反向计数器重置后,编码器反向计数器数值为"0"。

# 变频器控制

线阵相机帧触发或行触发开启时,可将硬件触发信号或轴编码器控制信号频率通过相机的频率转换模块转换为相机所需要的帧触 发或行触发信号频率,从而进行触发,处理流程如下图所示。

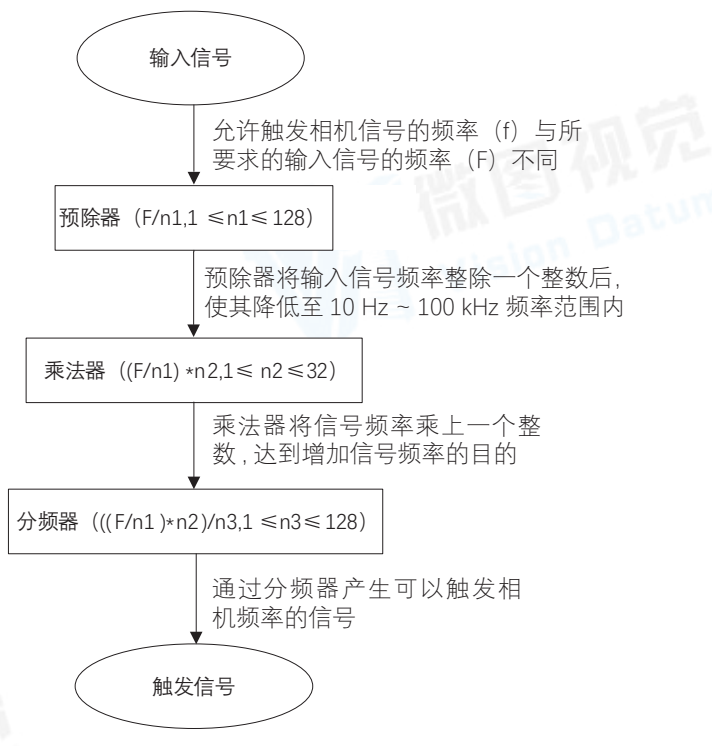

#### 输入源

选择频率转换的信号源,可选线路 0/1/3、编码器模块输出、CC1/2/3/4、N/A。

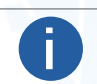

N/A 表示未选择频率转换的信号源。

#### 预分频器

输入的源信号最先进行预分频器处理,通过设置的整数整除,达到降低源信号频率的目的,并将处理后的信号送到乘法器。

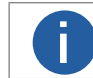

频率超过 100kHz 的信号必须要经过预分频器降低频率,因为乘法器只能接受 10~100kHz 频率范围内的信号。 来自编码器信号的周期性抖动可被接受。

#### 乘法器

乘法器将预分频器处理的信号频率乘以设置的整数,达到增加信号频率的目的,并将信号送到分频器。

#### 后分频器

乘法器处理后的信号被送到后分频器,后分频器将该信号通过设置的整数整除,降低信号频率,并将产生的信号作为相机的最终触发信号。

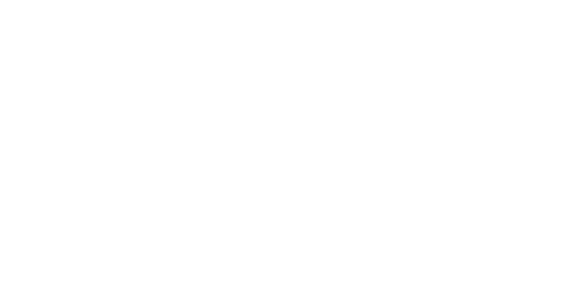

# 高级属性

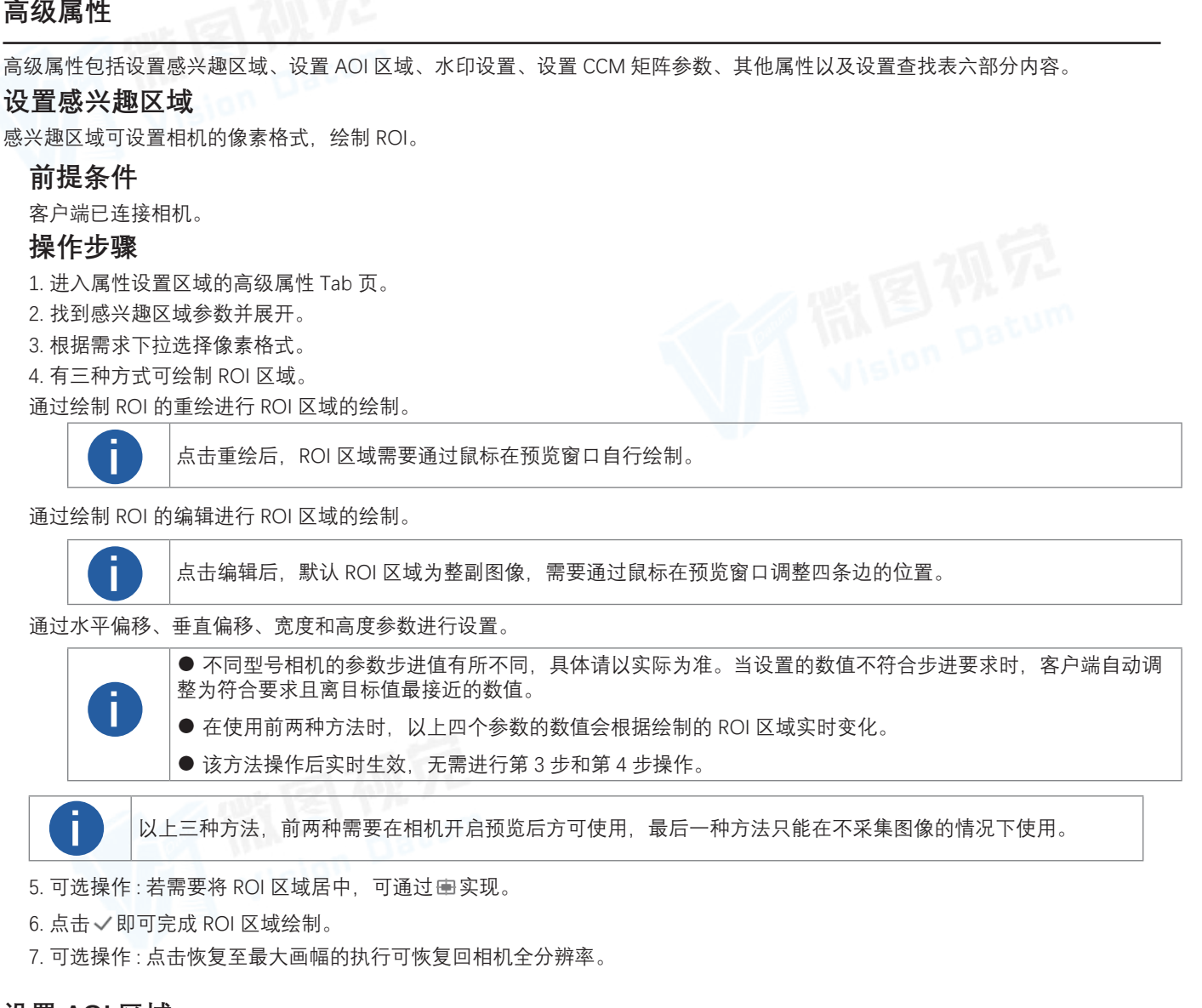

# 设置 AOI 区域

AOI 功能可使得相机根据被选中的 AOI 区域调整整个画面的亮度或者白平衡。

### 前提条件

客户端已连接相机、且相机的曝光或白平衡为连续模式。

#### 操作步骤

- 1. 进入属性设置区域的高级属性 Tab 页。
- 2. 找到 AOI 参数并展开。
- 3. 自动功能 AOI 选择器参数根据需求下拉选择。

● 黑白相机只有感兴趣区域 1, 彩色相机有感兴趣区域 1 和感兴趣区域 2。

● 感兴趣区域1用于调整图像的亮度, 感兴趣区域2用于调整图像的白平衡。

4. 有三种方式可绘制 AOI 区域。

#### 通过绘制 AOI 的重绘进行 ROI 区域的绘制。

点击重绘后, AOI 区域需要通过鼠标在预览窗口自行绘制。

#### 通过绘制 AOI 的编辑进行 ROI 区域的绘制。

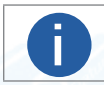

Π

点击编辑后, 默认 AOI 区域为整副图像, 需要通过鼠标在预览窗口调整四条边的位置。

# 高级属性

通过自动功能 AOI 水平偏移、自动功能 AOI 垂直偏移、自动功能 AOI 宽度和自动功能 AOI 高度参数进行设置。

0

● 在使用前两种方法时,以上四个参数的数值会根据绘制的 AOI 区域实时变化。

● 该方法操作后实时生效,无需进行第3步和第4步操作。

以上三种方法,前两种需要在相机开启预览后方可使用,最后一种方法只能在不采集图像的情况下使用。

● 不同型号相机的参数步进值有所不同,具体请以实际为准。当设置的数值不符合步进要求时,客户端自动调

5. 可选操作: 若需要将 AOI 区域居中, 可通过 🖶 实现。

6. 点击 ~ 即可完成 AOI 区域绘制。

7. 可选操作:点击恢复至最大 AOI 的执行可将 AOI 区域设置为相机的整副图像。

整为符合要求且离目标值最接近的数值。

8. 启用自动功能 AOI 使用强度或自动功能 AOI 使用白平衡。

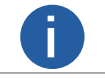

自动功能 AOI 使用强度对应感兴趣区域 1, 自动功能 AOI 使用白平衡对应感兴趣区域 2。

# 水印信息

水印信息可设置相机的水印信息是否开启。

相机水印功能可通过两种方式实现。一种通过相机的 Chunk 功能实现,一种通过相机私有协议实现。当相机支持 Chunk 功能时, 优先通过 Chunk 方式实现;当相机不支持 Chunk 功能时,通过相机私有协议实现。

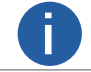

相机是否支持 Chunk 功能和相机型号以及固件程序有关,具体请咨询技术支持。

无论通过哪种方式获取水印信息,水印信息均包括时间戳、增益、曝光、平均亮度、白平衡、帧号、触发计数、线路输入 / 输出、 感兴趣区域。

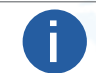

白平衡是彩色相机特有的属性,只在连接的相机为彩色相机时才会显示。

● 通过相机的 Chunk 功能设置水印信息时,需要先勾选启用 Chunk 模式,再勾选具体需要设置的参数。

● 通过相机的私有协议设置水印信息时直接勾选具体需要设置的参数即可。

完成水印信息设置后,可通过客户端控制工具条的水印工具查看相机的水印信息。关于水印信息的查看具体请见查看水印信息章节。

# 设置 CCM 矩阵参数

CCM 矩阵是通过对每一个 RGB 分量乘以一个校正矩阵来实现色彩校正。当图像经过白平衡处理后,图像整体会显得比较黯淡,同时多种颜色可能存在不同程度地偏离其标准值。此时需要对图像的色彩乘以校正矩阵来修正各颜色至其标准值,使图像的整体色彩更加鲜艳。

# 前提条件

设置 CCM 矩阵参数前,需确认相机状态满足以下条件之一:

- 确认已连接的彩色相机支持 Color Transformation Control 功能。
- 确认已连接的彩色相机像素格式为 Bayer 格式。

### 操作步骤

- 1. 进入属性设置区域的高级属性 Tab 页。
- 2. 找到 CCM 参数并展开。
- 3. 启用 CCM 使能。
- 4. 分别设置校正矩阵中的 9 个参数值。

Getting Start Guide with iDatum

# 高级属性

# 其他属性

其他属性可以设置相机的水平和垂直的合并选择器、下采样、事件选择器、事件通知等功能。

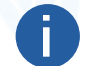

不同型号相机支持的其他属性不同,请以实际显示为准。

# 合并选择器

合并选择器可将多个相邻像素合并为一个像素,降低分辨率的同时提高图像亮度。

水平合并参数对应图像的横坐标,垂直合并参数对应图像的纵坐标。在水平合并参数和垂直合并参数下设置需要合并的像素数。此时图像像素根据设置的横纵坐标合并。

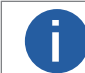

不同型号相机支持的合并选择器有所差别,具体请以相机的实际功能为准。

# 下采样

下采样功能通过在多个相邻像素中选择一个像素,从而降低输出分辨率。

水平下采样参数对应图像的横坐标,垂直下采样参数对应图像的纵坐标。在水平下采样参数和垂直下采样参数下设置需要缩减的 像素数。此时图像像素根据设置的横纵坐标缩减。

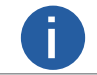

不同型号相机支持的下采样有所差别,具体请以相机的实际功能为准。

# 事件选择器

事件选择器可对连接状态的相机事件信息进行记录和查看。事件选择器选择需要查看的事件,事件通知下选择"通知开",具体操作 请见事件监视章节。

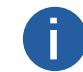

仅网口相机和 U3V 相机支持该功能。

# 设置查找表

查找表是一个可供用户自定义的灰度映射表。通过 LUT 的设置,用户可以对感兴趣的灰度范围进行拉伸、凸显等操作。查找表可 以是线性曲线,也可以是自定义映射曲线。

# 前提条件

确认相机为已连接但未开始采集图像的状态,且像素格式不是 Bayer 格式。

### 操作步骤

- 1. 进入属性设置区域的高级属性 Tab 页。
- 2. 找到查找表参数并展开。
- 3. 启用显示查找表使能。
- 4. 查找表下方的图表可通过三种方法显示 LUT 线性关系。
  - 通过 LUT 线型参数选择类型显示到图表上,分为折线、曲线、自由线和动态生成四种。
  - 点击从相机导入的执行按钮,将相机的 LUT 数据显示到图表上。
  - 点击从文件导入的执行按钮,将 txt 文件的 LUT 数据显示到图表上。

图表的横坐标为相机的偏移量,范围为0~1023;纵坐标为偏移量对应的值,范围为0~4095,可根据实际情况自定义设置。

5. 可选操作 : 若 LUT 线型选择动态生成,可通过设置 LUT 线型参数下方出现的伽马、对比度和 Lum (luminance) 参数调整图表。 6. 可选操作 : 若需要调整图表的数据关系,可通过鼠标在图标上直接移动。

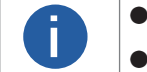

Π

- 若图表调整错误,可通过清除的执行恢复原数据。
- 不同线型的曲线移动方式有所不同,具体请以实际为准。

7. 可选操作:若需要放大或缩小图表,可通过鼠标滚轮缩放显示。

- 8. 通过保存至相机的执行按钮将查找表相关数据保存到相机中。
- 9. 可选操作:可通过导出至文件的执行按钮将查找表相关数据以 txt 格式的文件导出到 PC 上。

# 温度窗口

温度窗口可查看测温区域的温度数值以及温度曲线。

在测温配置中设置温度窗口信息,可选择将已绘制的测温区域的温度数值以及温度曲线信息显示在温度窗口栏中,如下图所示。

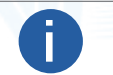

● 最多显示 4 个数值信息和 1 个曲线信息。

● 红外测温相机属性区域的第4个属性区域为温度窗口,而非高级属性。

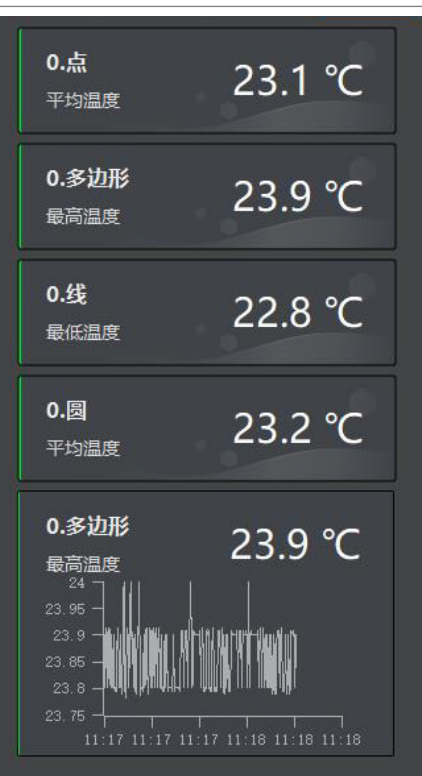

温度数值显示对应测温区域的名称和实时温度信息。 温度曲线显示对应测温区域的名称和最近 12 个小时的温度曲线信息。 如何进行测温区域绘制具体请见测温配置章节,如何配置温度窗口信息具体请见相关参数设置章节。

# 导入 / 导出单个设备属性

客户端可通过属性区域进行导入 / 导出单个设备属性的操作。

# 前提条件

客户端已连接相机或采集卡。

# 操作步骤

导出功能较为简单,通过属性区域上方的 操作即可。以下内容主要介绍如何导入单个设备属性。

1. 点击属性区域上方的。

2. 选择需要导入的 mfs 属性文件或 hcf 属性文件。点击打开后即可进行导入导出操作。

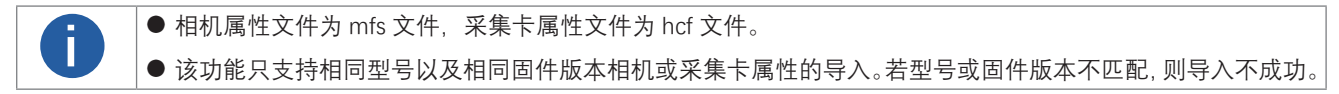

# 导入/导出多个设备属性

导入 / 导出属性工具可对多个设备的参数进行批量导入或导出的操作。

#### 前提条件

需要导入或导出属性的相机为可用状态。

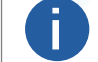

目前客户端不支持导入导出多个采集卡属性。

# 操作步骤

1. 通过菜单栏工具的导入 / 导出属性进入工具, 如下图所示。

| <ul> <li>导入/导出属性 64-Bit</li> <li>导入</li> <li>导当</li> </ul> |           | a dhai an is is a |             |           |      |                |
|------------------------------------------------------------|-----------|-------------------|-------------|-----------|------|----------------|
| 导入    导出                                                   |           |                   |             |           |      | _ <b>_</b> × _ |
|                                                            |           |                   |             |           |      |                |
| 全部                                                         | 型号名称      | 设备用户ID            | 序列号         | 接口类型      | 物理地址 | 状态             |
| GigE                                                       | LEO 1440S |                   | 00F31714351 | 符合 USB xH |      | <b>e</b> ±     |
| 以太网[192.168.123.49]                                        |           |                   |             |           |      |                |
| USB                                                        |           |                   |             |           |      |                |
| 符合 USB xHCI 的主机                                            |           |                   |             |           |      |                |
| Camera Link                                                |           |                   |             |           |      |                |
|                                                            |           |                   |             |           |      |                |
|                                                            |           |                   |             |           |      |                |
|                                                            |           |                   |             |           |      |                |
|                                                            |           |                   |             |           |      |                |
|                                                            |           |                   |             |           |      |                |
|                                                            |           |                   |             |           |      |                |

2. 可选操作: 根据需求在工具右侧选择接口。

工具默认显示所有接口下枚举到的相机。

3. 可选操作:通过工具右上角的 三 设置相机的显示项。

4. 选择需要导入或导出属性的相机。

可勾选一个或多个相机。

#### 5. 进行导入或导出操作。

选择导入时,需要选择导入的 mfs 文件并打开。

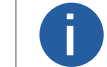

Π

选择多个相机导入时,只有同型号相机的属性可以批量进行导入属性的操作。若存在不同型号的相机,操作状 态栏会提示"导入属性失败,相机型号不匹配"。

选择导出时,需要选择文件存取的路径并选择文件夹。

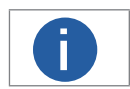

选择多个相机导出时,工具会导出每个相机的属性。

工具开始导入或导出相机属性,工具上方显示总体情况,被选择的相机的操作状态显示状态或其他详细信息。 6. 可选操作:点击返回可退出工具总体情况的显示。

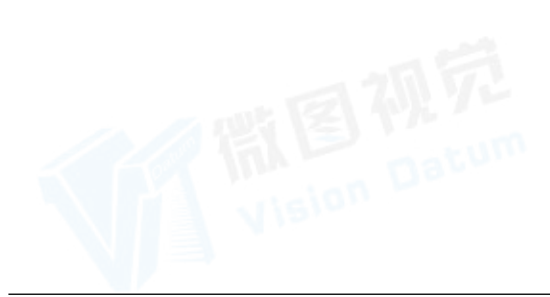

# 文件存取

文件存取可对相机的用户集或 DPC 数据进行导入或者导出的操作。 该功能支持对相机属性 UserSet 1/2/3 和 DPC 数据进行存取。其中 DPC 表示相机校正过的坏点数据。

● 该功能仅支持同型号相机之间导入或导出。

● 相机是否支持该功能由相机型号和固件程序决定,具体请咨询技术支持。

# 导入属性文件

客户端可通过文件存取的导入功能将相机属性以 mfa 格式文件导入到相机中。

#### 前提条件

客户端已连接相机。

### 操作步骤

1. 点击属性区域的 📑 进入文件存取窗口。

- 2. 选择需要导入的设备属性。
- 3. 点击导入按钮。
- 4. 选择需要导入的 mfa 文件并打开。
- 此时会显示实时导入进度直至弹出"导入成功"的提示窗口。

5. 点击提示窗口的确定。

# 导出属性文件

客户端可通过文件存取的导出功能将相机属性以 mfa 格式文件导出。

### 前提条件

客户端已连接相机。

### 操作步骤

1. 点击属性区域的 皆 进入文件存取窗口。

- 2. 选择需要导出的设备属性。
- 3. 点击导出按钮。

4. 选择导出文件的保存路径并保存。

此时会显示实时导出进度直至提示"导出成功"。

# 用户集控制

用户集控制可以对相机用户集进行保存、加载以及设置默认参数的操作,还可重启设备。

通过属性区域的 📑 进入用户集控制窗口,如下图所示。可进行保存用户集、加载用户集、设置默认用户集、重启设备等操作。

- 保存用户集: 在保存配置下选择用户集, 点击即可将参数保存至选择的用户集中。
- 加载用户集:在加载配置下选择需要加载的用户集,点击即可将选择的参数加载到相机中 。

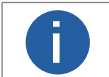

该功能仅支持在连接相机但不采集的情况下使用。

● 设置默认用户集:在启动配置下选择相机上电时默认启动的用户集。

● 设备重启: 点击重启即可重启设备。

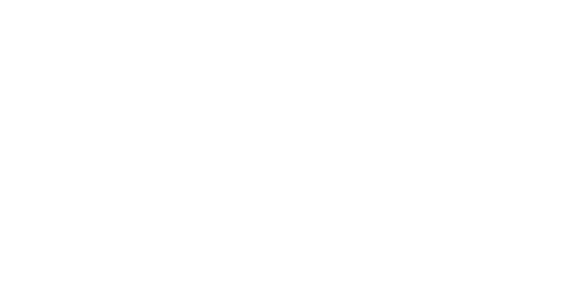

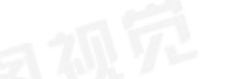

# 图像数据采集与预览

客户端可通过图像预览窗口采集相机图像,预览相机的图像或本地图像。

相机的采集和预览含义有所不同。采集是对相机的图像数据进行采集,对应状态中的采集帧率;预览是将相机采集的图像数据通 过渲染的方式在预览窗口进行显示,对应状态中的显示帧率。具体采集情况和显示效率可通过控制工具条的状态查看

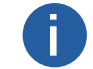

# 开启单画面预览

客户端可对相机进行单画面预览。

# 前提条件

客户端的画面布局为单画面。

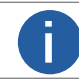

如何设置客户端画面为单画面请查看设置自定义画面布局章节。

# 操作步骤

- 1. 设备列表选中相机并连接。
- 2. 开始采集图像,开始采集有三种方法。
- 通过设备列表选中已连接的相机, 右键单击选择开始采集。
- 通过快捷键实现。

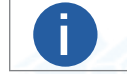

客户端默认快捷键为 F2,具体可通过菜单栏的设置 → 快捷键进行查看和设置,具体介绍请见快捷键设置章节。

#### – 点击图像预览窗口的 🕑 。 👘 👘

3. 可选操作: 若仅需采集相机图像, 无需预览, 可通过 🔀 停止预览。

停止预览后,点击 💽 可重新开始预览。

4. 可选操作 : 点击预览窗口右下角的 
 , 会在预览窗口的右下角弹出一个鹰眼窗口,如下图所示。此窗口显示相机拍摄的整个实时画面,放大、缩小或移动窗口中的黄色框可对相机预览窗口的图像进行设置,预览窗口只显示鹰眼窗口中橙色框的图像。

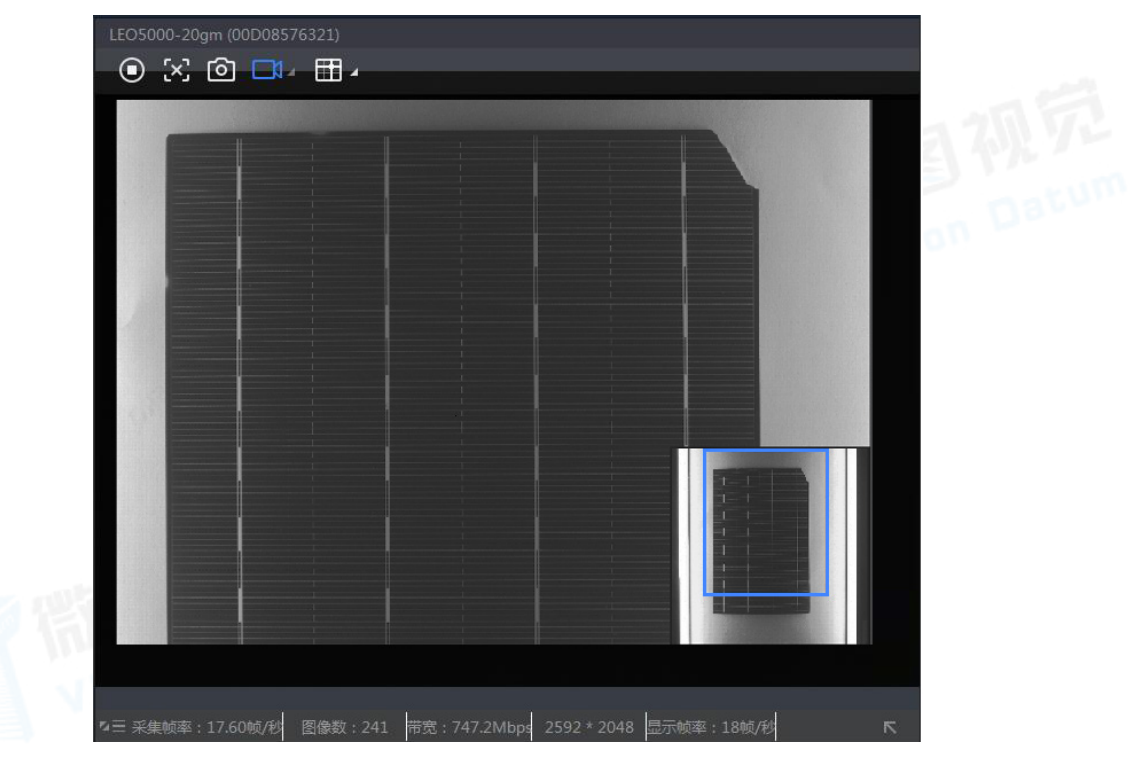

# 开启多画面预览

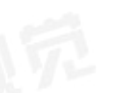

客户端可同时对多个相机进行多画面预览。

# 前提条件

客户端的画面布局不是单画面。

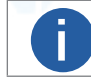

如何设置客户端画面为多画面请查看设置自定义画面布局章节。

操作步骤

1. 设备列表选中多个相机并连接。

2. 在设备列表选中需要显示的相机,长按鼠标拖动到预览窗口,如下图所示。

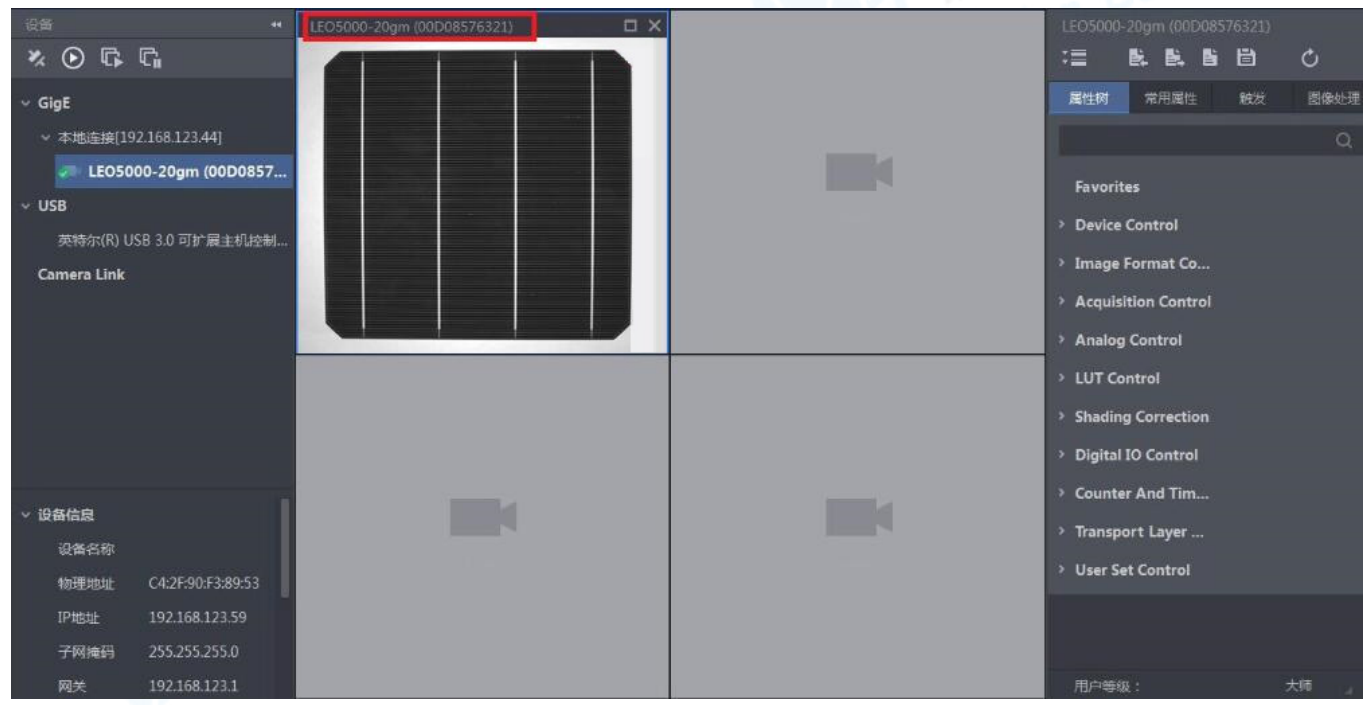

3. 点击设备列表的 🛱 对已连接相机批量开始采集,下图是四画面预览的效果。

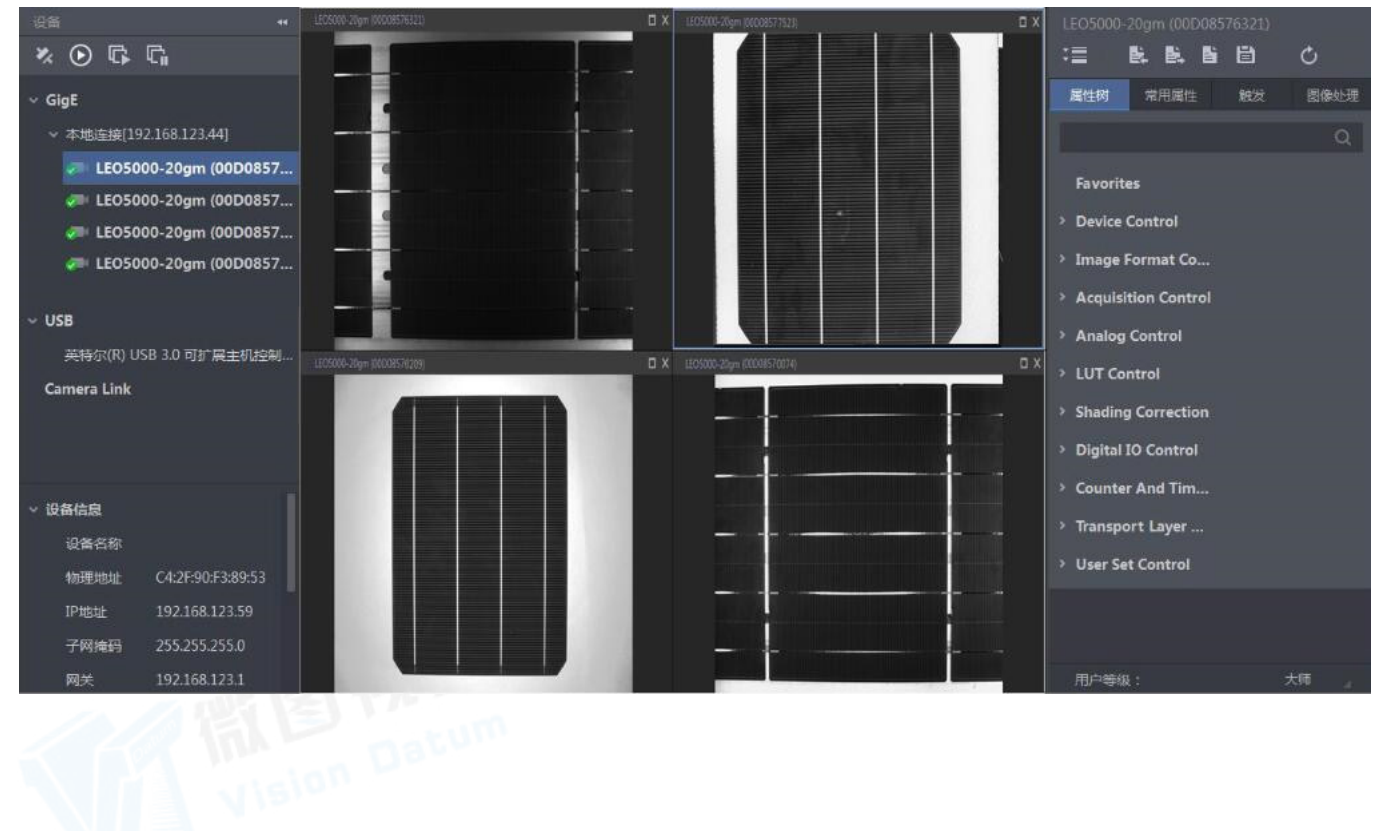

# 开启多画面预览

h

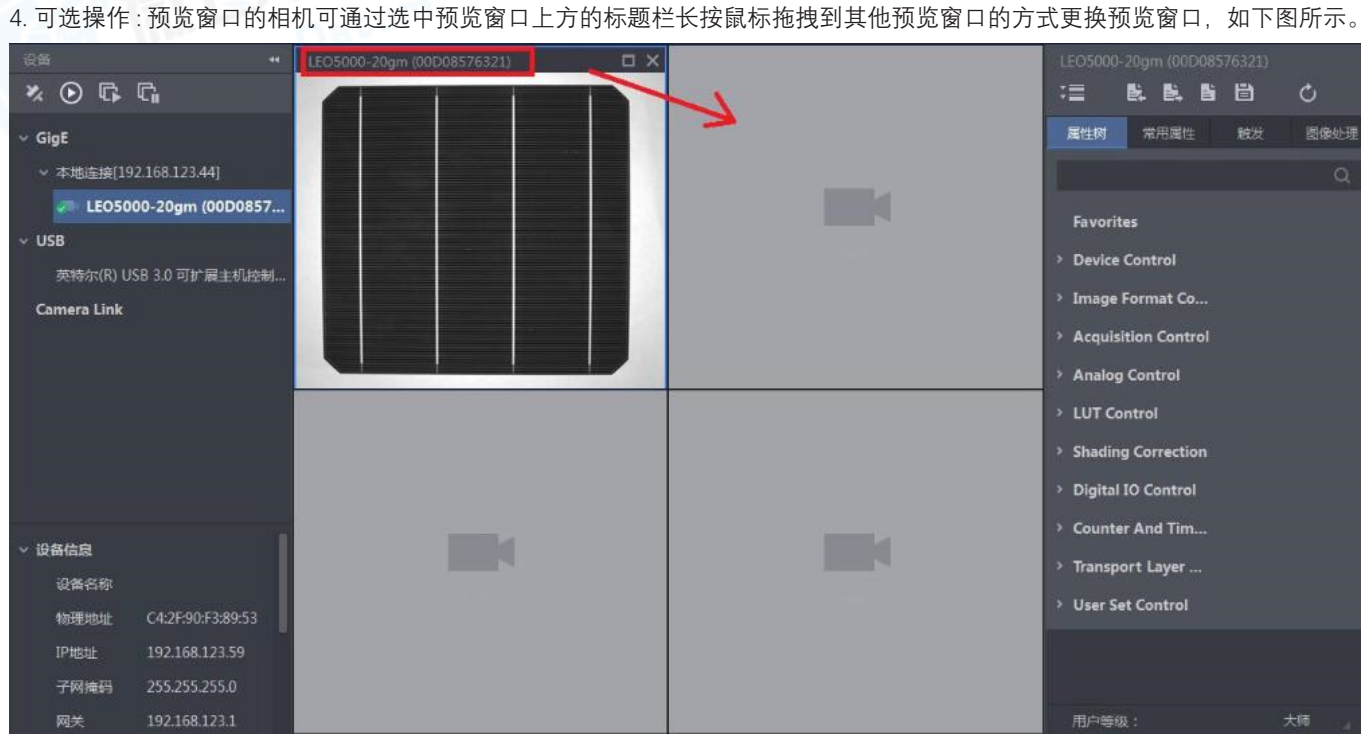

#### 5. 可选操作: 若仅需采集相机图像, 无需预览, 可通过相机预览窗口的 🔀 停止预览。

Vision Datum

停止预览后,点击 💽 可重新开始预览。

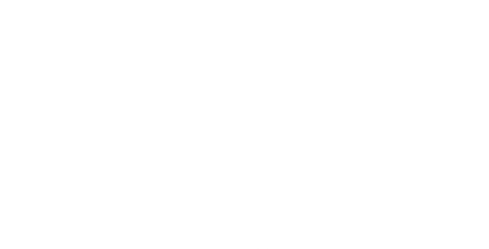

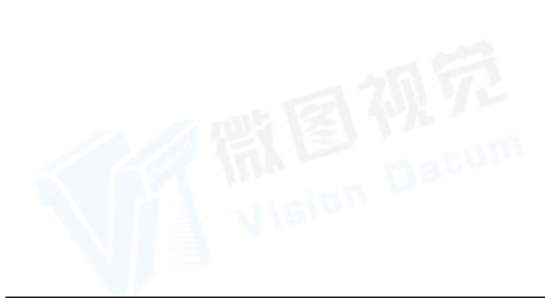

# 本地文件预览

客户端支持对本地文件进行预览。

#### 前提条件

需预览窗口未关联相机进行预览。

### 操作步骤

1. 打开本地文件,可通过以下两种方式操作。

预览窗口右键单击选择打开本地文件。选择预览窗口后通过菜单栏文件下的打开本地文件打开。

2. 在弹出的窗口中选择本地文件并打开。

● 文件为 JPEG、BPM、PNG 和 TIFF 格式的图像时,图像预览窗口可直接显示图像。

本地文件预览不支持加载 Bayer10/12、Bayer10/12 packed 格式的 TiFF 图像。

● 文件为 RAW 格式的图像时, 若文件名称符合要求, 图像预览窗口可直接显示图像; 若不符合要求, 则弹出文件信息修改窗口, 请执行以下操作。

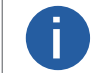

│ 文件名称的命名规则为 \*\*\*\_w 图像宽度数值 \_h 图像高度数值 \_p 像素类型 .raw (例如: Image\_w3072\_h2048\_ pBayerRG8.raw)。

● 文件为 RAW 格式的视频时, 若文件名称符合要求, 加载视频后点击图像预览窗口左上角的 ● 即可播放视频; 若不符合要求, 则弹出文件信息修改窗口, 请执行以下操作。

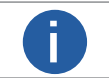

文件名称的命名规则为 \*\*\*\_w 图像宽度数值 \_h 图像高度数值 \_p 像素类型 \_f 帧率数值 .raw (例如: Video\_w3072\_ h2048\_pBayerRG8\_f2.raw)。

3. 输入文件信息,包括文件类型、帧率、图像宽度、图像高度和像素类型。

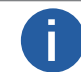

帧率为文件类型为视频时需要设置的参数。

4. 点击确定。

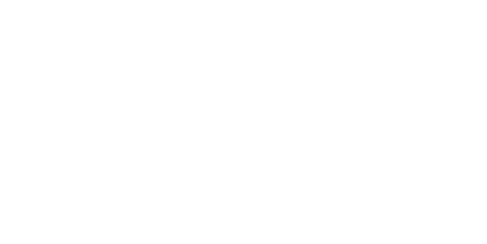

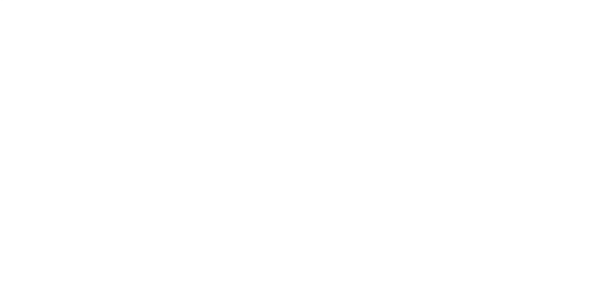

# 全屏预览

Π

客户端可对图像预览窗口进行全屏操作。 全屏可通过四种方法开启。

- 点击控制工具条的 🗔 。
- 双击图像预览窗口。
- 图像预览窗口右键单击选择全屏。
- 通过快捷键打开, 客户端默认快捷键为 F4, 具体可通过菜单栏的设置 → 快捷键进行查看和设置, 具体介绍请见快捷键设置章节。

取消全屏对应有三种方法,此处不详细展开介绍。

- 画面布局为单画面或多画面,全屏功能有所差别。
- 画面布局设置为单画面,全屏为单画面的全屏,如下图所示。

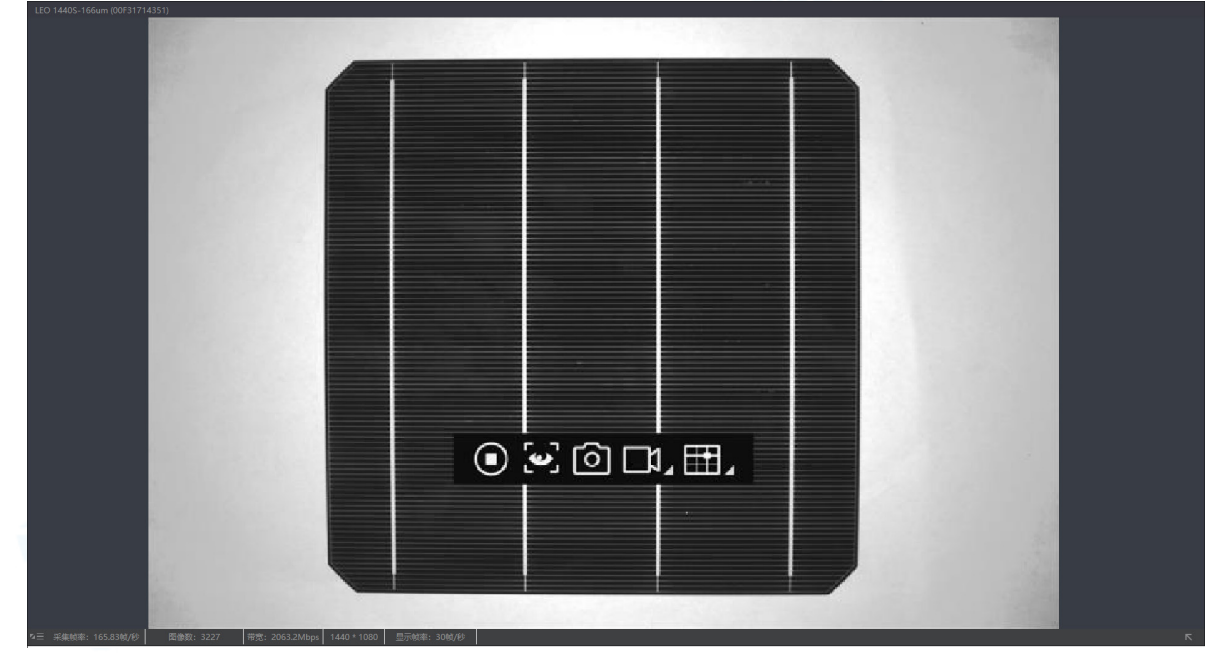

画面布局设置为多画面,全屏为多画面的全屏。
 若需要将其中一个画面全屏,选中该画面后,通过画面右上角的最大化按钮或双击画面实现。还原则通过全屏后画面右上角的最小化按钮或双击画面实现。
 苯需要取消机机与预购容口的关键。选口预购容口后,点去去上角的关闭按钮即可

○ 若需要取消相机与预览窗口的关联,选中预览窗口后,点击右上角的关闭按钮即可。

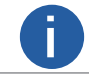

取消相机与预览窗口的关联,只是在预览窗口不显示实时采集的图像,但相机还处于采集状态。

# 设置自定义画面布局

客户端提供单画面、四画面和九画面三种画面布局,若不满足实际需求,也可自定义设置画面布局。

| 操作步骤                                                        | Vision                               |                                |                 |                 |                      |        |       |       |   |
|-------------------------------------------------------------|--------------------------------------|--------------------------------|-----------------|-----------------|----------------------|--------|-------|-------|---|
| 1. 点击控制工                                                    | [具条的 <mark>艮</mark> ,!               | 界面如下图所                         | 示。              |                 |                      |        |       |       |   |
|                                                             |                                      | 1-W                            | indow 4-Wir     | (<br>ndow 9-Wir | 🔁 🗎<br>Idow Custo    | m<br>  |       |       |   |
| 0                                                           | 自定义画面                                | 布局最多可设                         | 受置4个。           |                 |                      |        |       |       |   |
| 2. 点击 <mark>[]</mark> ,<br>3. 点击添加,<br>4. 设置画面布<br>5. 画面分割参 | 进入自定义画<br>弹出自定义画<br>局的名称并确<br>数下拉选择最 | 面窗口。<br>面分割命名的<br>定。<br>接近需求的画 | 的窗口。<br>西面数量,共同 | ₹<br>1 2x2、3x3  | 4x4 三种选 <sup>]</sup> | 项。     |       |       |   |
| 0                                                           | 每个自定义                                | 画面最大可读                         | Q置为十六画          | 面。              |                      |        |       |       |   |
| 6. 根据需求选                                                    | 择相邻画面进                               | 行合并,也可                         | 「选择已合并正         | 画面进行分割          | 前来完成画面               | 布局的调整, | 如下图所示 | 0     | ] |
| Cu                                                          | ustom Division                       | ×.                             |                 |                 |                      |        |       | ×     |   |
|                                                             | Add Dele                             | te                             |                 |                 |                      |        |       |       |   |
|                                                             | 1                                    | V                              | Window Divisio  | n: 4X4          |                      |        | Merge | Split |   |
|                                                             |                                      |                                |                 |                 |                      |        |       |       |   |
|                                                             |                                      |                                |                 |                 |                      |        |       |       | 0 |
|                                                             |                                      |                                |                 |                 |                      |        |       |       |   |
|                                                             |                                      |                                |                 |                 |                      |        |       |       |   |
|                                                             |                                      |                                |                 |                 |                      |        |       | Save  |   |

7. 点击保存完成自定义画面的新增。

8. 可选操作:对无效的自定义画面布局,可选中并删除。

# 抓图和录像

客户端预览相机图像时可以进行抓图或录像的操作。

### 操作步骤

- 1. 设备列表选中相机并连接。
- 2. 开启相机预览,关于预览操作具体请见开启单画面预览章节和开启多画面预览章节。
- 3. 进行单次抓图、录像或连续抓图的操作。

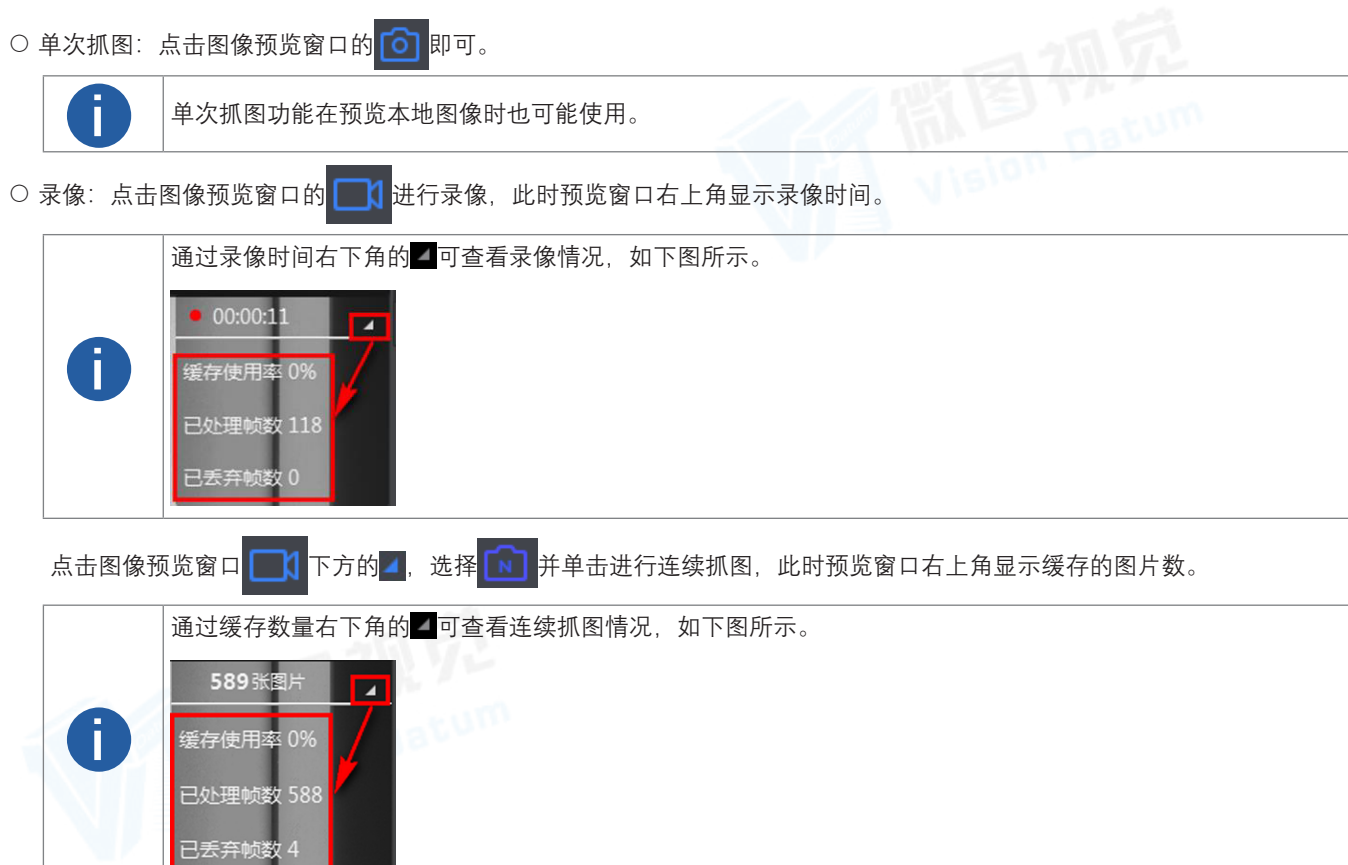

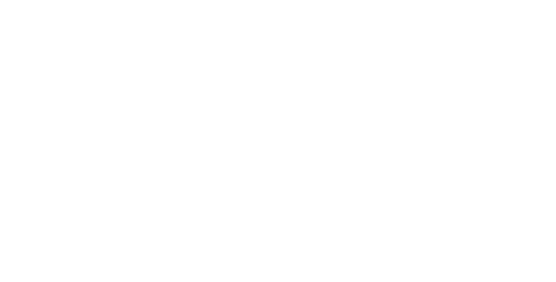

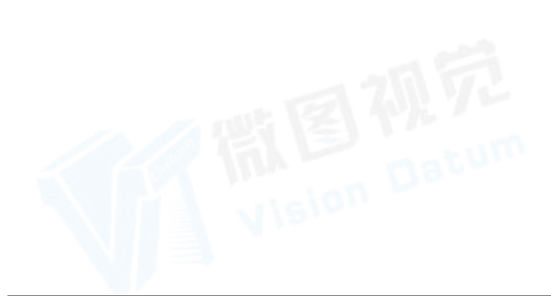

# 设置十字辅助线

客户端预览相机图像或本地图像时可设置十字辅助线。

#### 前提条件

客户端图像预览窗口已经在预览图像。

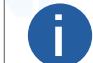

图像可通过相机实时预览获取,也可选择本地图像进行预览。

操作步骤

1. 预览图像设置十字辅助线。

● 单画面预览时: 点击图像预览窗口左上角的 👬 右下角的 🗾 , 弹出设置窗口。

● 多画面预览时: 多画面下的图标为悬浮状态,选择需要设置的窗口,鼠标放置在该窗口内方可显示该功能。画面布局设置请 见设置自定义画面布局章节。

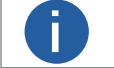

多画面预览时,可对每个相机分别设置十字辅助线。

| 宽度  | 5 🔶 9 | 6 高度   | 6 | \$ % |
|-----|-------|--------|---|------|
| X偏移 | 0 🔶 p | ox Y偏移 | 0 | • рх |
| 颜色  |       | 粗细     | 1 | 🔶 рх |

2. 选择使用窗口坐标或图像坐标。

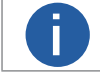

窗口坐标的十字辅助线针对整个图像预览窗口,图像坐标的十字辅助线仅针对预览的图像。

3. 设置辅助线中心点的坐标 X 和坐标 Y。

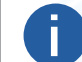

点击显示的居中按钮时,辅助线中心点与窗口或图像的中心点重合。

4. 通过粗细设置前景辅助线的线条粗细。

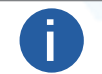

十字辅助线有前景辅助线和背景辅助线组成,客户端只支持对前景辅助线的粗细,背景辅助线的粗细不可调整, 为 1pt。

5. 点击颜色处的\_\_\_\_\_, 进入颜色选择窗口, 选择颜色并点击 OK。

6. 可选操作: 启用中心缩放, 客户端放大 / 缩小图像时以十字辅助线中心点为中心进行放大 / 缩小。

- 7. 点击 打开十字辅助线。
- 8. 可选操作:选中图像预览窗口的前景辅助线后,可进行以下操作。
  - 拖动十字线

移动鼠标时可移动十字辅助线,此时窗口显示辅助线中心点的(X,Y)坐标位置。

隐藏十字辅助线

右键单击选择隐藏十字辅助线可关闭十字复制线。

锁定辅助线

右键单击选择锁定辅助线可锁定十字辅助线的位置,不可移动。可通过右键单击选择取消锁定解除。

#### 居中

右键单击选择居中后,无论十字辅助线处于何位置,辅助线在图像预览窗口居中显示,此时图像或窗口的中心点与辅助 线的中心点重合。

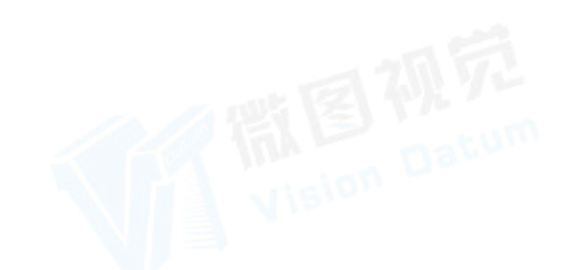

# 设置网格

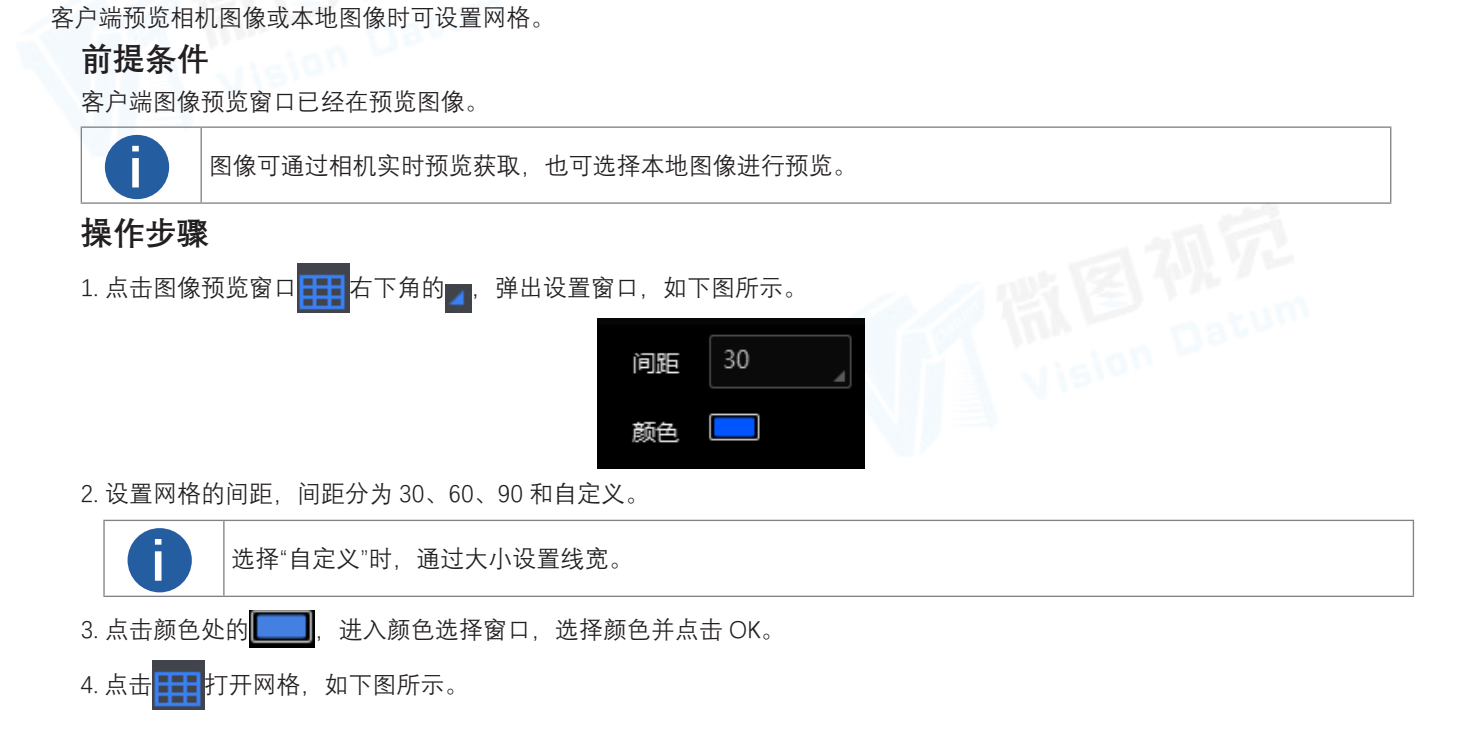

# 查看取流状态

相机预览过程中可以查看相机的取流状态。单相机和多相机的去留状态查看方式有所不同。

# 查看单相机取流状态

客户端开启单画面预览时,可通过预览窗口下方的状态栏查看相机的实时参数,如下图所示。实时显示的参数可以通过点击预览 窗口左下角的 \_\_\_\_\_ 进行设置。

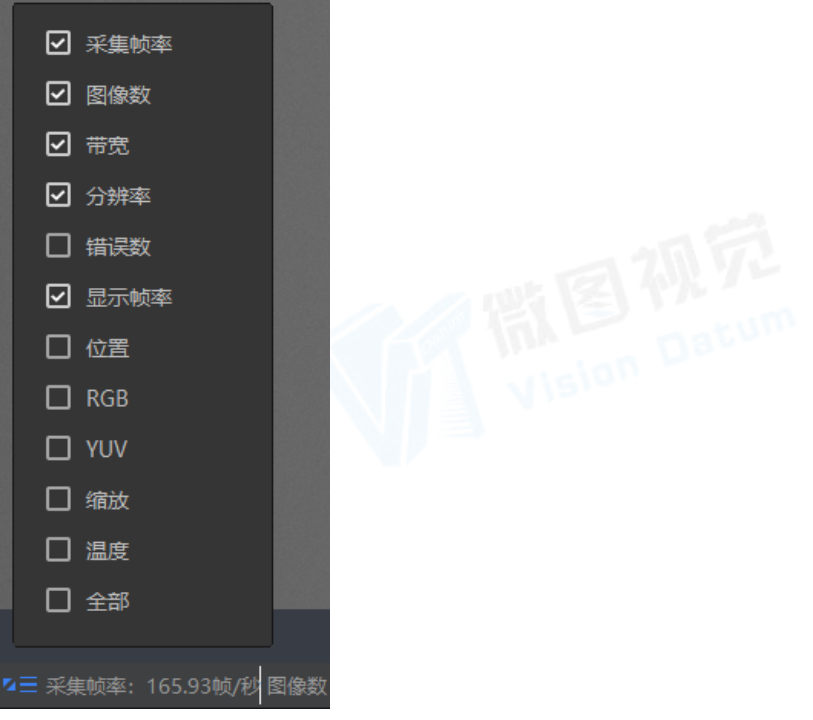

实时参数主要有采集帧率、行频、图像数、带宽、分辨率、错误数、丢包数、显示帧率、位置、RGB、YUV、缩放、温度等。不同 类型相机的默认显示的实时参数有所差别。

- 面阵相机:默认显示采集帧率、图像数、带宽、分辨率、显示帧率。
- 线阵相机: 默认显示采集帧率、行频、图像数、带宽、分辨率、显示帧率。

# 查看取流状态

# 查看多相机取流状态

客户端开启多画面预览时,可通过点击控制工具条的 极 进入状态工具。

状态工具可以对已连接的相机状态进行实时检测,如下图所示。

- 对于连接但不采集的相机,状态区显示相机型号信息,实时状态信息为空白。
- 对于正在采集中的相机,状态区会显示相机的型号信息以及实时状态信息。

| 态      |           |       |            |             |     |     | ×      |
|--------|-----------|-------|------------|-------------|-----|-----|--------|
|        |           |       |            |             |     |     |        |
| 相机     | 采集频率      | 图像数   | 带宽         | 分辨率         | 错误数 | 丢包数 | 请求重发包数 |
| LEO 14 | 165.93帧/秒 | 93715 | 2065.3Mbps | 1440 * 1080 | 0   | 0   |        |
|        |           |       |            |             |     |     |        |
|        |           |       |            |             |     |     |        |
|        |           |       |            |             |     |     |        |
|        |           |       |            |             |     |     |        |
|        |           |       |            |             |     |     |        |
|        |           |       |            |             |     |     |        |

状态工具的显示项可通过工具右上角的 三 进行设置。勾选的状态信息在状态工具中显示,不勾选的状态信息在状态工具中不显示。

# 查看水印信息

Π

控制工具条的水印信息工具可查看客户端已连接相机的水印信息。

水印信息通过点击控制工具条 🔃 的进入。水印信息窗口如下图所示。

| 「信息             |     |    |    |      |     | >  | < |
|-----------------|-----|----|----|------|-----|----|---|
|                 |     |    |    |      |     | Ξ  |   |
| 相机              | 时间戳 | 増益 | 曝光 | 平均亮度 | 白平衡 | 帧号 |   |
| LEO 1440S-166um | ı ( |    |    |      |     |    |   |
|                 |     |    |    |      |     |    |   |
|                 |     |    |    |      |     |    |   |
|                 |     |    |    |      |     |    |   |
|                 |     |    |    |      |     |    |   |
|                 |     |    |    |      |     |    |   |
|                 |     |    |    |      |     |    |   |
|                 |     |    |    |      |     |    |   |

水印信息窗口显示客户端当前连接相机的实时水印信息。

查看相机的水印信息前,需设置相机的水印信息相关参数,具体介绍请见水印信息章节。

用户可通过窗口右上角的 \Xi 设置显示的水印信息。

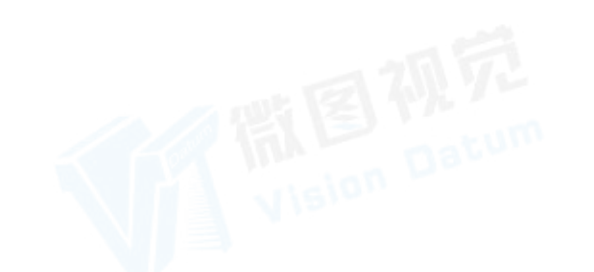

杳看盲方图

窗口预览工具预览相机图像或本地图像时,可查看图像的直方图信息。

直方图可体现图像的灰度值或 R/G/B 各通道数值是像素排布情况。黑白图像的直方图显示灰度值信息,彩色图像的直方图显示 R/G/B 各通道信息。

图像预览窗口通过相机实时图像或打开本地图像时,点击可进入直方图窗口。该窗口可查看图像的直方图相关信息并进行其他操作。 彩色图像的直方图如下图所示。

坐标系显示的数据为下方表格勾选的灰度值或 R/G/B 数值,可根据实际需求勾选需要显示的通道。

当鼠标移动到坐标系时,可显示当前选中列的 X/Y 轴的数据信息;选中某一列后长按鼠标可移动坐标系;也可通过鼠标的滚轮对坐标系进行放大或缩小。

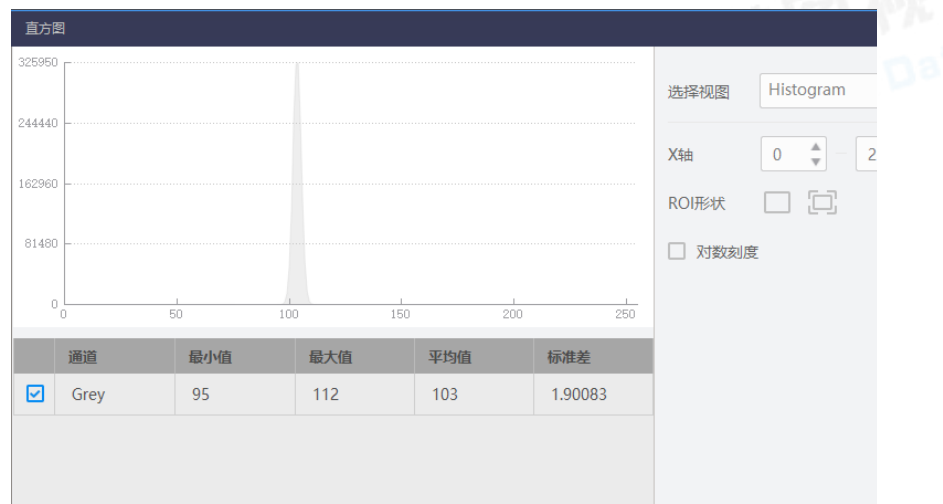

#### 选择视图

选择视图类型, 分为 Histogram、Line Profile 和 Column Profile 三种。

#### Histogram

显示整副图像的灰度值或 R/G/B 各通道数值。坐标系的 X 轴表示灰度值或 R/G/B 通道数值, Y 轴表示像素个数。

#### X 轴

可调整直方图横坐标的范围。

#### Line Profile

显示图像中鼠标选中行的灰度值或 R/G/B 各通道数值。坐标系的 X 轴表示像素的横坐标位置, Y 轴表示灰度值或 R/G/B 通道数值。

# 位置

显示图像中鼠标所处点的横纵坐标信息。

#### 行

可调整直方图横坐标的范围,最大范围为0~图像的横向分辨率。

#### **Column Profile**

显示图像中鼠标选中列的灰度值或 R/G/B 各通道数值。坐标系的 X 轴表示像素的纵坐标位置, Y 轴表示灰度值或 R/G/B 通道数值。

# 位置

显示图像中鼠标所处点的横纵坐标信息。

## 列

可调整直方图横坐标的范围,最大范围为 0~ 图像的纵向分辨率。

# ROI 形状

可通过 🔜 设置 ROI 区域,此时仅显示 ROI 区域的直方图;可再次点击取消 ROI 绘制。

#### 对数刻度

可根据实际数值分布调整纵坐标的范围。

### 重置轴

直方图被放大或缩小后,可通过重置轴快速恢复默认。

#### 导出

以 csv 格式文件将直方图信息导出。

# 测温配置

客户端预览红外相机图像时可进行测温区域的配置操作。

#### 操作步骤

- 1. 设备列表选中红外测温相机并连接。
- 2. 开启相机预览,关于预览操作具体请见开启单画面预览章节和开启多画面预览章节。
- 3. 点击图像预览窗口上方的 ᆙ , 打开测温区域设置界面。

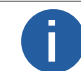

打开测温区域设置界面后,自动加载相机当前测温相关参数。

4. 在测温区域配置界面左上角,单击选择需要绘制的区域类型,如下表所示。可绘制点、多边形、线和圆。

| 区域图标       | 区域类型 | 最多支持添加 |
|------------|------|--------|
|            | 点    | 10个    |
| $\bigcirc$ | 多边形  | 10 个   |
| /          | 线    | 1个     |
| 0          | 圆    | 1个     |

区域列表下方新增一种区域类型, 默认名称为: 区域编号,区域类型,区域编号按序递增。

5. 选中需要绘制的区域,单击右侧的 🗹。

6. 在图像预览区域中单击绘制测温区域, 双击结束绘制。

7. 在左侧区域列表中选中某个区域,勾选需要显示的测温区域温度信息,点区域仅支持显示平均值,多边形、线和圆区域支持显 示最大值、最小值和平均值。

8. 点击左下角的设置参数,即可显示绘制的测温区域和勾选的温度信息。

9. 可选操作:选中需要删除的区域类型,单击右侧的 🖬 删除即可。

10. 可选操作:点击区域列表右侧的显示全部,在图像预览界面上即可显示绘制的所有测温区域和温度信息。

# 相关参数设置

测温区域设置界面右侧还可进行测温参数设置、告警设置以及显示设置。

完成相关设置后,点击右下角的确定设置生效并关闭界面,点击左下角的设置参数设置生效不关闭界面。

#### 测温参数

测温参数部分可对伪彩模式、相机参数、全局测温以及专家测温进行设置。

#### 伪彩模式

可选择相机的伪彩模式。

#### 相机参数

对亮度、灰度系数、锐度、降噪等基础参数进行设置。

#### 亮度

可调整预览图像的亮度。设置的值越大,图像越亮;设置的值越小,图像越暗。

#### 灰度系数使能

可设置是否开启灰度系数功能,开启后可通过灰度系数进行设置。

#### 灰度系数

可设置预览图像的灰度系数。设置的值越大,对比度越大;设置的值越小,对比度越小。

#### 锐度使能

可设置是否开启锐度功能,开启后可通过锐度进行设置。

### 锐度

可设置预览图像边缘的锐利程度。

#### 降噪使能

可设置是否开启降噪功能,开启后可提高图像的信噪比,进一步提高图像的成像质量。

### 测温配置

# 全局测温

可设置测温区域的全局测温参数。

# 大气透过率

若红外相机的镜头前需增加锗玻璃,可通过该参数设置锗玻璃的透过率。

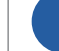

若无需增加锗玻璃,则可设置为100。

# 温度测量范围

根据实际需求选择温度测量范围,可选-20℃~150℃和0℃~550℃。

# 目标距离

可设置被测物体到设备的直线距离,单位为 m。

### 全屏发射率

可设置被测物体的发射率,不同物体的发射率数值有所差别,具体请查看相应型号的红外测温相机用户手册。

# 专家测温

可对当前选中的测温区域进行专家测温参数设置。

# 测温区域专家模式

可设置是否开启专家测温模式,开启后需设置以下参数。

#### 测温区域反射使能

当场景中存在高温物体,若被测物体的发射率较小,并且被测物体反射高温物体时,需开启测温区域反射率。

#### 测温区域反射率

设置测温区域反射温度值,需与高温物体的温度值保持一致。

#### 测温区域发射率

设置目标物体的发射率,单位为%,不同物体的发射率数值有所差别,具体请查看相应型号的红外测温相机 用户手册。

### 测温区域目标距离

设置被测量物体到设备的直线距离,单位为 m。

# 告警设置

可对绘制的测温区域设置相应的温度告警条件,分为区域内告警和区域间告警两种。

### 区域内告警

可对绘制的单个测温区域进行告警规则设置。

不同测温区域的告警条件设置方式不同,主要可分为以下两种。

#### 点

开启点区域。

#### 点的温度

设置告警温度条件和温度阈值。

若告警温度条件选择>,设置的温度阈值为50℃,当绘制的点区域处的目标温度大于50℃时产生告警。

#### 容差温度

设置点测温区域内告警的恢复阈值。

当设置容差温度为 5℃时,告警温度为 50℃,当点测温区域内的温度小于等于 45℃时,告警取消。

#### 多边形、线或圆

开启多边形、线或圆区域。以多边形区域为例。

设置告警温度来源、温度条件和温度阈值。

若告警温度来源选择最低温度,告警温度条件选择 < , 设置的温度阈值为 -20℃,当绘制的多边形、线或圆区域 处的目标温度小于 -20℃时产生告警。

### 容差温度

设置测温区域内告警的恢复阈值。

# 区域间告警

可对绘制的两个测温区域之间的温度特征信息进行对比,共支持设置4个区域间告警规则。 开启需要设置的区域间告警规则。以规则0为例。

首先, 在区域索引1中设置源测温区域, 即被比较区域, 在区域索引2中设置目标测温区域, 即比较区域。

其次,设置告警温度来源、温度条件和温度阈值。

若告警温度来源选择最高温度,告警温度条件选择>,设置的温度阈值为10°C,当源测温区域的最高温度比目标测温区域的最高温度大于10°C时,产生告警。

# 显示设置

可对基础显示和温度窗口等温度显示功能进行设置。

### 基础显示

可设置预览图像的测温条显示功能和图像叠加功能。

#### 测温条

使能后,可在图像预览画面右侧显示测温温度条。

#### 区域信息叠加

选择图像叠加方式,可选裸图、相机叠加和客户端叠加。

- 裸图:取消图像叠加信息功能,相机采集图像和保存图像时均不显示测温区域和温度信息。
- 相机叠加:相机出图画面包含测温区域和温度信息。
- 客户端叠加:测温区域和温度信息叠加至客户端,相机出图画面不包含测温区域和温度信息。

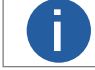

如需显示测温条和测温区域温度信息,需先开启相机叠加功能。

### 温度窗口

温度窗口包含4个数值选项和1个曲线图选项,开启任一选项后,可显示在属性树的温度窗口栏处。 开启某一选项,下拉选择已绘制的测温区域和温度来源。 显示结果具体请见温度窗口章节。

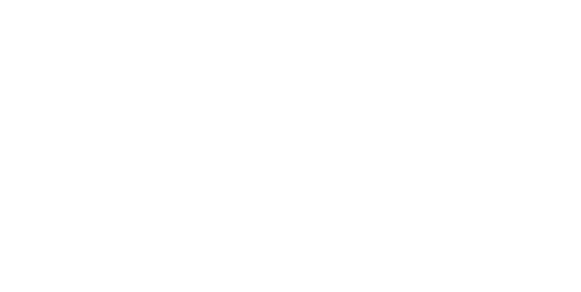

# 更多功能

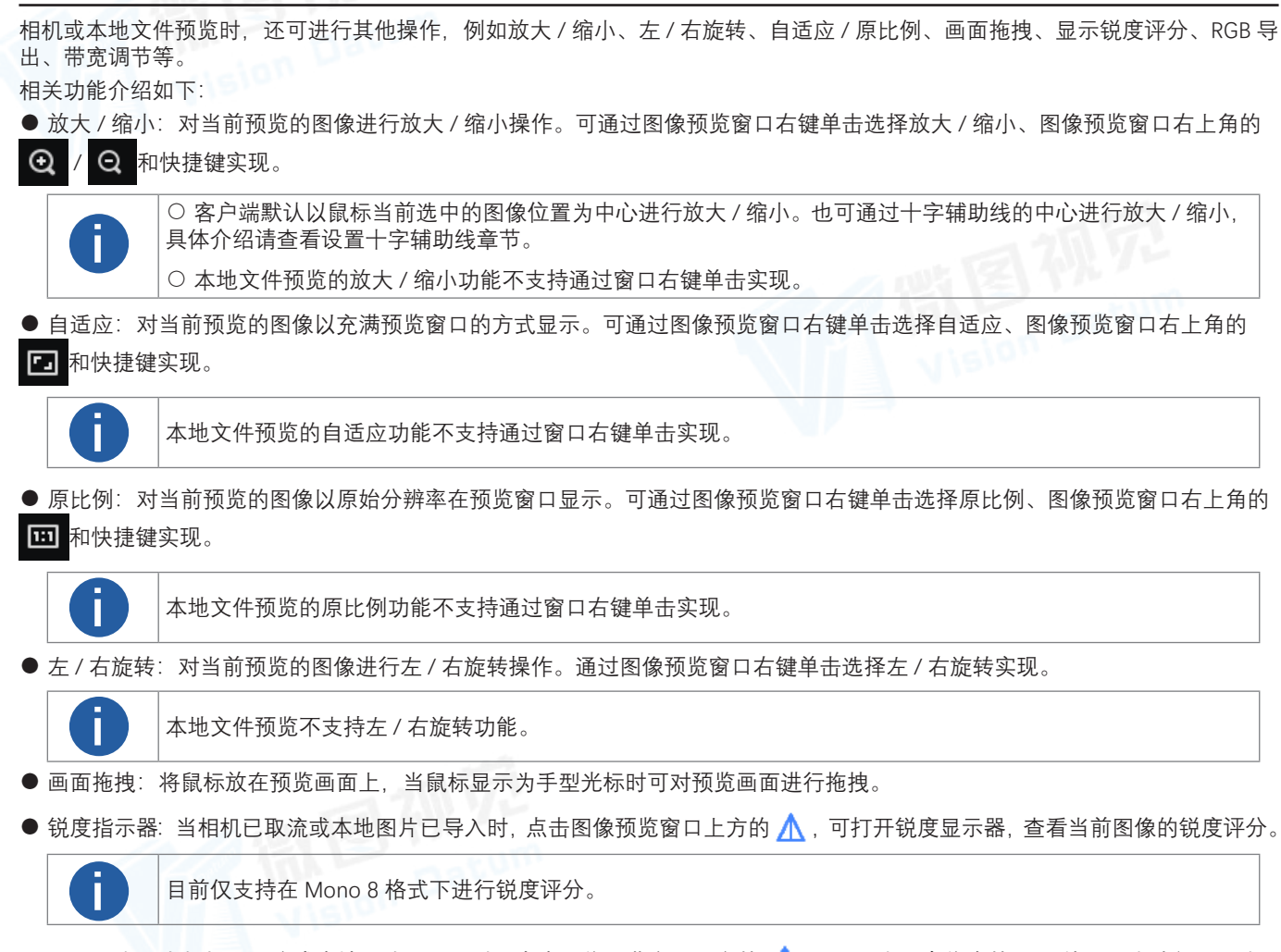

● RGB 导出:当相机已取流或本地图片已导入时,点击图像预览窗口上方的 🧙 ,可导出所有像素的 RGB 值。导出路径和导出 文件名称可自行设置,文件格式为.csv。

● 带宽管理: 相机预览过程中, 若出现严重丢包, 客户端会弹出提示窗口, 显示丢包严重。点击提示窗口的去调节进入带宽调节窗口, 可通过设置采图中相机的带宽进行调整, 从而改善丢包现象。

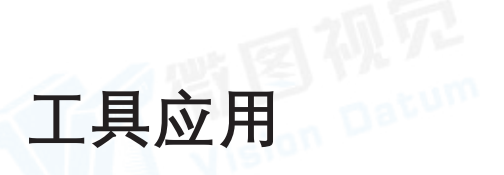

客户端集成多个工具,可对相机或者 PC 进行相关操作。

# IP 配置工具

IP 配置工具用于对网口相机的 IP 地址以及 IP 配置类型进行设置。 IP 配置工具通过菜单栏的工具 → IP 配置工具进入,如下图所示。

| 修改IP                |   |           |        |             |           |               |    |
|---------------------|---|-----------|--------|-------------|-----------|---------------|----|
| GigE                |   | 型号名称      | 设备用户ID | 设备用户ID      | 接口类型      | 物理地址          | 状态 |
| 以太网[192.168.170.49] |   | LEO 5000P |        | 00E21761424 | 以太网[192.1 | C4:2F:90:F8:0 | 0  |
|                     |   |           |        |             |           |               |    |
|                     |   |           |        |             |           |               |    |
|                     | _ |           |        |             |           |               |    |
|                     |   |           |        |             |           |               |    |
|                     |   |           |        |             |           |               |    |
|                     |   |           |        |             |           |               |    |
|                     |   |           |        |             |           |               |    |
|                     |   |           |        |             |           |               |    |
|                     |   |           |        |             |           |               |    |
|                     |   |           |        |             |           |               |    |
|                     |   |           |        |             |           |               |    |

在上图左侧将显示当前 PC 上的所有网口。

● 选中 GigE 时, 右侧显示当前所有网口能搜索到的网口相机。

● 选中某个网口时,右侧只显示该网口下能搜索到的网口相机。

单击 GigE 右侧的图标 🔵 ,可手动枚举网口相机。

工具右侧显示相机的基本信息和配置状态,可通过工具右上角的 三 进行设置。

# 单相机 IP 配置

П

IP 配置工具可对单个网口相机进行 IP 配置和设备用户 ID 修改。

# 前提条件

客户端已打开 IP 配置工具。

### 操作步骤

- 1. 可通过两种方法打开修改 IP 地址窗口。
  - 在工具右侧双击需要修改 IP 地址的相机。
  - 在工具右侧勾选需要修改 IP 地址的相机,单击修改 IP。 进入修改 IP 地址窗口,如右图所示。

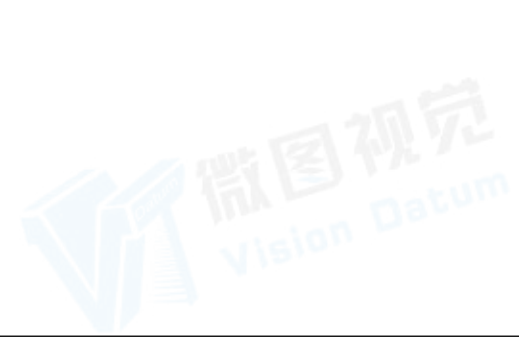

|                                                 | A Dat           | am |  |  |  |  |  |
|-------------------------------------------------|-----------------|----|--|--|--|--|--|
| 修改IP地址                                          |                 | ×  |  |  |  |  |  |
| 修改IP地址使设备可达。<br>192.168.170.1 - 192.168.170.254 |                 |    |  |  |  |  |  |
| ● 静态IP                                          |                 |    |  |  |  |  |  |
| IP地址:                                           | 192.168.170.3   |    |  |  |  |  |  |
| 子网掩码:                                           | 255.255.255.0   |    |  |  |  |  |  |
| 默认网关:                                           | 192.168.170.254 |    |  |  |  |  |  |
| ○ 自动分配IP(DHCP)                                  |                 |    |  |  |  |  |  |
| <ul> <li>自动分配IP(LLA)</li> </ul>                 | )               |    |  |  |  |  |  |
|                                                 | 确完              | 取消 |  |  |  |  |  |

# IP 配置工具

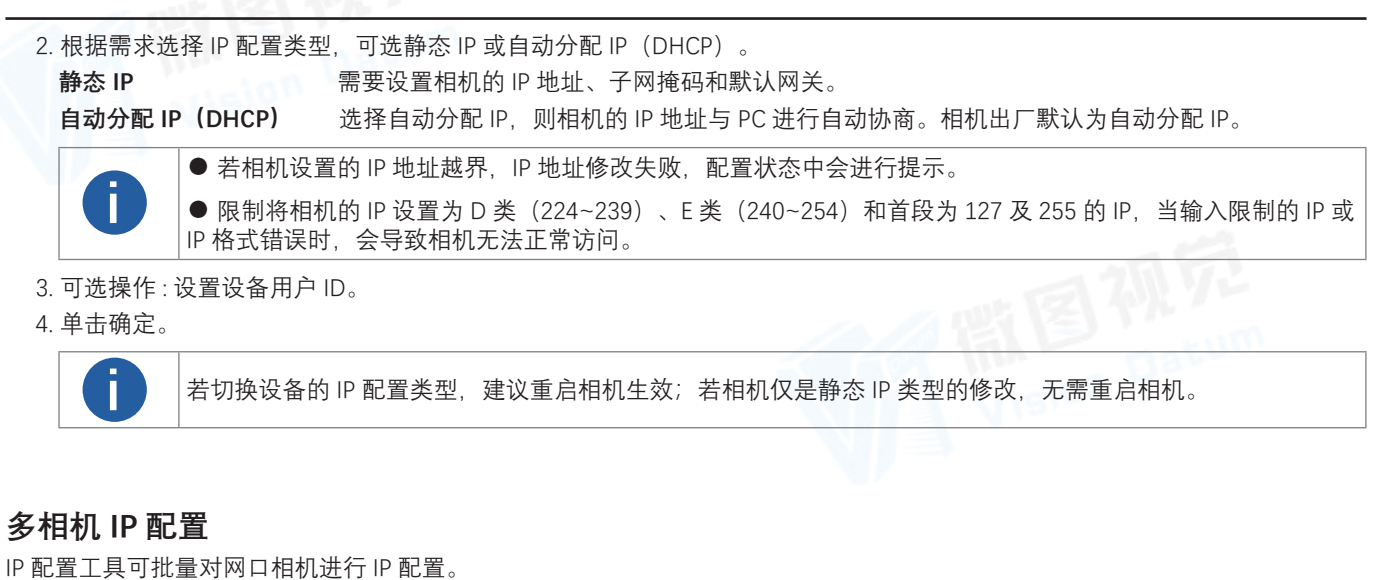

| 前提条件                                                                                                    | 批量修改IP地址 X                                                                                                    |
|----------------------------------------------------------------------------------------------------|----------------------------------------------------------------------------------------------------|
| 客户端已打开 IP 配置工具。                                                                                                    |                                                                                                    |
| 操作步骤         1. 在工具勾选需要配置 IP 的多个相机         2. 点击修改 IP 进入批量修改 IP 地址窗口,如右图所示。         3. 根据需求选择 IP 配置类型,可选静态 IP 或自动分配 IP (DHCP)。         静态 IP       需要设置相机的 IP 地址、子网掩码和默认网关。         自动分配 IP (DHCP)       选择自动分配 IP,则相机的 IP 地址与 PC 进行自动协商。相机出厂默认为自动分配 IP。 | 如果批量设置静态IP,只需设置起始IP地址,后面的设备<br>将以自增加1的方式进行自适应配置.<br>例:<br>192.168.1.1,192.168.1.2,192.168.1.3                                             |
| <ul> <li>● 若相机设置的 IP 地址越界, IP 地址修改失败, 配置状态中会进行提示。</li> <li>● 限制将相机的 IP 设置为 D 类 (224~239)、E 类 (240~254)和首段为 127 及 255 的 IP, 当输入限制的</li> <li>IP 或 IP 格式错误时, 会导致相机无法正常访问。</li> <li>● 每次最多可批量修改 20 个相机的 IP。</li> <li>● 批量修改 IP 地址时, 不支持跨网段修改。</li> </ul>     | <ul> <li>起始IP地址: 10.64.57.</li> <li>子网掩码: 255.255.255.0</li> <li>默认网关: 10.64.57.254</li> <li>自动获取IP(DHCP)</li> <li>自动获取IP(LLA)</li> </ul> |

4. 单击确定。

若切换设备的 IP 配置类型,建议重启相机生效;若相机仅是静态 IP 类型的修改,无需重启相机。

Vision Datum

# 固件升级

固件升级工具支持对网口相机、USB 相机、Camera Link 相机、CoaXPress 相机、采集卡进行固件升级。

#### 前提条件

确认需要固件升级的相机或采集卡处于可用状态。

### 操作步骤

1. 通过菜单栏的工具 → 固件升级工具,进入固件升级工具,如下图所示。

| 又件:                 |           |        |             |           | 1 升级 |    |  |
|---------------------|-----------|--------|-------------|-----------|------|----|--|
| SigE                | 型号名称      | 设备用户ID | 序列号         | 接口类型      | 物理地址 | 状态 |  |
| 以太网[192.168.123.49] | LEO 1440S |        | 00F31714351 | 符合 USB xH |      | •  |  |
| USB 🔿               |           |        |             |           |      |    |  |
| 符合 USB xHCI 的主机     |           |        |             |           |      |    |  |
| Camera Link         |           |        |             |           |      |    |  |
|                     |           |        |             |           |      |    |  |
|                     |           |        |             |           |      |    |  |
|                     |           |        |             |           |      |    |  |
|                     |           |        |             |           |      |    |  |
|                     |           |        |             |           |      |    |  |
|                     |           |        |             |           |      |    |  |

- 2. 在上图左侧,显示当前 PC 上接口的信息,不同接口设备可进行不同操作。
  - GigE 和 USB 接口:
    - ○选中 GigE 或 USB, 右侧显示 GigE 或 USB 下能搜索到的设备。
    - ○选中 GigE 或 USB 下的某个接口,右侧只显示该接口下能搜索到的相机。
    - 工具可自动刷新枚举 GigE 和 USB 下的相机,也可通过 GigE 和 USB 右侧的 手动刷新枚举。
  - Camera Link 接口:
    - 〇选中 Camera Link, 右侧显示 Camera Link 下能搜索到的设备。
    - 〇选中 Camera Link 下的某个接口,右侧只显示该接口下能搜索到的相机。
    - 工具默认不自动刷新枚举 Camera Link 下的相机,需通过 Camera Link 右侧的 \_\_\_\_ 手动刷新枚举。
  - GenTL 接口:

〇 通过 GenTL 右侧的 👩, 右键单击选择选择 cti 文件, 选择 cti 文件并打开, 可枚举该 cti 文件下的所有采集卡和采集卡下的相机。

- 打开某个 cti 文件后,选中 GenTL,右侧显示该 cti 文件下的所有采集卡。
- 打开某个 cti 文件后,选中 GenTL 下的某个采集卡,右侧只显示该采集卡下能搜索到的相机。
- 打开某个 cti 文件后,选中 GenTL 下的 Camera,右侧显示全部采集卡下能搜索到的相机。
- 工具默认不自动刷新枚举 GenTL 下的采集卡和相机,需通过 GenTL 右侧的 ◎ 手动刷新枚举。
- 3. 工具右侧勾选需要固件升级的相机或采集卡。

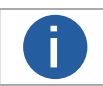

工具右侧显示客户端各接口下搜索到的设备以及相关信息。显示的设备信息可通过工具右上角的 三 进行设置。

4. 单击 🗁 选择固件升级包(dav 文件)。

工具可批量升级多个相机或采集卡的固件,最多可同时勾选 20 个相机或采集卡。

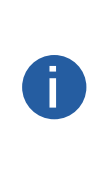

● 若使用的升级包是针对某个型号的,则进行批量升级时,只能升级同型号设备。对于其他型号的设备,若进 行升级操作,升级状态栏错提示"加载升级文件失败:0x80000400"。

● 若使用的升级包是针对多个型号的,则进行批量升级时,可以对升级包中包含的多个型号的相机都进行升级 操作。对于不包含在升级包中的其他型号的相机,若进行升级操作,升级状态栏错提示"加载升级文件失败: 0x80000400"。

5. 单击升级按钮。

● 升级固件过程中,请勿断开相机与 PC 的连接,并保证相机处于工作状态。

● 设备升级成功后将自动重启。

● 采集卡升级完成后需要重启系统后生效。

此时工具左上角会显示当前升级中、完成和失败的情况。可通过工具右上角的返回按钮返回工具的初始界面。工具右侧选中 的相机也会显示具体的升级状态。

# 带宽管理

#### 带宽管理器用于调节网口相机和 U3V 相机的使用带宽。

当多相机共用同一个接口采集图像时,通过工具调节带宽可避免出现丢包或丢图的问题,使设备都能稳定运行。

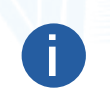

Π

● 我司网口相机都支持通过带宽管理器调节带宽,与之对应的参数为 GEV SCPS 数据包大小和 GEV SCPD。

● 我司 U3V 相机需固件支持带宽调节功能,才可通过带宽管理器调节带宽。与之对应的参数为 Device Link Throughput Limit Enable 和 Device Link Throughput Limit。具体是否支持以及如何设置请咨询技术支持。

带宽管理器通过菜单栏的工具 → 带宽管理进入,界面如下图所示。

使用带宽管理工具前,须确保相机为可用状态且相机触发模式未开启。工具仅连接可用状态的相机进行分析。

上图的左侧显示当前 PC 上 GigE 和 USB 接口的信息,相关操作如下:

- 选中 ALL 时,右侧显示当前能搜索到的所有网口相机和 U3V 相机。
- 选中 GigE 或 USB 时,右侧显示当前该类型接口下能搜索到的相机。
- 选中某个接口时,右侧只显示该接口下能搜索到的相机。

开始带宽分析和优化带宽前,需在右侧连接并勾选相机。

工具显示设备相关信息,可通过工具右上角的 三 设置显示项内容。

● 勾选相机后,可通过单击左上角的开始分析按钮进行分析。此时勾选的相机会同时开始采集图像,右侧会显示采集图像过程中的数据信息。具体数据信息请见下表。

| 带宽管理器关于分析的显示项 | 具体含义                     |
|---------------|--------------------------|
| 发送数据量(Mbps)   | 分析过程中相机发送给 PC 的数据量       |
| 接收数据量 (Mbps)  | 分析过程中 PC 从相机处接收的数据量      |
| 发送帧率(fps)     | 分析过程中相机发送给 PC 的帧率        |
| 接收帧率 (fps)    | 分析过程中 PC 接收到的相机的帧率       |
| 图像数           | 分析过程中 PC 接收到的相机发出的图像数    |
| 丢包数           | 分析过程中 PC 未能成功从相机处接收到的数据包 |
| 错误数           | 分析过程中该相机发送给 PC 帧率时的错误数   |

在不分析以及分析过程中,可通过右上角的重置数据清空上次或此次分析的数据。

带宽分析的时长可手动设置,可以自动设置。

○ 手动设置: 手动单击开始分析后开始进行分析, 手动单击停止分析后停止分析。

○ 自动设置: 勾选左上角的分析时长后设置时间, 时间单位分别有秒 (s)、分 (m)、小时 (h) 和天 (d) 四种可选。 分析时长最短为1s, 最长为24d。设置结束后, 单击开始分析即可。到设定的分析时长后, 带宽管理器自动停止分析。 分析过程中, 若需要提前结束, 也可手动单击停止分析来结束。

一键优化功能可对已勾选的网口相机根据情况调整带宽。保证合理利用带宽的同时,避免出现相机丢包或丢图的问题。

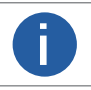

Π

● 一键优化功能仅支持网口相机。

● 一键优化功能仅在选中 GigE 接口下的单张网卡时才生效。

通过带宽管理器调整后的带宽需要在属性模块进行保存属性以及设置默认属性的操作,才能保证设置的带宽参 数在相机断电重启后依然生效。如何保存并设置默认属性请查看保存相机属性章节的介绍。

# GigE Vision 动作命令

GigE Vision 动作命令可实现同一局域网内,多个网口相机同时触发拍照的功能,可确保图像的同步性。

#### 前提条件

- 客户端已连接需要设置该功能的网口相机。
- 相机均开启触发模式且触发源选择动作1。

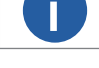

相机是否支持动作命令控制功能,与相机型号以及固件程序有关,具体请咨询技术支持。

#### 操作步骤

1. 通过菜单栏选择工具 → GigE Vision 动作命令,进入设置界面。

2. 选择网卡。在 GigE Vision 动作命令界面中, 勾选需要的网卡, 默认全部勾选。

该功能仅对统一局域网内的相机生效,不能跨局域网使用,建议选择其中一个网卡。

3. 设置客户端的设备密钥、组密钥和组掩码参数,该参数在客户端以16进制显示,与相机参数的对应关系请见下表。

| 客户端参数名称 | 对应的相机参数名称                                |
|---------|------------------------------------------|
| 设备密钥    | 动作命令控制属性下的动作设备密钥参数                       |
| 组密钥     | 动作命令控制属性下的动作组密钥参数                        |
| 组掩码     | 与动作命令控制属性下的动作组掩码参数按位进行<br>"与"运算,运算结果非零有效 |

4. 设置是否启用预定时间功能,客户端默认不启用。若启用,则需要选择其中一台相机为主相机并设置延迟时间;若不启用,则 跳过此步骤。

● 主相机:通过主相机右侧的 ♂ 进入选择相机的窗口。被选中的相机作为 GigE Vision 动作命令中的主相机,同一局域网内的 其他相机作为从相机。主相机会与从相机做时间校准,保证触发时各相机采集的图像是同一时刻的。

● 延迟时间:单击开始发送按钮后,根据设置的延迟时间推迟发送命令的时间,默认为 20 ns。

5. 可选操作:设置是否启用定时发送功能或回复信息功能。客户端默认不启用。若启用,则需要设置定时发送时间,默认为1000 ms,可配置范围为1~3600000 ms。

● 定时发送功能需要设置定时发送时间, 默认为 1000 ms, 可配置范围为 1 ~ 3600000 ms。

● 启用回复信息功能时,将在下方显示相机回复的信息。

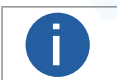

定时发送和回复信息功能互斥,仅支持二选一使用。

6. 参数设置完成后,单击开始发送按钮即可。

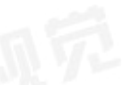

网卡配置工具可方便快捷的设置网卡属性。

# 打开工具

通过 Windows 系统中的开始菜单 → 所有程序 → iDatum 文件夹 → Tools → NIC\_Configuration 找到网卡配置工具并打开,如下图 所示。

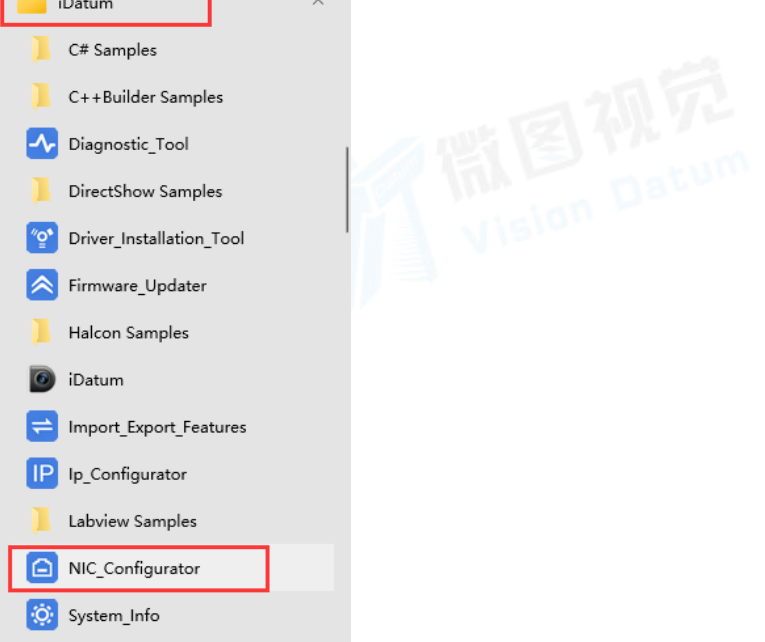

# 设置参数

选择网卡后,可对该网卡的参数进行设置,如巨型包、接收缓存区、传输缓存区、网卡属性、网络协议属性等,如下图所示。

# 巨型包

在网卡属性符合要求的情况下, 启用巨型包可以为 TCP/IP 数据包开启巨型包功能, 使巨型帧设置为 9KB 或 9014 字节。当大数据包占据了大部分流量并且用户可以接受延时时, 巨型包可以减少 CPU 使用率, 从而提高数据传输效率。

#### 接收缓存区

在网卡属性符合要求的情况下,可以设置接收缓存区值的大小。接收缓存区数越大,接收性能越好,但同时会消耗系统内存。

#### 传输缓存区

在网卡属性符合要求的情况下,可以设置传输缓存区值的大小。传输缓存区数越大,传输性能越好,但同时会消耗系统内存。

### 速度与双工

在网卡属性符合要求的情况下,可设置网卡的连接速度和双工模式。

#### 网卡属性

通过该选项的打开可以查看或更改网卡的配置选项。其中一些选项由设备制造商设置,不允许更改。

#### 网络协议属性

📋 网卡配置工具 64-Bit 通过该选项的打开可以查看或更改 PC 的 IP 地址。 批量修改 IP 网卡: Realtek PCIe GbE Fami 通过该选项的打开可批量修改网卡和该网卡下相机的 IP 地址。 2 🚺 启用 巨型包 起始 IP 地址 512 接收缓存区 可设置网卡和该网卡下相机的起始 IP 地址。 \* 传输缓存区 128 子网掩码 打开 网卡属性 可设置网卡和该网卡下相机的子网掩码。 网卡协议属性 打开 默认网关 可设置网卡和该网卡下相机的默认网关。 将鼠标放在网卡参数后的问号上,可显示网卡参数的详细信息。 应用取消

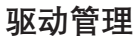

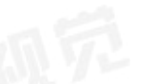

驱动管理工具可对客户端所需驱动进行管理。

# 打开工具

可通过 Windows 系统中的开始菜单 → 所有程序 → IDatum 文件夹 → Tools → Driver\_Installation\_Tool 程序找到驱动管理工具并打开,如下图所示。

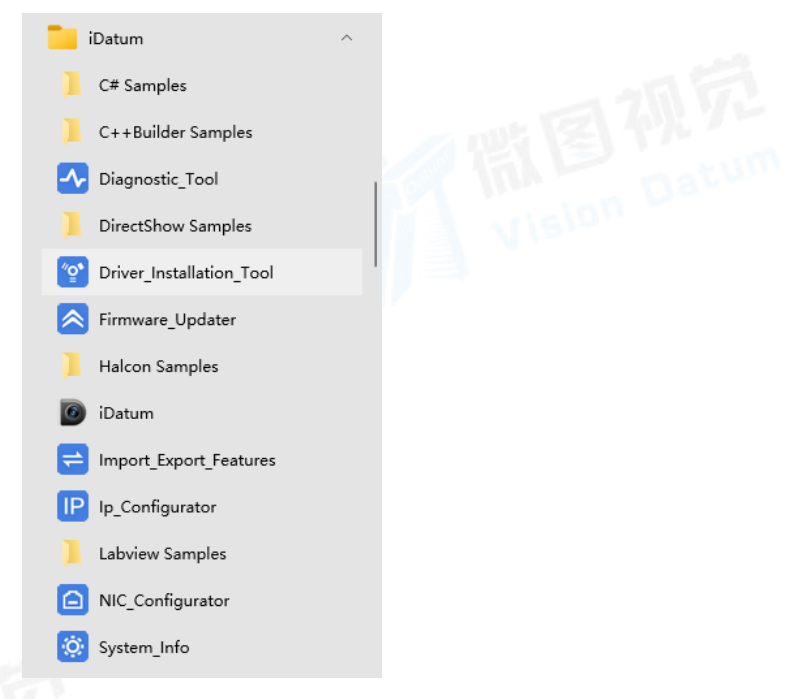

# 驱动管理工具

驱动管理工具可查看 PC 的 GigE 驱动和 USB 驱动状态,也可重新安装或卸载,如下图所示。

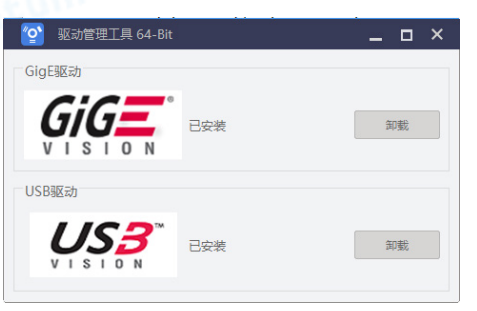

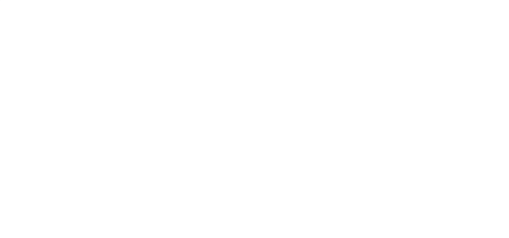

诊断工具可对 SDK、驱动以及系统环境进行检测和修复。

# 打开工具

通过 Windows 系统中的开始菜单 → 所有程序 → IDatum 文件夹 → Tools → Diagnostic\_Tool 找到诊断工具并打开,如下图所示。

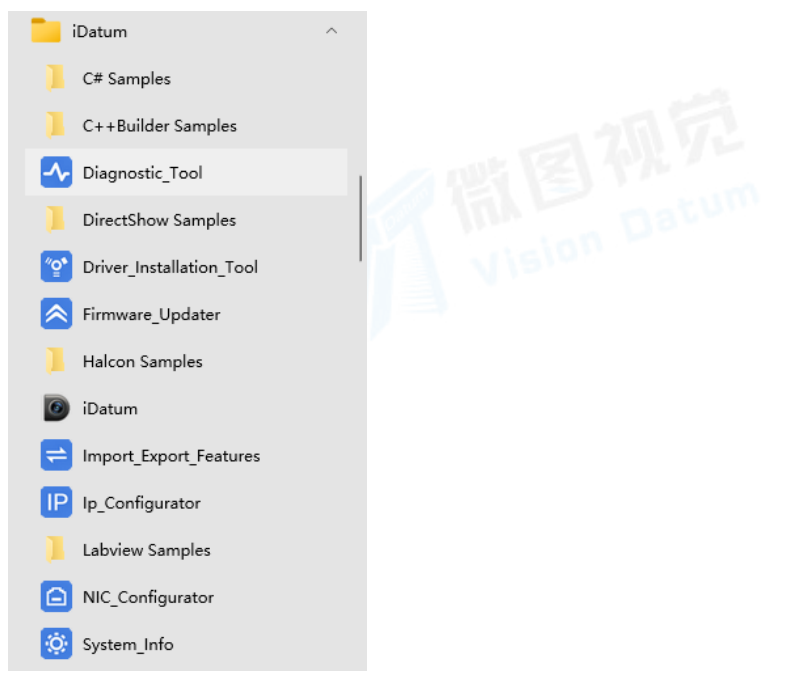

# 诊断过程

当客户端异常时,可通过诊断工具勾选需要诊断的内容进行一键诊断,如下图所示。默认对 SDK、驱动以及系统都进行检测,也可根据需求选择某部分进行检测。

- SDK 检测:检测 SDK 的文件路径以及环境变量是否正常。
- 驱动检测:检测 GEV 以及 U3V 驱动安装是否正常,查看 USB 自身驱动版本信息。
- 系统检测:检测系统防火墙的状态以及网络线路速度,查看 USB 控制器、网卡巨帧以及系统的相关信息。

| ✓ 诊断工具 64-Bit                                                                                                    |                                                                                                    | _ = ×      |  |
|----------------------------------------------------------------------------------------------------|----------------------------------------------------------------------------------------------------|------------|--|
| ✓ ✓  ✓ ✓ ✓ ✓ ✓ ✓ ✓ ✓ ✓ ✓ ✓ ✓ ✓ ✓ ✓ ✓ ✓ ✓ ✓ ✓ ✓ ✓ ✓ ✓ ✓ ✓ ✓ ✓ ✓ ✓ ✓ ✓ ✓ ✓ ✓ ✓ ✓ ✓ ✓ ✓ ✓ ✓ ✓ ✓ ✓ ✓ ✓ ✓ ✓ ✓ ✓ ✓ ✓ ✓ ✓ ✓ ✓< | ・              ・              ・              ・              ・              ・              ・              ・              ・              ・              ・              ・              ・              ・              ・              ・              ・              ・              ・              ・              ・              ・              ・              ・              ・              ・              ・              ・              ・              ・              ・             ・・・ | 系统检测       |  |
| 三 日志查看                                                                                                    | ″♀⁵ 驱动管理                                                                                                    | [_] 网卡属性配置 |  |

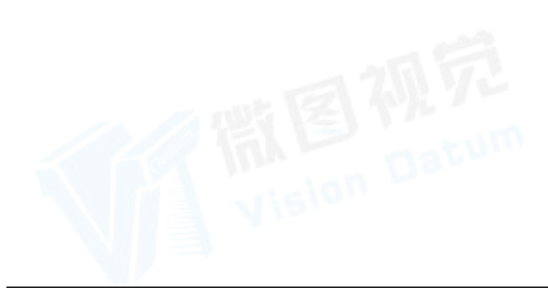

# 诊断工具

# 诊断结果

完成诊断后,可查看每项具体的检测结果,如下图所示。同时可进行以下操作。

- 若有需要优化的检测项, 可通过开始优化按钮对需要优化的检测项一起优化, 也可通过单个检测项后的查看并修复按钮逐一优化。
- 若需要重新检测,则单击重新诊断按钮。
- 若需要回到主界面,则单击界面右上角的主页。
- 诊断结果可以通过导出。导出的 log 文件中可查看诊断工具的诊断结果。

| ✓ 诊断工具 64-Bit                      | 主页 🗕 🗖 🗙  |  |
|------------------------------------|-----------|--|
| 诊断完成 ▲<br>中等2项 正常3项                | 开始优化 重新诊断 |  |
| ✓ SDK检测 (1顶异常)                     |           |  |
| ✓ SDK文件路径                          | 正常        |  |
| <ul> <li>SDK环境变量</li> </ul>        | 查看并修复     |  |
| > 驱动检测 (1项异常)                      |           |  |
| ✓ GEV驱动状态                          | 已安装       |  |
| <ul> <li>U3V驱动状态</li> </ul>        | 安装驱动      |  |
| ✓ USB3.0控制器驱动版本                    | 查看        |  |
| ◇ 系统检测                             |           |  |
| ✓ USB控制器基本信息                       | 查看        |  |
| ✓ 系统防火墙状态                          | 未开启       |  |
| 网卡巨帧                               | 查看        |  |
| <ul> <li></li></ul>                |           |  |
| 诊断工具同时支持一键打开日志查看工具,驱动管理工具以及网卡配置工具。 |           |  |
| ● 日志查看: 一键打开日志查看工具, 具体工具的介绍详见章节。   |           |  |

- 驱动管理: 一键打开驱动管理工具, 具体工具的介绍详见驱动管理章节。
- 网卡属性配置: 一键打开网卡配置工具, 具体工具的介绍详见网卡配置章节。

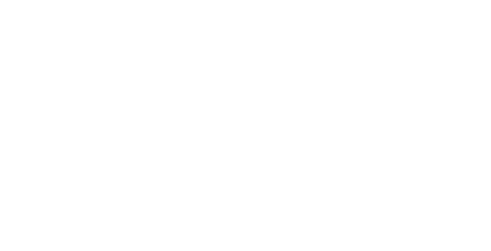

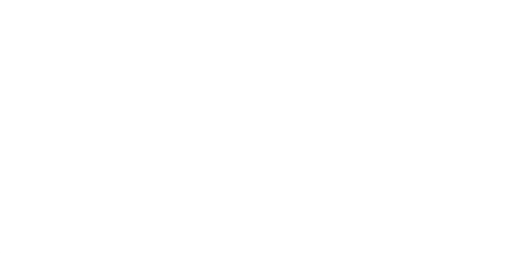
# 查看 PC 系统信息

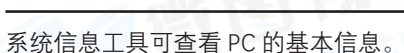

## 打开工具

通过 Windows 系统中的开始菜单 → 所有程序 → IDatum 文件夹 → Tools → System\_Info 找到系统信息工具并打开,如下图所示。

- 若有需要优化的检测项,可通过开始优化按钮对需要优化的检测项一起优化,也可通过单个检测项后的查看并修复按钮逐一优化。
- 若需要重新检测,则单击重新诊断按钮。
- 若需要回到主界面,则单击界面右上角的主页。
- 诊断结果可以通过导出。导出的 log 文件中可查看诊断工具的诊断结果。

| 🦲 iDatum 🔨               |                                                                                                    |
|--------------------------|----------------------------------------------------------------------------------------------------|
| C# Samples               |                                                                                                    |
| C++Builder Samples       |                                                                                                    |
|                          |                                                                                                    |
| DirectShow Samples       |                                                                                                    |
| Priver_Installation_Tool |                                                                                                    |
| Firmware_Updater         |                                                                                                    |
| Halcon Samples           |                                                                                                    |
| 💿 iDatum                 |                                                                                                    |
| = Import_Export_Features |                                                                                                    |
| IP_Configurator          |                                                                                                    |
| 📙 Labview Samples        |                                                                                                    |
| NIC_Configurator         |                                                                                                    |
| 🔯 System_Info            |                                                                                                    |
|                          | <ul> <li>iDatum</li> <li>C# Samples</li> <li>C++Builder Samples</li> <li>Diagnostic_Tool</li> <li>DirectShow Samples</li> <li>DirectShow Samples</li> <li>Driver_Installation_Tool</li> <li>Firmware_Updater</li> <li>Halcon Samples</li> <li>iDatum</li> <li>iDatum</li> <li>Import_Export_Features</li> <li>Ip_Configurator</li> <li>Labview Samples</li> <li>NIC_Configurator</li> <li>System_Info</li> </ul> |

# 查看信息

系统信息可查看 PC 基本信息,主要为处理器、处理器内核数、可用内存、字节顺序、操作系统、绘图芯片以及屏幕分辨率信息,如 下图所示。可通过点击存储为文件按钮将系统信息以 txt 文档的方式存储到 PC 上。

| Intel(R) Core(TM) i5-9400F<br>CPU @ 2.90GHz<br>6<br>3420MB<br>Little Endian |
|-----------------------------------------------------------------------------|
| 6<br>3420MB<br>Little Endian                                                |
| 3420MB<br>Little Endian                                                     |
| Little Endian                                                               |
|                                                                             |
| Windows 10 (64-Bit) (Build<br>19042)                                        |
| 不支持                                                                         |
| 1920 x 1080                                                                 |
|                                                                             |
|                                                                             |

# 日志信息

客户端的日志信息包括 SDK 日志和客户端日志,两种日志的查看和设置方式有所差别。

# 客户端日志

控制工具条中的日志可以记录并显示客户端使用过程中的日志情况。

控制工具条点击 🗧 可打开日志信息界面,如下图所示。

- 选中其中一条日志信息,右键可以进行拷贝选择的日志、拷贝全部的功能。
- 通过左上角的清除日志可以将界面上显示的客户端的日志信息清除。
- 选中日志信息窗口的等级、日期、内容、来源,可对日志信息的排序方式进行调整。默认按照日期进行排序。

|                    |                                                                                                    | :                                                                               |
|--------------------|----------------------------------------------------------------------------------------------------|---------------------------------------------------------------------------------|
|                    |                                                                                                    | 清除日志                                                                            |
| 日期                 | 内容                                                                                                    | 来源                                                                              |
| 2021-03-18 13:37:3 | LEO 1440S-166um (00F31714351) 被连接。                                                                                                    | LEO 1440S-166um (00F317143.                                                     |
|                    |                                                                                                    |                                                                                 |
|                    |                                                                                                    |                                                                                 |
|                    |                                                                                                    |                                                                                 |
|                    |                                                                                                    |                                                                                 |
|                    |                                                                                                    |                                                                                 |
|                    |                                                                                                    |                                                                                 |
|                    |                                                                                                    |                                                                                 |
|                    |                                                                                                    |                                                                                 |
|                    |                                                                                                    |                                                                                 |
|                    | 日期<br>2021-03-18 13:37:3<br>2021-03-18 13:37:37:37:37:37:37:37:37:37:37:37:37:37 | 日期       内容         2021-03-18 13:37:3       LEO 1440S-166um (00F31714351) 被连接。 |

用户可通过鼠标和键盘 Ctrl 键或 Shift 键实现对界面上显示的日志的多选操作。通过鼠标和键盘 Shift 键可以完成列表中连续区域的多选操作。通过鼠标和键盘 Ctrl 键可以完成列表中非连续区域的多选操作。

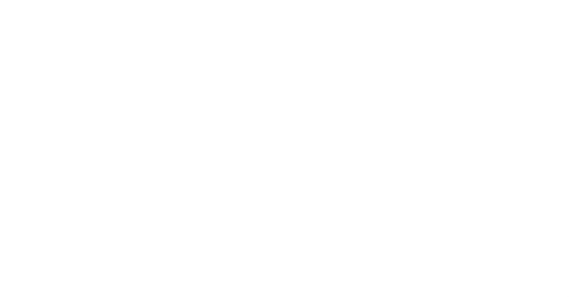

# 日志查看工具

日志查看工具可以查看 iDatum 中使用的相机和采集卡产生的 SDK 日志信息。

#### 查看日志

日志查看支持多种便捷操作,方便快速定位具体信息。可通过日志来源选择查看相机日志或采集卡日志。

每条日志信息包含类型、时间、内容、来源、进程名称和进程 ID。用户可通过日志查看工具右上角的一设置日志信息显示的内容。 日志分为 Error、Warning、Info 三种类型,可通过左上角筛选类型部分是否勾选来决定日志查看工具中是否显示。在日志信息较 多的情况下,可通过右上角的搜索功能对内容进行查找。输入关键字后单击搜索即可。

目前搜索功能仅支持对日志中的内容进行关键字搜索,对于类型、时间和来源的搜索暂不支持。

日志以设置的更新间隔时间进行刷新,同时也可通过刷新按钮进行手动刷新。

工具支持查看不同时间范围内的日志、点击选择时间范围、可设置想查看的时间范围。

单击日志列表中的时间表头,您可将日志以时间的方式进行排序,可按降序或者升序的方式进行排序,默认为降序。

选中具体的日志信息,右键单击可进行导出所有日志、导出所选日志、复制所有日志、复制所选日志、清空日志五种操作。

- 导出所有日志: 可将显示的所有日志通过 txt 文件的方式导出到 PC 上, 导出路径可以自行设置。
- 导出所选日志:可将选中的日志通过 txt 文件的方式导出到 PC 上,导出路径可以自行设置。
- 复制所有日志:可将显示的所有日志复制到文本文件中。
- 复制所选日志:可将选中的日志复制到文本文件中。

● 清空日志: 可将显示的所有日志清空。

用户可通过鼠标和键盘 Ctrl 键或 Shift 键实现对界面上显示的日志的多选操作,选中的日志会高亮显示。

- 通过鼠标和键盘 Shift 键可以完成列表中连续区域的多选操作。
- 通过鼠标和键盘 Ctrl 键可以完成列表中非连续区域的多选操作。

日志查看工具可以设置置顶功能,通过日志查看工具右上角的 🗏 设置即可。

#### 日志配置

相机日志和采集卡日志可通过右上角的更多对日志查看以及日志服务进行设置。

#### 相机日志

日志来源选择相机时,点击日志查看工具右上角的更多,可对相机的 SDK 日志的查看以及服务进行设置。

#### 日志查看设置

П

#### 显示以下 DLL 产生的日志

可勾选或添加需要显示日志的 DLL。

● MvCameraControl.dll、MVGigEVisionSDK.dll、MvUsb3vTL.dll 以及 MvCamLVision.dll 的动态库日志 是否显示可直接勾选,其他 DLL 需手动填写 DLL 文件名称后点击添加。

● MvCameraControl 对客户端操作均有作用; MVGigEVisionSDK 只对客户端使用 GigE 接口相机有作用; MvUsb3vTL 只对客户端使用 USB 接口相机有作用; MvCamLVision 只对客户端使用 CameraLink 接口相机有作用。

#### 最大日志显示数

可设置 SDK 日志显示的数量,默认值为 1000,范围为 1~100000。

#### 更新间隔

可设置 SDK 日志的更新间隔时长,单位为 ms,默认更新周期为 1000 ms。更新间隔的最小值为存储文件大小处设置参数的 100 倍,最大值为 1000000 ms。

#### 日志服务设置

#### 存储文件大小(MB)

可设置单个文件的大小,单位为 MB。默认文件大小为 10 MB,范围为 1~1000 MB。

#### 存储类型

可勾选需要显示的 SDK 日志类型。

#### 采集卡日志

日志来源选择采集卡时,点击日志查看工具右上角的更多,可对采集卡的 SDK 日志查看进行设置。

#### 最大日志显示数

可设置采集卡日志显示的数量,默认值为1000,范围为1~100000。

#### 更新间隔 (ms)

可设置采集卡日志的更新间隔时长,单位为 ms,默认更新周期为 1000 ms。更新间隔的最小值为存储文件大小处 设置参数的 100 倍,最大值为 1000000 ms。

# 错误码对照表

本文档提供客户端错误码与工业相机 SDK 错误码对照表,如下表所示。

# 通用错误码

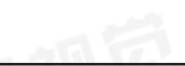

| 客户端错误码     | 工业相机 SDK 错误码 | 说明                |
|------------|--------------|-------------------|
| 正确码定义      |              | Dato.             |
| 0x0000000  | 0x0000000    | 成功,无错误            |
| 通用错误码定义    |              |                   |
| 0×90006100 | 0x8000000    | 错误或无效的句柄          |
| 0x90006101 | 0x80000001   | 不支持的功能            |
| 0x90006102 | 0x80000002   | 缓存已满              |
| 0x90006103 | 0x80000003   | 函数调用顺序错误          |
| 0x90006104 | 0x80000004   | 错误的参数             |
| 0x90006105 | 0x8000006    | 资源申请失败            |
| 0×90006106 | 0x80000007   | 无数据               |
| 0x90006107 | 0x8000008    | 前置条件有误,或运行环境已发生变化 |
| 0×90006108 | 0x80000009   | 版本不匹配             |
| 0x90006109 | 0x8000000A   | 传入的内存空间不足         |
| 0x9000610A | 0x800000B    | 异常图像,可能是丢包导致图像不完整 |
| 0x9000610B | 0x800000C    | 动态导入 DLL 失败       |
| 0x9000610C | 0x800000D    | 没有可输出的缓存          |
| 0x9000610E | 0x8000000E   | 加密错误              |
| 0x900061FF | 0x800000FF   | 未知的错误             |

# 接口对应错误码

| 客户端错误码             | 工业相机 SDK 错误码 | 说明           |  |  |
|--------------------|--------------|--------------|--|--|
| GenlCam 系列错误码      |              |              |  |  |
| 0x90006200         | 0x80000100   | 通用错误         |  |  |
| 0x90006201         | 0x80000101   | 参数非法         |  |  |
| 0x90006202         | 0x80000102   | 值超出范围        |  |  |
| 0x90006203         | 0x80000103   | 节点属性错误       |  |  |
| 0x90006204         | 0x80000104   | 运行环境有问题      |  |  |
| 0x90006205         | 0x80000105   | 逻辑错误         |  |  |
| 0x90006206         | 0x80000106   | 节点访问条件有误     |  |  |
| 0x90006207         | 0x80000107   | 超时           |  |  |
| 0x90006208         | 0x80000108   | 转换异常         |  |  |
| 0x900062FF         | 0x800001FF   | GenICam 未知错误 |  |  |
| GigE_STATUS 对应的错误码 |              |              |  |  |
| 0x90006300         | 0x80000200   | 命令不被设备支持     |  |  |
| 0×90006301         | 0x80000201   | 访问的目标地址不存在   |  |  |
| 0x90006302         | 0x80000202   | 目标地址不可写      |  |  |
| 0x90006303         | 0x80000203   | 设备无访问权限      |  |  |
| 0x90006304         | 0x80000204   | 设备忙,或网络断开    |  |  |
| 0x90006305         | 0x80000205   | 网络包数据错误      |  |  |
| 0x90006306         | 0x80000206   | 网络相关错误       |  |  |
| 0x90006307         | 0x80000221   | 设备 IP 冲突     |  |  |

# 接口对应错误码

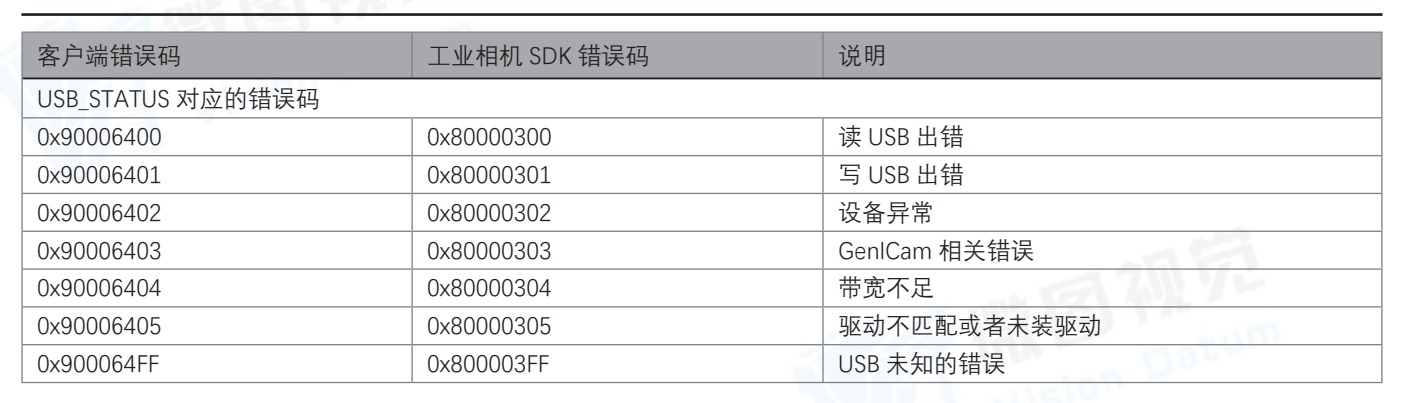

# 升级对应错误码

| 客户端错误码     | 工业相机 SDK 错误码 | 说明                             |
|------------|--------------|--------------------------------|
| 0x90006500 | 0x80000400   | 升级固件不匹配                        |
| 0x90006501 | 0x80000401   | 升级固件语言不匹配                      |
| 0x90006502 | 0x80000402   | 升级冲突(设备已经在升级,再次请求升级即返回<br>此错误) |
| 0x90006503 | 0x80000403   | 升级时相机内部出现错误                    |
| 0x900065FF | 0x800004FF   | 升级时未知错误                        |

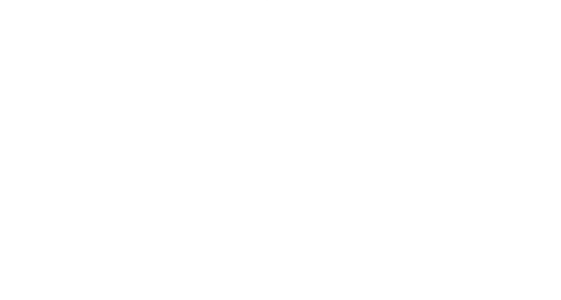

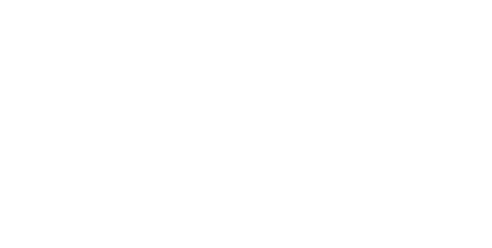

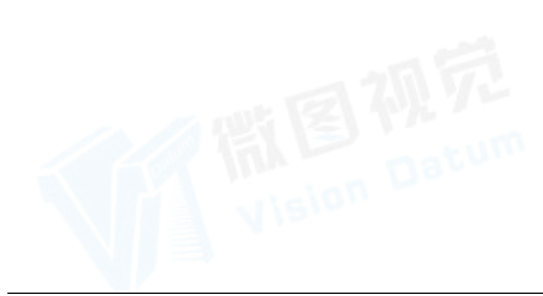

常见问题

使用客户端时若出现问题,可通过本章节查看能否解决。 当出现无法通过客户端发现设备或者无法预览图像等问题,请先确认当前的运行环境是否满足以下要求:

- 确认装有 IDatum 客户端软件的电脑网卡为千兆网卡
- 确认网卡是否已开启巨帧
- 确认电脑与网口相机之间的网络链路为千兆
- 确认装有 IDatum 客户端软件的 USB 接口为 3.0 接口
- 确认电脑与 USB 相机之间的 USB 线符合 USB3.0 规格
- 确认 Camera Link 采集卡驱动以及软件是否已正常安装
- 确认 Camera Link 接口接线是否正确
- 确认使用 IDatum 客户端中的诊断工具诊断 SDK、驱动以及系统时没有异常

|关于网口相机、U3V 相机、Camera Link 相机和 CoaXPress 相机的具体环境配置操作,请查看环境配置。

确认环境配置无误后,请查看当前所列的各常见问题及对应的解决办法能否帮助解决问题。若无法帮助解决问题,请查看当前软件版本详细信息,并使用诊断工具导出诊断结果,联系我司咨询技术支持。

- IDatum 软件版本可通过菜单栏的帮助查询。
- 诊断工具使用方法请查看诊断工具章节。

### FAQs

启动客户端软件,发现不了相机
 问题描述
 1. 启动客户端后搜索不到网口相机。

- 2. 启动客户端后搜索不到 U3V 相机。
- 3. 启动客户端后,刷新 Camera Link 接口,搜索不到 Camera Link 相机。
- 原因:
  - 1. 相机未正常启动。
  - 2. 相机与数据线未正常连接。
  - 3. 相机与应用程序不在同一局域网中。(适用于 GigE 相机)
  - 4. 网口相机未正常启动或网线连接异常。(适用于 GigE 相机)
  - 5. U3V 相机未正常启动或 USB 线缆连接异常。(适用于 USB3 相机)
  - 6. Camera Link 相机未正常启动。(适用于 Camera Link 相机)
  - 7. Camera Link 线缆连接异常。(适用于 Camera Link 相机)
  - 8. 相机和采集卡的 Camera Link 接口不匹配。(适用于 Camera Link 相机)
  - 9. 采集卡驱动安装异常。(适用于 Camera Link 相机)
- 解决方法:

1/2. 重启相机,检查相机电源连接是否正常(观察 LED 指示灯),检查线缆连接是否正常。

- 检查网络连接是否正常。(适用于 GigE 相机)
- 确保 USB3.0 数据线连接在主机后置 USB3.0 接口。(适用于 USB3 相机)
- 3. 确保相机与应用程序在同一局域网中。(适用于 GigE 相机)
- 4. 针对原因 6,通过观察 Camera Link 相机的 LED 指示灯情况判断相机供电是否正常。(适用于 Camera Link 相机)
- 5. 针对原因 7,通过观察 Camera Link 采集卡的指示灯情况判断 Camera Link 线缆传输是否正常。(适用于 Camera Link 相机)
- 6. 针对原因 8, 针对确认相机和采集卡的 Camera Link 接口相互对应。(适用于 Camera Link 相机)
- 7. 针对原因 9, 重装采集卡驱动。若还是不行,建议联系采集卡厂商。(适用于 Camera Link 相机)
- 客户端软件可以发现相机,但连接失败

#### 原因:

- 1. 相机未正常启动。
- 2. 相机已被其他程序连接。
- 3. 相机与应用程序不在同一局域网中。(适用于 GigE 相机)
- 4. USB3 驱动未安装。(适用于 USB3 相机)

#### 解决方法:

- 1. 重装客户端软件或重装驱动
- 2. 断开其他程序对相机的控制后,重新连接。(适用于 USB3 相机)
- 3. 重启相机, 修改 IP 地址确保相机与应用程序在同一局域网中。(适用于 GigE 相机)
- 4. 重装 USB3 驱动。(适用于 USB3 相机)

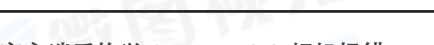

启动客户端后枚举 Camera Link 相机报错 问题描述: 1. 启动客户端,搜索 Camera Link 相机时弹框报错,提示 runtime error,错误码为 6304。 原因: Camera Link 相关环境变量异常。 解决方法: 使用诊断工具检测环境变量是否正常。若异常,则进行修复;若正常,请联系我司技术获取支持。 预览画面全黑 原因: 1. 镜头光圈关闭或光圈值设置的太大。 2. 相机曝光值太小 3. 相机工作异常。 解决方法: 1. 打开镜头光圈,适当减小镜头的光圈值。 2. 手动增大相机的曝光值或开启自动曝光模式 3. 断电重启相机。 ■ 预览正常但无法触发 原因: 1. 触发连线错误 2. 触发模式未打开 解决方法: 确认当前应用环境下的相机触发模式和相关的触发信号输入是否正常。 确认相应的触发模式下的连线正常。 ■ 图像翻转 原因: 安装设备后,方向错误。

解决方法:

在 iDatum 中进行图像校正: "参数 > ImageFormatControl > ReverseX 或 ReverseY"。

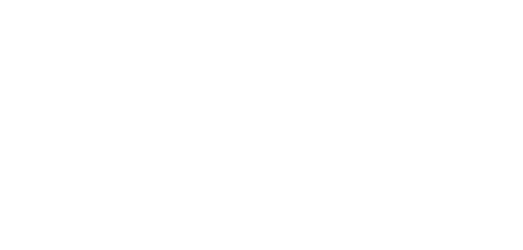

杭州微图视觉科技有限公司

浙江省杭州市西湖区西园九路 8 号 销售热线:0571-86888309 www.visiondatum.com

For Research Use Only ©2023 Hangzhou Vision Datum Technology Co., Ltd. All rights reserved. All trademarks are the property of Hangzhou Vision Datum Technology Co., Ltd.

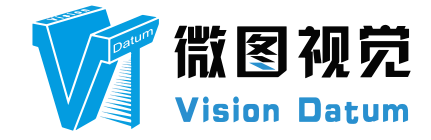